# Ръководство на потребителя Nokia Lumia 620

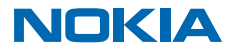

Издание 4.0 BG

# Хей...

Това ръководство не е всичко. Има и...

Има и ръководство на потребителя в телефона – винаги с вас, когато ви потрябва. В стартовия екран плъзнете наляво и докоснете **i Nokia Care**.

Инструкциите в това ръководство на потребителя се основават на най-новата налична версия на софтуера. Ако устройството ви не е актуализирано до най-новия наличен софтуер, може да има разлики в наличността и работата на някои функции.

Гледайте видеоклиповете на адрес www.youtube.com/NokiaSupportVideos.

За информация относно Условията за ползване и Правилата за поверителност на Microsoft Mobile, посетете **www.nokia.com/privacy**.

# Ръководство на потребителя Nokia Lumia 620

# Съдържание

| За вашата безопасност                      | 5  |
|--------------------------------------------|----|
| Първи стъпки                               | 6  |
| Клавиши и части                            | 6  |
| Поставяне на SIM карта                     | 6  |
| Поставяне на карта с памет                 | 8  |
| Включване на телефона                      | 9  |
| Зареждане на телефона                      | 10 |
| Прехвърляне на съдържание в Nokia<br>Lumia | 11 |
| Заключване на клавишите и екрана           | 14 |
| Свързване на слушалките                    | 15 |
| Местоположения на антените                 | 16 |
| Основна информация                         | 17 |
| Опознайте телефона си                      | 17 |
| Акаунти                                    | 26 |
| Персонализиране на телефона                | 30 |
| Направете екранна снимка                   | 34 |
| Удължете живота на батерията               | 35 |
| Спестете разходите за данни в роуминг      | 37 |
| Писане на текст                            | 38 |
| Сканиране на кодове или текст              | 42 |
| Часовник и календар                        | 42 |
| Преглед на приложенията в SIM картата      | 45 |
| Магазин                                    | 46 |
| Хора и съобщения                           | 49 |
| Повиквания                                 | 49 |
| Контакти                                   | 53 |
| Социални мрежи                             | 58 |
| Съобщения                                  | 60 |
| Поща                                       | 64 |

| Камера                                                       | 70 |
|--------------------------------------------------------------|----|
| Запознайте ce c Nokia Camera                                 | 70 |
| Смяна на камерата по подразбиране                            | 70 |
| Основна информация за камерата                               | 70 |
| Усъвършенствана фотография                                   | 73 |
| Снимки и видеоклипове                                        | 77 |
| Карти и навигация                                            | 81 |
| Включване на услугите за<br>местоположение                   | 81 |
| Методи за позициониране                                      | 81 |
| Интернет                                                     | 82 |
| Задаване на интернет връзки                                  | 82 |
| Свързване на компютъра с интернет                            | 82 |
| Използвайте ефективно своя план за<br>данни                  | 83 |
| Уеб браузър                                                  | 83 |
| Търсене в интернет                                           | 86 |
| Прекъсване на интернет връзки                                | 86 |
| Развлечения                                                  | 87 |
| Гледане и слушане                                            | 87 |
| MixRadio                                                     | 89 |
| Синхронизиране на музика и<br>видеоклипове между телефона и  |    |
| компютъра                                                    | 89 |
| Игри                                                         | 90 |
| Офис                                                         | 92 |
| Microsoft Office Mobile                                      | 92 |
| Писане на бележка                                            | 94 |
| Продължете да работите върху<br>документ на друго устройство | 95 |
| Използване на калкулатора                                    | 95 |
| Използване на служебен телефон                               | 95 |
|                                                              |    |

| Съвети за бизнес потребителите                              | 96  |
|-------------------------------------------------------------|-----|
| Управление и възможност за<br>свързване на телефона         | 99  |
| Актуализиране на софтуера на<br>телефона                    | 99  |
| Wi-Fi                                                       | 100 |
| NFC                                                         | 101 |
| Bluetooth                                                   | 103 |
| Памет и място за съхранение                                 | 105 |
| Копиране на съдържание между<br>телефона и компютъра        | 107 |
| Защита                                                      | 108 |
| Кодове за достъп                                            | 110 |
| Отстраняване на неизправности и<br>поддръжка                | 112 |
| Как да намерите номера на модела и<br>серийния номер (IMEI) | 113 |
| Информация за продукта и<br>безопасността                   | 113 |

# За вашата безопасност

Прочетете тези лесни инструкции. Неспазването им може да бъде опасно или противозаконно.

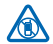

# ИЗКЛЮЧВАЙТЕ В ОБЛАСТИ С ОГРАНИЧЕНИЯ

Изключвайте устройството, когато използването на мобилни телефони не е позволено или когато то може да причини смущения или опасност, например във въздухоплавателни средства, в болници или в близост до медицинско оборудване, гориво, химични вещества или взривоопасни райони. Спазвайте всички инструкции в областите с ограничения.

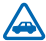

# НА ПЪРВО МЯСТО БЕЗОПАСНОСТ НА ДВИЖЕНИЕТО

Спазвайте всички местни закони. Ръцете ви винаги трябва да са свободни за управляване на автомобила, докато шофирате. Вашият първи приоритет при шофиране трябва да бъде безопасността на пътя.

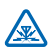

# смущения

Всички безжични устройства се влияят от смущения, които могат да влошат работата им.

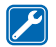

### КВАЛИФИЦИРАН СЕРВИЗ

Само квалифициран сервизен персонал може да инсталира или ремонтира този продукт.

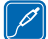

# БАТЕРИИ, ЗАРЯДНИ УСТРОЙСТВА И ДРУГИ АКСЕСОАРИ

вашето устройство, може да са съвместими с устройството. Не свързвайте несъвместими продукти.

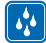

# ПАЗЕТЕ УСТРОЙСТВОТО СУХО

Вашето устройство не е водоустойчиво. Пазете го сухо.

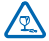

### СТЪКЛЕНИ ЧАСТИ

Екранът на устройството е от стъкло. Това стъкло може да се счупи ако устройството бъде изпуснато на твърда повърхност или бъде ударено силно. Ако стъклото се счупи, не пипайте стъклените части на устройството и не се опитвайте да отстраните счупеното стъкло от

пипаите стъклените части на устроиството и не се опитваите да отстраните счупеното стъкло устройството. Спрете да ползвате устройството, докато стъклото бъде заменено от квалифициран персонал.

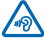

# ПРЕДПАЗВАЙТЕ СЛУХА СИ

За да избегнете евентуално увреждане на слуха, не слушайте продължително време при силен звук. Бъдете внимателни, когато държите устройството близо до ухото си, докато се използва високоговорителят.

# Първи стъпки

Разучете основните функции и започнете да използвате телефона си веднага.

# Клавиши и части

Разучете клавишите и частите на вашия нов телефон.

- 1 Предна камера
- 2 Слушалка
- 3 Конектор за слушалки и високоговорители (3.5 мм)
- високоговорители (3,5 мм)
- 4 Клавиши за сила на звука
- 5 Клавиш за захранване/заключване
- 6 Клавиш за камера
- 7 Клавиш за връщане
- 8 Клавиш за включване
- 9 Клавиш за търсене
- 10 Микро USB конектор
- 11 Светкавица на камерата
- 12 Обектив на камерата
- 13 Високоговорител

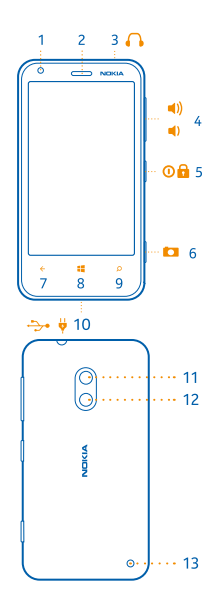

# Поставяне на SIM карта

Научете как да поставите SIM карта в телефона.

Важно: Вашето устройство използва micro-SIM карта, известна и като mini-UICC SIM карта. Използването на несъвместими SIM карти или на адаптери за SIM карти може да повреди картата или устройството, както и данните, съхранявани в картата.

Уверете се, че телефонът е изключен, преди да поставите SIM картата.

 Натиснете върху светкавицата на камерата и издърпайте ръба на задния панел, докато го свалите.

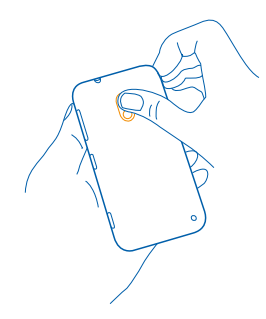

2. Ако батерията е в телефона, извадете я.

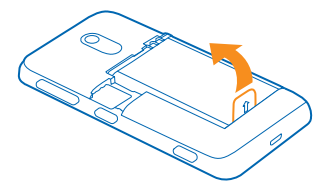

**3.** Издърпайте навън държача на картата, сложете в него картата с контактите насочени нагоре и натиснете държача навътре.

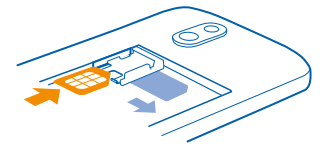

4. Подравнете контактите на батерията и я поставете отново.

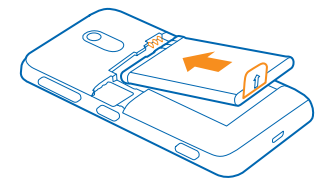

5. Натиснете долния ръб на задния панел към долния ръб на телефона и натиснете панела надолу, докато щракне на място.

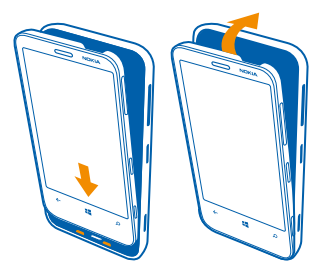

# Поставяне на карта с памет

Научете как да поставите в телефона си карта с памет (предлага се отделно).

Уверете се, че телефонът е изключен.

Използвайте само съвместими карти с памет, одобрени за употреба с това устройство. Несъвместимите карти могат да повредят картата и устройството, както и данните, съхранявани в картата.

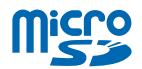

Вашият телефон поддържа карти с памет с обем до 64 GB.

1. Натиснете върху светкавицата на камерата и издърпайте ръба на задния панел, докато го свалите.

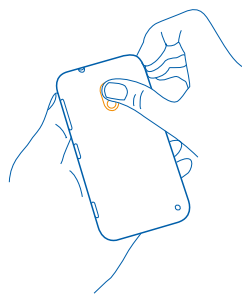

2. Плъзнете държача на картата с памет, докато се отключи, и го повдигнете.

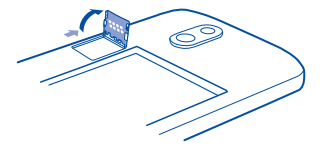

3. Поставете картата с памет в държача с контактите насочени надолу и спуснете държача.

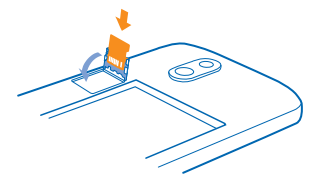

4. Плъзнете държача, докато се заключи.

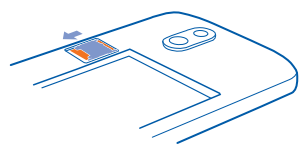

5. Натиснете долния ръб на задния панел към долния ръб на телефона и натиснете панела надолу, докато щракне на място.

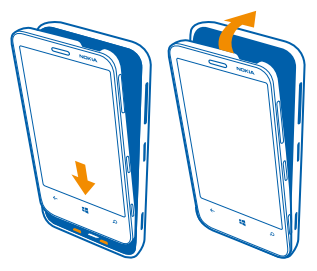

# Включване на телефона

Готови ли сте? Включете телефона си и започнете да го разучавате. Натиснете клавиша за захранване, докато телефонът започне да вибрира.

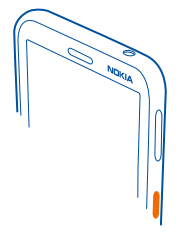

#### Изключване на телефона

Натиснете и задръжте клавиша за захранване и влачете надолу заключения екран.

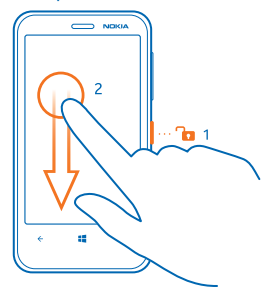

# Зареждане на телефона

Научете как да зареждате телефона си.

### Зареждане на телефона с USB зарядно устройство

Батерията е фабрично заредена до известна степен, може да се наложи да я заредите, преди да можете да включите телефона за първи път.

Уверете се, че USB зарядното устройство е съвместимо с телефона ви. Зарядното устройство може да се предлага отделно.

 Първо включете USB кабела в зарядното устройство, включете зарядното устройство в електрически контакт и след това включете микро USB накрайника на кабела в телефона.

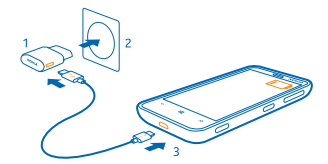

2. Когато батерията е напълно заредена, изключете зарядното устройство от телефона и след това – от контакта.

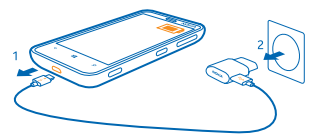

Не е необходимо да зареждате батерията за точно определено време и можете да използвате телефона, докато се зарежда.

Ако батерията е напълно разредена, може да се наложи да я заредите за до 20 минути, преди да можете да използвате устройството. Индикаторът за зареждане може да не се показва през това време.

•

Съвет: Можете да използвате зареждане с USB, когато не е наличен електрически контакт. По време на зареждане на устройството могат да бъдат прехвърляни данни. Ефективността на зареждането по USB варира в големи граници и може да мине дълго време преди зареждането да започне и устройството да заработи.

Уверете се, че компютърът е включен.

Свържете USB кабела първо към компютъра и след това – към телефона. Когато батерията е напълно заредена, изключете USB кабела първо от телефона и след това – от компютъра.

Батерията може да бъде зареждана и разреждана стотици пъти, но в даден момент се изтощава окончателно. Когато времето за разговори и времето в режим на готовност станат забележимо по-кратки от нормалното, сменете батерията.

#### Батерия

Грижете се добре за батерията си, защото тя дава живот на вашия телефон.

Използвайте само одобрени от Microsoft Mobile зарядни устройства, предназначени за този телефон. За зареждане на телефона можете да използвате и съвместим USB кабел.

# Прехвърляне на съдържание в Nokia Lumia

Научете как да прехвърляте съдържание в Nokia Lumia.

#### Прехвърляне на съдържание в новата Nokia Lumia

Имате нов телефон, но не искате да се разделите със снимките, видеото и други важни неща, които сте съхранили в стария? Има чудесни начини за прехвърляне на съдържание в новия ви телефон.

Тези инструкции може да не се отнасят за всички модели и марки телефони.

За прехвърлянето може да се наложи да инсталирате някои приложения в телефона или компютъра си. В зависимост от това какво трябва да инсталирате и какъв обем съдържание прехвърляте, прехвърлянето може да отнеме известно време.

Някои файлови формати може да не бъдат прехвърлени. Възможно е други доставчици да предлагат приложения за конвертиране, за да конвертирате файловете във формат, който може да се прехвърли.

За повече информация посетете www.nokia.com/gb-en/switch-easy (само на английски език).

#### Копиране на контакти

Свързвайте се моментално с най-близките и обичани хора. Използвайте приложението "Прехвърли моите данни", за да копирате лесно контактите, текстовите съобщения и снимките от стария си телефон. Приложението не работи с всички модели телефони.

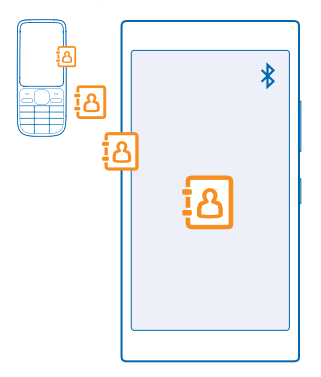

Съвет: Ако имате по-старо устройство с Windows Phone или вече сте архивирали контактите си във вашия акаунт в Microsoft, можете да добавите акаунта си в телефона и да импортирате контактите в телефона направо от услугата.

Старият телефон трябва да поддържа Bluetooth. Контактите в стария телефон трябва да са записани в паметта на телефона, а не в SIM картата.

Включете Bluetooth в стария телефон и се уверете, че телефонът е видим за други устройства.
 В стартовия екран на новия телефон, плъзнете наляво и докоснете "Прехвърли моите данни".

3. Докоснете продължи и включете Bluetooth.

4. Изберете стария телефон от списъка с намерени устройства и следвайте инструкциите на екраните на двата телефона.

Ако контактите са записани на език, който не се поддържа от новия ви телефон, информацията за тях може да не се показва правилно.

Ако все още нямате приложението "Прехвърли моите данни", можете да го изтеглите от www.windowsphone.com/s?appid=dc08943b-7b3d-4ee5-aa3c-30f1a826af02.

#### Прехвърляне на съдържание чрез вашия акаунт в Microsoft

Ако старият ви телефон е с Windows Phone, най-лесно ще прехвърлите контактите, календара и текстовите съобщения в новата Nokia Lumia, като използвате акаунта си в Microsoft.

Ако още не сте настроили акаунт в Microsoft в новата Nokia Lumia, в стартовия екран плъзнете надолу от горната част на екрана, докоснете **ВСИЧКИ НАСТРОЙКИ > имейл+акаунти > добавяне** на акаунт и създайте акаунт в Microsoft, като следвате инструкциите на телефона.

 За да изберете какво да се архивира в акаунта ви в Microsoft, на предишното устройство с Windows Phone плъзнете наляво в стартовия екран и докоснете 2 Настройки > архивиране.

Контактите и календарът се архивират автоматично в акаунта ви в Microsoft.

2. От новата Nokia Lumia влезте в акаунта си в Microsoft. Вашите контакти, календар и текстови съобщения се прехвърлят автоматично в новата Nokia Lumia.

#### Прехвърляне на съдържание с OneDrive

Качете своите документи на Office, снимки и видеоклипове в OneDrive, за да ги прехвърлите лесно от стария телефон в новата Nokia Lumia.

За лесно качване и управление на вашето съдържание в OneDrive, изтеглете и инсталирайте приложението OneDrive от:

- Google Play за телефон с Android
- iTunes Store за iPhone
- Магазин за телефон с Windows Phone (ако вече не е в телефона)
- Mac App Store за Apple Mac
- support.microsoft.com за PC

Трябва да имате акаунт в Microsoft, за да влезете в OneDrive.

OneDrive може да не се предлага за всички модели телефони.

- 1. На стария телефон, отворете приложението OneDrive.
- 2. Докоснете 🕐 и изберете това, което искате да качите.
- 3. Изберете качи.

Сега можете да влезете в OneDrive с акаунта си в Microsoft, за да получите достъп до вашето съдържание от което и да е устройство и да го изтеглите, когато ви е необходимо.

Съвет: За да прехвърлите документите си на Office, може също да ги запишете директно в OneDrive. За достъп до вашите документи, в новата Nokia Lumia докоснете Office > OneDrive.

Използването на услуги или изтеглянето на съдържание, включително безплатно съдържание, може да е свързано с пренос на големи обеми от данни, за което да бъдете таксувани.

#### Прехвърляне на съдържание от телефон със Symbian или S40

Използвайте Nokia Suite, за да прехвърлите своите контакти, записи в календара и снимки от телефона със Symbian или S40 – в Nokia Lumia.

Уверете се, че на компютъра ви (PC) е инсталирана най-новата версия на Nokia Suite. Можете да я изтеглите от **www.nokia.com/nokiasuite**.

Трябва да имате акаунт в Microsoft, за да влезете в OneDrive.

1. Използвайте съвместим USB кабел, за да свържете телефона към компютъра.

2. Отворете Nokia Suite на компютъра (PC).

3. Изберете Копиране на съдържание в Nokia Lumia и следвайте инструкциите на компютъра. Вашите файлове се копират в OneDrive. Вашите снимки се копират в папката "Снимки" в OneDrive, а контактите и събитията от календара ви – във вашия Outlook.com.

**4.** За достъп до снимките, на телефона Nokia Lumia плъзнете наляво и докоснете **OneDrive**. Вашите контакти и събития в календара се синхронизират автоматично.

 $\star$ 

Съвет: Вашият телефон Nokia не поддържа Nokia Suite? Или искате да прехвърлите друго съдържание, например видеоклипове? Тогава можете да свържете телефона с компютъра и да плъзнете и пуснете в компютъра файловете, които искате да прехвърлите. Ако имате приложението за компютър OneDrive, плъзнете и пуснете файловете направо в папката OneDrive – за автоматично качване.

#### Прехвърляне на информацията от Outlook, от телефон с Android или iPhone

Използвайте акаунта си в Microsoft, за да прехвърлите контактите от Outlook, записите в календара и задачите от вашия iPhone или телефон с Android – в Nokia Lumia.

Трябва да имате акаунт в Microsoft, за да синхронизирате своята Nokia Lumia c Outlook.com.

1. Използвайте съвместим USB кабел, за да свържете телефона към компютъра.

 На компютъра, настройте подходящия софтуер за синхронизиране, например Samsung Kies, HTC Sense, Sony PC Companion или iTunes, да синхронизира елементите с Outlook, след което синхронизирайте контактите, записите в календара и задачите от телефона – с компютъра.
 B Outlook, добавете акаунта си в Microsoft към Outlook, като използвате Microsoft Outlook Hotmail Connector. Отидете на www.office.microsoft.com, потърсете Hotmail Connector и го изтеглете на компютъра си. Може да се наложи да конфигурирате настройките на Hotmail Connector.

4. Синхронизирайте желаното съдържание от Outlook с акаунта си в Microsoft. Може да мине известно време, докато съдържанието стане достъпно в акаунта ви в Microsoft.

5. За да синхронизирате съдържанието с новата Nokia Lumia, просто влезте в акаунта си в Microsoft.

За повече информация посетете **www.windowsphone.com** и вижте често задаваните въпроси как да синхронизирате контактите и календара си в Outlook с Windows Phone.

### Заключване на клавишите и екрана

Искате да избегнете случайно набиране, когато телефонът е в джоба или чантата ви?

Натиснете клавиша за захранване.

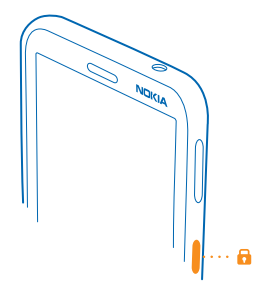

#### Отключване на клавишите и екрана

Натиснете клавиша за захранване и влачете нагоре заключения екран.

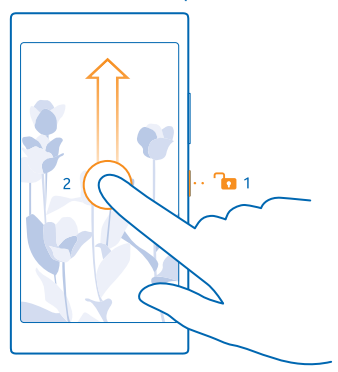

Съвет: Вместо да натискате клавиша за захранване, можете да докоснете двукратно екрана, ако двукратното докосване е включено. За да включите двукратното докосване, в стартовия екран плъзнете надолу от горната част на екрана, докоснете ВСИЧКИ НАСТРОЙКИ > сензор и превключете Събуждане на Включено \_\_\_\_\_.

Настройка на клавишите и екрана да се заключват автоматично В стартовия екран плъзнете надолу от горната част на екрана, докоснете ВСИЧКИ НАСТРОЙКИ > екран при заключване > Екранът се изключва след и задайте интервала от време, след който клавишите и екранът да се заключват автоматично.

# Свързване на слушалките

Слушайте любимата си музика или освободете ръцете си за други неща по време на разговора.

Слушалките може да се продават отделно.

Свържете слушалките с телефона си.

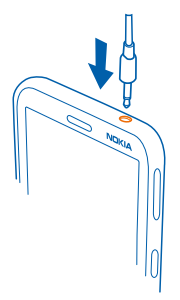

Не свързвайте към продукти, които създават изходен сигнал, тъй като това може да повреди устройството. Не свързвайте никакви източници на напрежение към аудио конектора. Ако свържете към аудио конектора външно устройство или слушалки, различни от одобрените за използване с това устройство, обърнете специално внимание на силата на звука.

# Местоположения на антените

Научете къде са разположени антените на телефона, за да имате възможно най-добри резултати.

По време на използване на антената избягвайте допир с областта на антената. Контактът с антените влияе върху качеството на комуникация и може да съкрати живота на батерията, тъй като принуждава устройството да работи на по-високо ниво на мощност.

Областите на антените са маркирани.

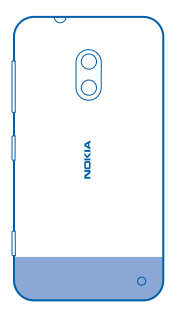

# Основна информация

Научете как да използвате най-добре новия си телефон.

# Опознайте телефона си

Вашият телефон има два екрана: стартов екран и меню с приложения. За да превключвате между екраните, просто плъзгайте наляво или надясно.

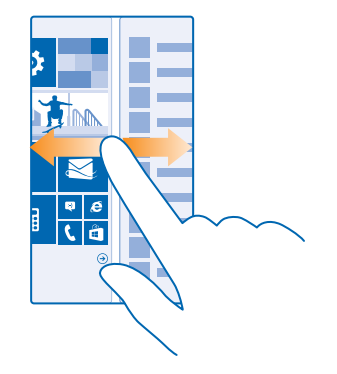

Стартов екран: Анимираните динамични плочки показват пропуснатите обаждания и получените съобщения, последните новини и прогнозата за времето, онлайн състоянията на приятелите ви и много други. Актуализациите за закачените контакти се показват в плочката и можете да преглеждате тази информация директно от стартовия екран.

Меню с приложения: Това е списъкът с всички приложения, прегледно подредени. Ако имате много приложения, за да потърсите приложение, докоснете @.

За да видите лицензионните условия за софтуера Windows Phone, изберете 🛃 Настройки > информация. Моля, прочетете условията. Обърнете внимание, че като използвате софтуера, вие приемате условията. Ако не приемате условията, не използвайте устройството или софтуера. Вместо това се обърнете към Microsoft Mobile или лицето, от което сте закупили устройството, за да определите неговите правила за връщане.

#### Клавиши за връщане, стартов екран и търсене

Клавишите за връщане, стартов екран и търсене ви помагат с навигацията в телефона.

- За да видите кои приложения сте отворили, натиснете и задръжте 
   След това можете да превключите към друго приложение или да затворите тези, които не са ви необходими.
- За връщане в предишния екран, в който сте били, натиснете —. Телефонът запомня всички приложения и уеб сайтове, които сте посетили след последното заключване на екрана.

- За отидете в стартовия екран, натиснете ...Приложението, в което сте били, остава отворено във фон.
- За да потърсите нещо в интернет или в телефона, натиснете 🔎.

Тази функция не се предлага за всички езици. За информация за поддържаните езици, посетете **www.windowsphone.com**.

#### Използване на сензорния екран

Търсете в телефона си, като докосвате, плъзгате или влачите.

- 1. За да използвате телефона, просто докоснете или докоснете и задръжте върху екрана.
- 2. За да отворите още опции, поставете пръст върху даден елемент, докато се отвори менюто.

Пример: За да отворите приложение или друг елемент, докоснете го. За да редактирате или изтриете ангажимент в календара, докоснете го и задръжте и изберете съответната опция.

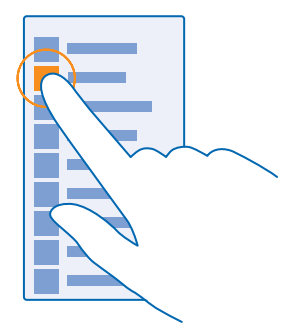

Съвет: Можете да използвате телефона, дори когато сте с ръкавици. В стартовия екран, плъзнете надолу от горната част на екрана, докоснете ВСИЧКИ НАСТРОЙКИ > сензор и превключете Чувствителност при допир на висока.

#### Докосване и задържане за влачене на елемент

Поставете пръст върху елемента за две секунди и плъзнете пръста си през екрана.

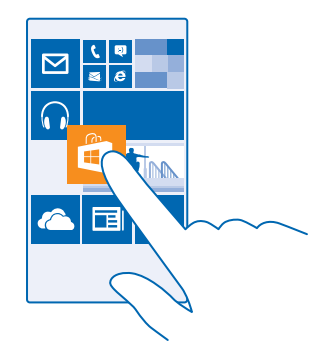

#### Плъзгане

Поставете пръст върху екрана и го плъзнете в желаната посока.

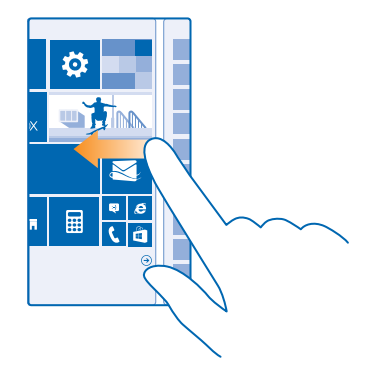

Пример: Плъзгайте наляво или надясно между стартовия екран и менюто за приложения или между различните екрани в центровете. За бързо превъртане през дълъг списък или меню, плъзнете бързо с пръст, в стил прелистване, нагоре или надолу по екрана и вдигнете пръста си. За да спрете превъртането, докоснете екрана.

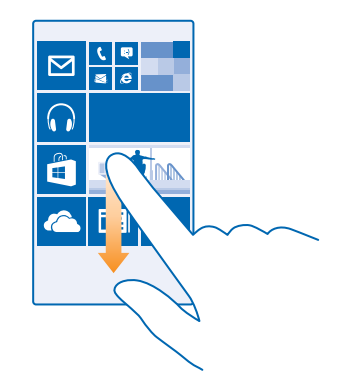

#### Увеличаване или намаляване на мащаба

Поставете два пръста върху елемент, като карта, снимка или уеб страница, и ги раздалечете или сближете с плъзгане.

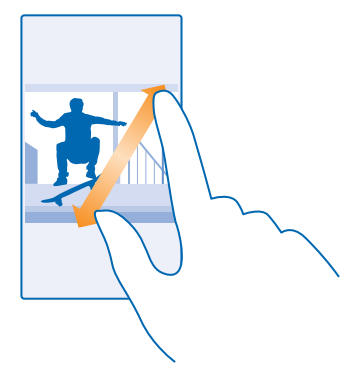

Важно: Избягвайте да драскате по сензорния екран.

Съвет: Екранът се завърта автоматично, когато завъртите телефона на 90 градуса. За да заключите екрана в сегашната му ориентация, в стартовия екран плъзнете надолу от горната част на екрана и докоснете ВСИЧКИ НАСТРОЙКИ > завъртане на екрана. Превключете Заключване на въртенето на Вкл \_\_\_\_\_. Завъртането на екрана може да не работи във всички приложения или екрани.

#### Превключване между екрани и приложения

Не всички приложения, които ви трябват, са в стартовия екран? Плъзнете до менюто с приложения, за да ги намерите. Или вижте кои приложения работят в момента в телефона и превключвайте между тях.

За да видите всички приложения в телефона, просто плъзнете наляво в стартовия екран. За да се върнете в стартовия екран, плъзнете надясно.

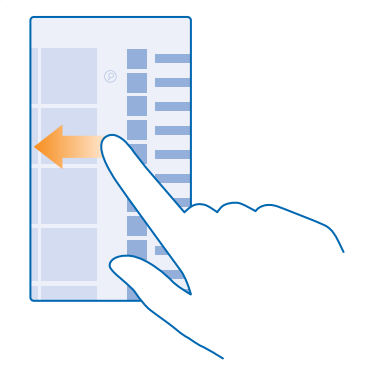

Съвет: За да намерите бързо дадено приложение, докоснете произволна буква в менюто с приложения и в следващото меню докоснете първата буква или символ от името на търсеното приложение.

#### Преглеждане, превключване между и затваряне на отворени приложения

За да видите отворените приложения, натиснете и задръжте  $\leftarrow$ . За да превключите към друго приложение, плъзнете до приложението и го докоснете. За да затворите приложенията, които повече не са ви необходими, докоснете  $\otimes$ .

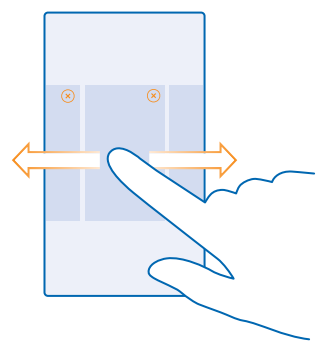

#### Преглед на известията в телефона

Искате бързо да видите последните си имейли или съобщения? Или лесно да се свържете с Wi-Fi мрежа? Можете бързо да прегледате известията, да промените някои настройки и т.н. в работния център, който се отваря от горната част на екрана.

1. Плъзнете надолу от горната част на екрана.

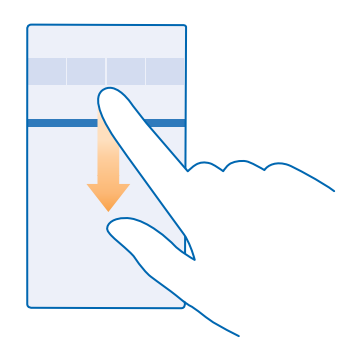

В този екран можете:

- Да видите пропуснатите повиквания и непрочетените съобщения
- Да прегледате известията, например за налични актуализации на приложения в Магазин
- Да отваряте приложения
- Да проверявате за Wi-Fi мрежи и да се свързвате с тях
- Да прескочите бързо към настройките

2. За да затворите менюто, натиснете клавиша за връщане.

#### Персонализиране на работния център

В стартовия екран, плъзнете надолу от горната част на екрана и докоснете **ВСИЧКИ НАСТРОЙКИ > известия + действия**. За да промените пряк път, докоснете него и желаното приложение. Можете също да изберете кои известия искате да получавате и как.

#### Промяна на силата на звука

Не чувате звъна на телефона, когато около вас е шумно, или звукът е прекалено силен по време на разговор? Можете да променяте силата на звука така, както ви харесва.

Използвайте клавишите за сила на звука.

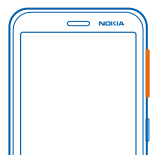

По подразбиране, клавишите за сила на звука управляват силата на звука на алармите и напомнянията.

Не свързвайте към продукти, които създават изходен сигнал, тъй като това може да повреди устройството. Не свързвайте никакви източници на напрежение към аудио конектора. Ако свържете към аудио конектора външно устройство или слушалки, различни от одобрените за използване с това устройство, обърнете специално внимание на силата на звука.

#### Превключване в тих режим

Натиснете клавиш за сила на звука и докоснете 💙 > 🌲.

Съвет: Ако не искате телефонът да вибрира, докоснете 2. За да промените другите настройки на звука, в стартовия екран плъзнете надолу от горната част на екрана и докоснете ВСИЧКИ НАСТРОЙКИ > мелодии+звуци.

#### Промяна на силата на звука за мултимедия и приложения

Натиснете клавиш за сила на звука, докоснете 💙 и задайте силата на звука за мултимедия и приложения.

#### Управление на телефона с глас

Ръцете ви са заети, но трябва да използвате телефона? Можете да използвате гласа си, за да се обадите, да изпратите текстово съобщение, да потърсите в интернет или да отворите приложение.

Тази функция не се предлага за всички езици. Освен това може да се наложи да изтеглите езиков пакет, за да може да използвате тази функция. За информация за поддържаните езици, посетете www.windowsphone.com.

1. Натиснете и задръжте  $\mathcal{O}$ .

2. Изречете гласова команда към телефона.

🚼 Пример: За да прегледате графика си, кажете Open calendar.

#### Превключване на телефона в режим на навигация

С режима на навигация няма да се разсейвате, докато шофирате.

 В стартовия екран, плъзнете надолу от горната част на екрана и докоснете ВСИЧКИ НАСТРОЙКИ > режим на шофиране > напред.

**4.** За автоматично изпращане на SMS с обяснение защо не можете да отговорите, когато някой ви позвъни или ви изпрати SMS, превключете **Отговори с SMS на обаждания, Отговори с SMS на текстови съобщения**, или и двете, на **Вкл**. За да редактирате съобщението, докоснете текстовото поле.

5. Докоснете напред > добави устройство и Bluetooth устройството, с което свързвате телефона, докато шофирате, например слушалка.

Режимът на навигация се стартира автоматично, когато телефонът се свърже с добавеното Bluetooth устройство.

#### Използвайте лесно телефона си

Мъчите се с дребния текст или размазаните изображения? Увеличете шрифта и направете екрана по-лесен за гледане. Можете да използвате телефона също и с телепринтер (TTY/TDD устройство).

 В стартовия екран, плъзнете надолу от горната част на екрана и докоснете ВСИЧКИ НАСТРОЙКИ.

2. Докоснете улеснен достъп.

Промяна на размера на шрифта Докоснете плъзгача Размер на текста.

Включване на висок контраст Превключете Висок контраст на Вкл [].

#### Увеличаване на екрана

Превключете **Екранна лупа** на **Вкл** и докоснете двукратно екрана с два пръста. Когато използвате лупата, използвайте два пръста, за да се придвижвате из екрана. За да спрете увеличението, докоснете двукратно екрана с два пръста.

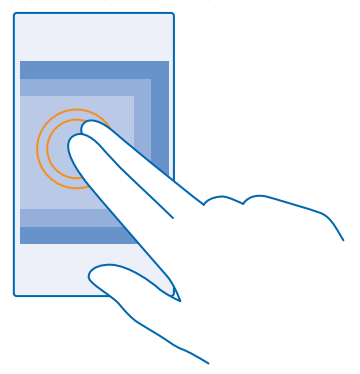

Използване на телефона с TTY/TDD устройство Превключете TTY/TDD на пълен.

Достъпните режими за TTY/TDD устройства може да са различни в зависимост от мобилния оператор.

#### Използване на телефона в режим за полет

На места, където не искате да извършвате или получавате обаждания, все пак можете да използвате музиката, видеоклиповете и офлайн игрите, ако активирате режима за полет.

Самолетният режим прекъсва връзките с мобилната мрежа и изключва безжичните функции на устройството ви. Ако се поддържа от вашето устройство, функцията за плащания и покупка на билети чрез NFC може да остане включена. Съобразявайте се с инструкциите и изискванията за безопасност, дадени например от авиокомпанията, както и с всички приложими закони и разпоредби. Където е позволено, можете да се свържете с Wi-Fi мрежа, например за да преглеждате страници в интернет, или да включите Bluetooth и споделянето с NFC в самолетен режим.

 В стартовия екран, плъзнете надолу от горната част на екрана и докоснете ВСИЧКИ НАСТРОЙКИ > самолетен режим.

2. Превключете Състояние на Вкл 💻 .

#### Икони, показвани от телефона

Лентата за състоянието в горната част на екрана ви показва текущото време, заряд на батерията, сила на сигнала и много други.

🚼 Съвет: За да видите скритите икони, докоснете лентата за състоянието.

Сила на мобилния сигнал

Сила на сигнала

🖉 Телефонът не е свързан с мобилна мрежа.

🖉 В телефона няма SIM карта.

SIM картата ви е заключена.

+ Включен е самолетният режим.

Телефонът е в роуминг, извън мрежата на вашия мобилен оператор.

Мобилна връзка за данни

Видът на мобилната мрежа, към която сте свързани, се показва с една буква, с комбинация от букви или с комбинация от букви и цифри.

Иконите за обозначаване на типа мрежова връзка може да се различават според региона и мобилния оператор.

Е Има отворена EDGE връзка за данни.

G Има отворена GPRS връзка за данни.

3G Телефонът е свързан с 3G мрежа.

Н Има отворена високоскоростна (HSDPA/HSUPA) връзка за данни.

+ Има отворена високоскоростна (HSPA+/DC-HSDPA) връзка за данни.

Wi-Fi връзка

🕼 Има достъпна Wi-Fi връзка.

🕼 Има активна Wi-Fi връзка.

(D) Мобилната връзка за данни е споделена с други устройства чрез Wi-Fi.

🕼 Прехвърлят се данни чрез Wi-Fi.

Bluetooth устройство

🖇 Има Bluetooth устройство, свързано с телефона.

🖇 Bluetooth е включен, но телефонът не е свързан с Bluetooth устройство.

### Батерия

Заряд на батерията

Батерията се зарежда.

Включен е икономичният режим.

[?] В момента няма данни за заряда или състоянието на батерията.

#### Известия

Имате непрочетени известия.

#### Профили

🚧 Включен е режимът на вибрации.

🔌 Включен е тихият режим.

Пренасочване на разговорите

🔄 Разговорите се пренасочват към друг номер или към гласовата пощенска кутия.

#### Местоположение

• Приложение или услуга използва информация за местоположението ви.

Режим на шофиране

👄 Включен е режимът на шофиране.

# Акаунти

Запознайте се с различните акаунти в телефона и научете какво можете да правите с тях.

### Акаунт в Microsoft

Акаунтът в Microsoft ви дава достъп до услугите на Microsoft с едно потребителско име и парола – както от компютъра, така и от телефона. Можете да използвате това потребителско име и парола също и в Xbox.

С вашия акаунт в Microsoft можете например:

- Да изтегляте съдържание от Магазин
- Да архивирате контактите си
- Да качвате, съхранявате и споделяте снимки и документи
- Да архивирате телефона си в OneDrive
- Да играете игри от Xbox
- Да прехвърлите в телефона своя аватар и постиженията си в игрите и да добавяте точки към тях, когато играете игри от телефона
- Да проследите и заключите телефона си, ако бъде изгубен, с "Открий моя телефон"
- Да съберете информационните канали от услугите за социални мрежи в центъра Хора.

За да научите повече за акаунта в Microsoft и какво можете да правите с него, отидете на адрес www.windowsphone.com.

#### Създаване на акаунт в Microsoft

Внесете разнообразие в живота си и използвайте по-добре телефона си, като създадете акаунт в Microsoft. Ако не сте си създали акаунт в Microsoft по време на първото стартиране, можете да го направите и по-късно.

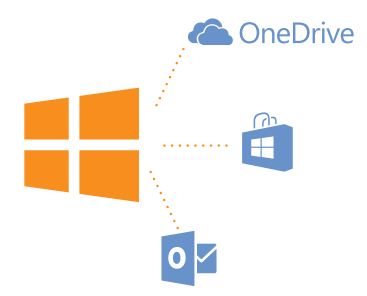

#### В стартовия екран, плъзнете надолу от горната част на екрана и докоснете ВСИЧКИ НАСТРОЙКИ > имейл+акаунти > добавяне на акаунт.

#### 2. Докоснете Акаунт в Microsoft.

3. Създайте си акаунт в Microsoft или ако вече имате, влезте с вашето потребителско име и парола и следвайте инструкциите на екрана на телефона.

Може да създадете или да управлявате акаунта си също и на www.live.com.

#### Настройване на "Моето семейство"

Искате да контролирате какво изтеглят децата ви с телефоните си? С "Моето семейство" можете да забраните на децата си да изтеглят от Магазин или магазин за игри съдържание, което е платено или има възрастови ограничения.

Xbox не поддържа детски акаунти в някои страни или региони, в които се предлагат телефони с Windows.

1. Отидете на https://www.windowsphone.com/family и влезте в акаунта си в Microsoft.

- 2. Добавете желания акаунт в "Моето семейство".
- 3. Променете настройките за акаунта на вашето дете.

#### OneDrive

Научете какво представлява OneDrive и как да го използвате.

#### OneDrive – място за съхранение в облака

Записвайте съдържание в облака. Не е необходимо да се грижите за освобождаването на памет за вашите предпочитани елементи и нови приложения.

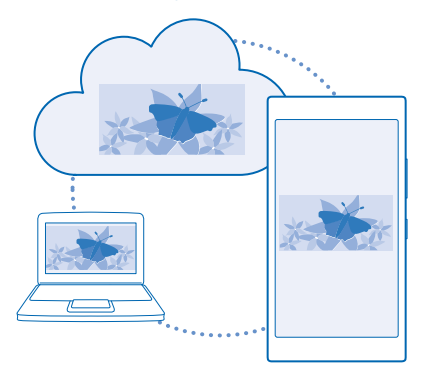

OneDrive е място за съхранение в облака на всички ваши документи и снимки, за да можете да ги отваряте, споделяте и възстановявате, ако е необходимо. Можете също да зададете автоматично архивиране на съдържанието, така че щом заснемете снимка или видеоклип, те да се копират във вашия албум в облака.

Със OneDrive имате достъп до вашите снимки, документи и други чрез вашия телефон, таблет или компютър. В зависимост от приложението, можете дори да продължите да работите върху документа оттам, докъдето сте стигнали преди.

Има няколко места, от които можете да получите достъп до вашето съдържание в OneDrive. Можете да записвате снимки в OneDrive в центъра Снимки или да управлявате служебните си документи в центъра Office.

#### Записване на снимки и друго съдържание в OneDrive

Можете да качвате в OneDrive файлове, записани в телефона, за да имате лесен достъп до тях от вашия телефон, таблет или компютър.

Трябва да имате акаунт в Microsoft, за да се свържете със OneDrive.

В стартовия екран, плъзнете наляво и докоснете OneDrive.

#### Качване на снимка

Докоснете 🕀 и снимката, която искате да качите.

Съвет: За да настроите телефона автоматично да качва снимките или видеоклиповете в OneDrive, в стартовия екран плъзнете надолу от горната част на екрана и докоснете ВСИЧКИ НАСТРОЙКИ. Плъзнете до приложения и докоснете снимки+камера > OneDrive.

# Записване на документ на Office в OneDrive

Докоснете **1** Office, плъзнете до места и докоснете телефон. След това докоснете и задръжте върху файла, който искате да запишете, и докоснете запиши в... > OneDrive.

 $\mathbf{\star}$ 

**Съвет:** Можете също да запишете документ в OneDrive, докато работите върху него. Докоснете ••• > запиши като... и превключете Записване в на OneDrive. Ако смените местоположението за Записване в, това променя местоположението по подразбиране за всички файлове.

Ако записвате своите документи на Office в OneDrive, ще можете да продължите да работите върху документа оттам, докъдето сте стигнали, от всяко устройство, което е свързано с акаунта ви в Microsoft.

#### Споделяне на снимки и документи между устройствата ви

Със OneDrive имате лесен достъп до вашите снимки, документи и други, които сте качили от някое от устройствата си.

За да качите в OneDrive снимки, документи или друго съдържание, записано във вашия телефон, таблет или компютър, трябва да влезете в акаунта си в Microsoft. За достъп от друго устройство до каченото съдържание, трябва да влезте в същия акаунт в Microsoft, който сте използвали, за да качите съдържанието.

За да качвате или изтегляте съдържание, трябва да сте свързани с интернет. Ако нямате план за данни, разходите за пренос на данни може да са големи. За информация относно евентуалните разходи за данни се свържете с вашия мобилен оператор.

Има няколко места, от които можете да получите достъп до вашето съдържание в OneDrive. От телефона можете да преглеждате снимките и видеоклиповете си в центъра Снимки или да отваряте документи на Office в центъра Office. Можете също да изтеглите приложението OneDrive от Maraзин, за да преглеждате и работите с всички типове файлове на телефона си.

От таблета или компютъра си можете да управлявате вашето съдържание онлайн, на onedrive.com, или да използвате приложението OneDrive за достъп до OneDrive направо от работния плот. Ако все още нямате приложението OneDrive, можете да го изтеглите и инсталирате от onedrive.com.

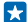

Съвет: С приложението OneDrive на компютъра можете просто да влачите и пускате файловете, които искате да качите, в папката OneDrive в диспечера на файлове, например Windows Explorer или Търсача, и файловете ще бъдат качени автоматично в OneDrive.

#### Настройване на акаунт

Бъдете винаги информирани – добавете в телефона важните си акаунти, като акаунти в социални мрежи или имейл акаунти.

 В стартовия екран, плъзнете надолу от горната част на екрана и докоснете ВСИЧКИ НАСТРОЙКИ > имейл+акаунти.

2. Докоснете добавяне на акаунт и името на услугата и следвайте показаните инструкции.

#### Nokia акаунт

Вашият Nokia акаунт е ключът към услугите на Nokia.

С вашия Nokia акаунт можете например:

- Да влизате в услугите на Nokia с едно потребителско име и парола от компютъра или телефона
- Да изтегляте съдържание от услугите на Nokia
- Да записвате данни за модела на телефона и информация за контакт. Можете да добавите в Nokia акаунта си и данните за вашата карта за плащане.

Предлаганите услуги може да варират.

За да научите повече за Nokia акаунта и услугите на Nokia, посетете account.nokia.com.

# Персонализиране на телефона

Научете как да персонализирате стартовия екран и да сменяте тоновете на звънене.

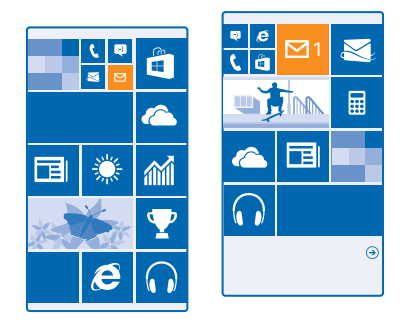

#### Персонализиране на стартовия екран

Искате да промените вида на стартовия екран? Можете да изберете снимка за фон, да закачите на стартовия екран предпочитаните си приложения и много други неща или да промените размера и оформлението на плочките така, както желаете.

 За да добавите фоново изображение, в стартовия екран плъзнете надолу от горната част на екрана и докоснете ВСИЧКИ НАСТРОЙКИ.

2. Докоснете старт+тема > избери снимка.

3. За да добавите снимка, изрежете я, както желаете, и докоснете 🔗.

Съвет: А защо не направите цвета на фона и плочките в тон с цветовете на фоновото изображение? Докоснете Фон или Цветови оттенък. За да споделите темата с всички свои устройства с Windows, в стартовия екран плъзнете надолу от горната част на екрана, докоснете ВСИЧКИ НАСТРОЙКИ > синхр. на настройки и превключете тема на Вкл []].

#### Промяна на оформлението на плочките

Ако по подразбиране телефонът има само две колони с плочки в стартовия екран, можете да добавите трета колона. Превключете Показване на още плочки на Вкл [].

Сега можете да преместите и преоразмерите плочките, за да използвате максимално новата колона.

#### Преместване на плочка

Докоснете и задръжте върху плочката, влачете я и я пуснете на новото място и след това докоснете екрана.

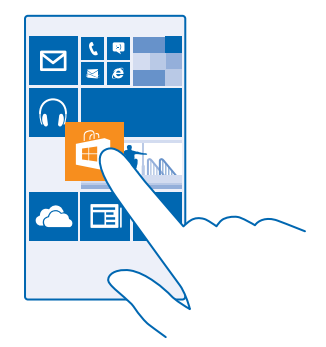

#### Преоразмеряване или откачване на плочка

За да я преоразмерите, докоснете и задръжте върху плочката и докоснете иконата стрелка.

Плочките може да са малки, средни или големи. Колкото по-голяма е плочката, толкова повече информация може да показва.

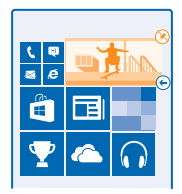

За да я откачите, докоснете и задръжте върху плочката и докоснете 🛞.

#### Закачване на приложение

Плъзнете наляво до менюто с приложения, докоснете и задръжте върху приложението и докоснете **закачи на стартовия екран**.

#### Закачване на контакт

Докоснете **Тора**, докоснете и задръжте върху контакта и след това докоснете **закачи на** стартовия екран.

Когато закачите контакти, техните актуализации се показват в плочката и можете да им се обаждате директно от стартовия екран.

#### Персонализиране на заключения екран

Искате направите заключения екран уникално ваш? Можете например да сложите любима снимка като фон.

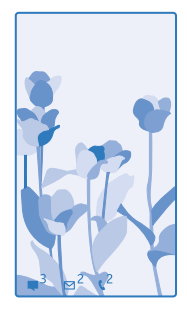

В стартовия екран, плъзнете надолу от горната част на екрана и докоснете ВСИЧКИ НАСТРОЙКИ > екран при заключване.

 $\star$ 

Съвет: Можете да изберете известията от кои приложения, например за пропуснати обаждания или за нови съобщения, да виждате в заключения екран. Просто докоснете свободно място за известие и изберете приложението, което искате да добавите.

#### Смяна на фоновото изображение

Докоснете **промени снимката**, изберете снимка, нагласете я, за да застане най-добре, и докоснете ⊙.

Съвет: Можете също да разбърквате снимки от Bing в заключения екран. Превключете Фон на Bing.

Показване на изпълнителя, когато слушате музика Превключете Показване на изпълнителя при изпълнение на музика на Вкл [].

#### Промяна на настройките на екрана за бърз поглед

За да пести енергия, екранът преминава в режим на готовност, когато телефонът не се използва активно. С Екран за бърз поглед можете лесно да видите часа, дори когато екранът е угаснал.

 В стартовия екран, плъзнете надолу от горната част на екрана и докоснете ВСИЧКИ НАСТРОЙКИ > екран за бърз поглед.

2. Превключете Екран за бърз поглед на винаги включено.

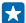

Съвет: Лесно е да събудите телефона, дори когато нямате лесен достъп до клавиша за захранване, например когато телефонът е поставен в държач за кола. Просто докоснете двукратно екрана.

#### Включване и изключване на двукратното докосване

В стартовия екран, плъзнете надолу от горната част на екрана и докоснете ВСИЧКИ НАСТРОЙКИ > сензор. Превключете Събуждане на Включено [\_\_\_\_] или Изключено [\_\_\_\_.

#### Създайте безопасен и забавен стартов екран за деца

Позволете на децата си да използват някои от приложенията в телефона ви, без да се притеснявате, че може случайно да изтрият служебната ви поща, да направят покупки онлайн или други непозволени неща. Съберете избрани приложения, игри и други предпочитани забавления в отделен стартов екран за децата.

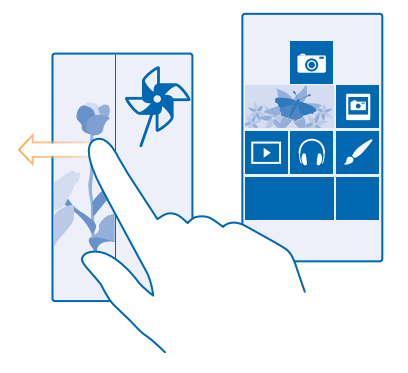

1. В стартовия екран, плъзнете надолу от горната част на екрана и докоснете ВСИЧКИ НАСТРОЙКИ .

#### 2. Докоснете детски кът.

**3.** Изберете съдържанието, което могат да използват децата ви. Можете също да зададете парола, за да не позволите достъп на децата до собствения ви стартов екран.

Съвет: Покажете на децата как да персонализират своя стартов екран. За да промените например фона, докоснете персонализиране. В стартовия екран можете да преоразмерявате и премествате плочките, както обикновено.

Съвет: За да позволите на децата да правят покупки в приложение, например да закупуват точки от игра, определете "PIN за портфейл". За да се извърши покупка, ще трябва да се въвежда PIN кодът за портфейла. За да определите "PIN за портфейл", в стартовия екран плъзнете наляво и докоснете Портфейл > ••• > настройки+PIN. За някои покупки може да има възрастови ограничения.

#### Влизане във вашия стартов екран

Натиснете двукратно клавиша за захранване и плъзнете нагоре във вашия заключен екран. Ако сте задали парола, въведете я.

#### Връщане в детския стартов екран

Във вашия заключен екран плъзнете наляво, а в детския заключен екран плъзнете нагоре.

#### Изключване на детския стартов екран

В стартовия екран, плъзнете надолу от горната част на екрана, докоснете ВСИЧКИ НАСТРОЙКИ и превключете детски кът на Изкл 🚛.

#### Персонализиране на тоновете на телефона

Можете да изберете най-добрите звуци за телефона си.

1. В стартовия екран, плъзнете надолу от горната част на екрана и докоснете ВСИЧКИ НАСТРОЙКИ > мелодии+звуци.

2. Изберете типа мелодия или сигнал, който искате да промените, и след това изберете звука.

Съвет: Искате да зададете различна мелодия за контакт, за да разбирате моментално, когато ви позвъни? Редактирайте информацията за този контакт в центъра Хора.

#### Добавяне на нови мелодии от компютъра в телефона

Свържете телефона с компютъра чрез USB кабел и чрез диспечера на файлове на компютъра преместете желаната песен в папката с мелодии в телефона. Компютърът ви трябва да работи под Windows Vista, Windows 7, Windows 8 или по-нова версия.

За да зададете песента като мелодия на телефона, в екрана мелодии+звуци докоснете **Мелодия** и в **По избор** докоснете песента.

Можете да използвате една песен като мелодия на телефона, ако тя не е защитена с управление на правата за достъп (DRM) и е по-малка от 30 MB.

• Съвет: Искате да създадете своя собствена, уникална мелодия? Докоснете • Магазин и изтеглете приложението Ringtone Maker.

#### Превключване на телефона в тих режим

Когато е включен тихият режим, всички тонове на звънене и сигнали са заглушени. Използвайте го, когато например сте на кино или в среща.

Натиснете клавиш за сила на звука, за да видите лентата за сила на звука в горната час на екрана, и докоснете 🗸.

- 1. За да превключите към тих режим, докоснете 🌲.
- 2. Ако не искате телефонът да вибрира, докоснете 🖗.
- Съвет: Не искате да държите телефона си в тих режим, но в момента не можете да отговорите? За да изключите звука на входящото обаждане, натиснете клавиша за намаляване на звука. Ако сте включили Изключване на звука с обръщане, можете просто да обърнете телефона с екрана надолу. За да включите Изключване на звука с обръщане, в стартовия екран плъзнете надолу от горната част на екрана, докоснете ВСИЧКИ НАСТРОЙКИ > аудио, плъзнете наляво, ако е необходимо, и превключете Изключване на звука с обръщане на Вкл [].

#### Направете екранна снимка

Току-що сте приключили с персонализирането на стартовия си екран и искате да споделите своя шедьовър? Можете да направите екранна снимка и да я изпратите на приятелите си.

1. Натиснете едновременно клавиша за усилване на звука и клавиша за захранване.

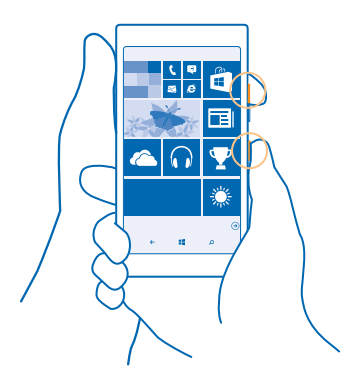

## 2. Докоснете Снимки > албуми > Екранни снимки.

3. Докоснете и задръжте върху екранната снимка, която искате да изпратите, и докоснете споделяне....

# Удължете живота на батерията

Използвайте максимално телефона си и се радвайте на дълъг живот на батерията. Има начини да използвате батерията по-икономично.

За пестене на енергия:

| Зареждайте разумно                               | Винаги зареждайте напълно батерията.                                                                                                    |
|--------------------------------------------------|----------------------------------------------------------------------------------------------------|
| Изберете само звуците, които са ви<br>необходими | Изключете ненужните звуци, например звука при<br>натискане на клавишите. В стартовия екран, плъзнете<br>надолу от горната част на екрана, докоснете ВСИЧКИ<br>НАСТРОЙКИ > мелодии+звуци и изберете кои звуци<br>да запазите.                                |
| Използвайте слушалки с кабел                     | Използвайте слушалки с кабел, вместо<br>високоговорителя.                                                                                                    |
| Използване на Икономичен режим                   | Можете да настроите телефона автоматично да пести<br>енергия, когато зарядът на батерията е слаб. За да<br>проверите състоянието на батерията и да включите<br>Икономичен режим, в стартовия екран плъзнете<br>наляво и докоснете <b>Икономичен режим</b> . |
|                                                  | Когато телефонът премине в икономичен режим, е<br>възможно да не можете да променяте настройките на<br>всички приложения.                                                                                                    |

| Променете настройките на екрана на<br>телефона      | <ul> <li>Настройте екрана да се изключва след кратко<br/>време. В стартовия екран, плъзнете надолу от<br/>горната част на екрана и докоснете ВСИЧКИ<br/>НАСТРОЙКИ &gt; екран при заключване &gt; Екранът се<br/>изключва след.</li> </ul>                                                                                                    |
|-----------------------------------------------------|----------------------------------------------------------------------------------------------------|
|                                                     | <ul> <li>Променете настройките за екран за бърз поглед.<br/>За да виждате бързо часа и известията, като<br/>раздвижите телефона, в стартовия екран плъзнете<br/>надолу от горната част на екрана, докоснете<br/>ВСИЧКИ НАСТРОЙКИ &gt; екран за бърз поглед и<br/>превключете Екран за бърз поглед на<br/>надникване. За да изключите екран за бърз<br/>поглед, превключете Екран за бърз поглед на<br/>изключено.</li> </ul> |
|                                                     | <ul> <li>Използвайте двукратното докосване за събуждане<br/>на телефона само когато е необходимо. За да<br/>изключите тази функция, в стартовия екран<br/>плъзнете надолу от горната част на екрана,<br/>докоснете ВСИЧКИ НАСТРОЙКИ &gt; сензор и<br/>превключете Събуждане на Изключено [].</li> </ul>                                                                                                    |
| Намалете яркостта на екрана                         | <ul> <li>В стартовия екран, плъзнете надолу от горната<br/>част на екрана и докоснете ВСИЧКИ НАСТРОЙКИ &gt;<br/>яркост. Уверете се, че Автоматична настройка е<br/>превключено на Изкл</li></ul>                                                                                                    |
|                                                     | превключете <b>Яркост в икономичен режим</b> на Включено [].                                                                                                    |
| Забранете изпълнението на<br>приложения във фон     | Затваряйте приложенията, които не използвате.<br>Повечето приложения можете да затворите, като<br>натиснете и задържите 🗲 и докоснете 🛞 на<br>приложенията, които искате да затворите.                                                                                                    |
| Използвайте селективно услугите за<br>позициониране | Ако искате услугите за позициониране да останат<br>включени, но не искате да използвате услугите за<br>регистриране в местата, които посещавате, в<br>стартовия екран плъзнете наляво и докоснете<br>Настройки. Плъзнете до приложения, докоснете<br>хора и превключете Използване на<br>местоположението ми на Изкл                                                                                                    |
| Използвайте селективно мрежовите<br>връзки | • | Настройте телефона да проверява за нова поща<br>по-рядко или дори само "при поискване". Във<br>всяка пощенска кутия, която имате, докоснете<br>••• > настройки > настройки за<br>синхронизиране и изберете колко често да се<br>синхронизира.                                                        |
|--------------------------------------------|---|----------------------------------------------------------------------------------------------------|
|                                            | • | Включвайте Bluetooth само когато ви трябва.                                                                                                    |
|                                            | • | Включвайте NFC само когато ви трябва. За да<br>изключите функцията NFC, в стартовия екран<br>плъзнете надолу от горната част на екрана,<br>докоснете ВСИЧКИ НАСТРОЙКИ > NFC и<br>превключете Допри и сподели на Изкл ЦС.                                                                             |
|                                            | • | Използвайте Wi-Fi за свързване с интернет, вместо мобилна връзка за данни.                                                                                                    |
|                                            | • | Забранете на телефона да сканира за достъпни<br>безжични мрежи. В стартовия екран, плъзнете<br>надолу от горната част на екрана, докоснете<br>ВСИЧКИ НАСТРОЙКИ > Wi-Fi и превключете Wi-Fi<br>мрежа на Изкл [].                                                                                      |
|                                            | • | Ако слушате музика или използвате телефона за<br>друго, но не искате да извършвате или приемате<br>обаждания, превключете към самолетен режим. В<br>стартовия екран, плъзнете надолу от горната част<br>на екрана, докоснете ВСИЧКИ НАСТРОЙКИ ><br>самолетен режим и превключете Състояние на<br>Вил |

#### Вижте как се използва батерията

За да проверите кои приложения съкращават живота на батерията ви, в стартовия екран плъзнете наляво, докоснете Икономичен режим и плъзнете до използване.

### Спестете разходите за данни в роуминг

Искате да намалите сметките си за телефон? Можете да намалите разходите за данни в роуминг, като промените настройките за мобилни връзки за данни. Роумингът на данни означава, че изтегляте данни в телефона си през мрежи, които не са собственост на или не се поддържат от вашия мобилен оператор. Свързването с интернет в роуминг, особено когато сте в чужбина, може значително да увеличи разходите ви за пренос на данни. Мобилният оператор може да ви таксува с фиксирана сума за пренос на данни или въз основа на използваното количество данни. За да използвате оптималния метод на свързване, променете настройките за Wi-Fi, мобилни връзки за данни и изтегляне на поща.

Използването на Wi-Fi връзка като цяло е по-бързо и по-евтино от използването на мобилна връзка за данни. Ако има и Wi-Fi, и мобилна връзка за данни, телефонът ще използва Wi-Fi връзката.

В стартовия екран, плъзнете надолу от горната част на екрана и докоснете 🌈

- 1. Уверете се, че Wi-Fi мрежа е превключено на Вкл 💻 .
- 2. Изберете връзката, която искате да използвате.

#### Прекъсване на мобилна връзка за данни

В стартовия екран, плъзнете надолу от горната част на екрана, докоснете ВСИЧКИ НАСТРОЙКИ > мобилна мрежа+SIM и превключете Връзка за данни на изкл

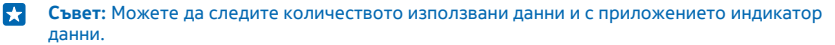

#### Забраняване на връзките за данни в роуминг

В стартовия екран, плъзнете надолу от горната част на екрана, докоснете ВСИЧКИ НАСТРОЙКИ > мобилна мрежа+SIM и превключете Опции за роуминг на данни на без роуминг.

#### Изтегляйте имейлите по-рядко

Във всяка пощенска кутия, която имате, докоснете ••• > настройки > настройки за синхронизиране и изберете колко често да се синхронизира.

# Писане на текст

Научете как да пишете текст бързо и ефикасно с клавиатурата на телефона.

#### Използване на екранната клавиатура

Писането с екранната клавиатура е лесно. Можете да използвате клавиатурата, като държите телефона в портретен или пейзажен режим. Можете да напишете съобщенията си, като докосвате буквите или като плъзгате през тях.

Докоснете текстово поле.

- 1 Клавиши със символи
- 2 Клавиш Shift
- 3 Клавиш за цифри и символи
- 4 Клавиш за език
- 5 Клавиш за емотикони
- 6 Клавиш за интервал
- 7 Клавиш Enter
- 8 Клавиш Назад

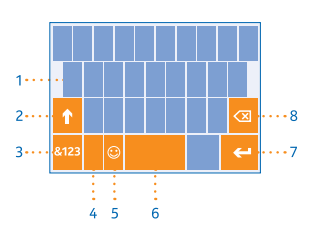

Подредбата на клавиатурата може да е

различна при различните приложения и езици. Клавишът за език се показва само когато са избрани няколко езика. В примера е показана клавиатурата на английски език.

Съвет: За да добавите клавиша със запетая към клавиатурата, в стартовия екран плъзнете надолу от горната част на екрана и докоснете ВСИЧКИ НАСТРОЙКИ > клавиатура > разширени > Показвай клавиш със запетая, когато е наличен.

#### Писане на текст с плъзгане

Плъзнете от първата буква в думата и изчертайте път от буква до буква. Вдигнете пръста си след последната буква. За да продължите, продължете да плъзгате, без да докосвате клавиша за интервал. Телефонът сам добавя интервалите.

#### Не всички езици се поддържат.

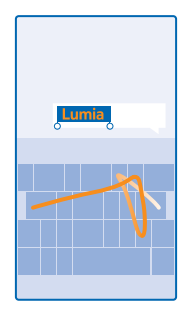

#### Превключване между главни и малки букви

Докоснете клавиша Shift. За да включите режима на главни букви, докоснете двукратно клавиша. За да се върнете в нормален режим, докоснете отново клавиша Shift.

#### Въвеждане на цифра или специален символ

Докоснете клавиша за цифри и символи. За да видите още клавиши за специални символи, докоснете клавиша Shift. Някои клавиши за специални символи показват по няколко символа. За да видите още символи, докоснете и задръжте върху символ или специален символ.

- Съвет: За да сложите точка в края на изречението и да започнете ново изречение, докоснете двукратно клавиша за интервал.
- Съвет: За да въведете бързо цифра или специален символ, задържате натиснат клавиша за цифри и символи, плъзнете с пръст до символа и вдигнете пръста си.

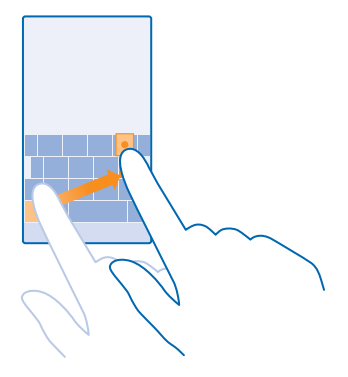

#### Копиране и поставяне на текст

Докоснете дума, влачете кръгчетата преди и след думата, за да засветите текста за копиране, и докоснете (6). За да поставите текста, докоснете (6).

#### Поставяне на ударение на символ

Докоснете и задръжте върху символа и докоснете символа с ударение.

#### Изтриване на символ

Докоснете клавиша Назад.

#### Превключване между езици за писане

Докоснете и задръжте клавиша за език и изберете желания език. Клавишът за език се показва само когато са инсталирани няколко клавиатури.

#### Преместване на курсора

За да редактирате дума, която току-що сте написали, докоснете и задръжте върху текста, докато се покаже курсорът. Влачете курсора до мястото, което искате.

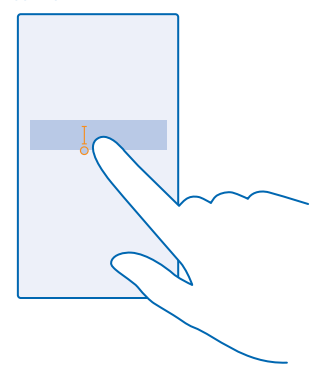

#### Използване на предлагани думи от клавиатурата

Телефонът ви предлага думи, докато пишете, за да ви помогне да пишете бързо и вярно. Предлагането на думи е налично за няколко езика.

Когато започнете да пишете дума, телефонът предлага възможни думи. Изберете думата, която ви трябва, щом се покаже в лентата за предложения. За да видите още предложения, плъзнете наляво.

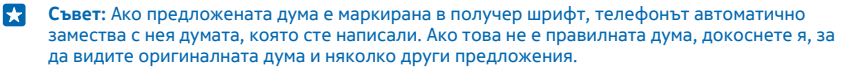

#### Коригиране на дума

Ако забележите правописна грешка, докоснете сгрешената дума, за да видите предложения за корекция.

#### Добавяне на нова дума в речника

Ако думата, която ви трябва, не е в речника, напишете я, докоснете я и докоснете знака плюс (+) в лентата за предложения. Освен това телефонът научава нови думи, когато ги напишете няколко пъти.

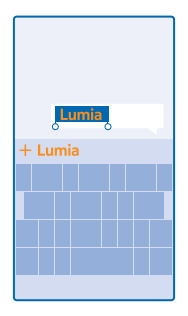

#### Изключване на предлагането на думи

В стартовия екран, плъзнете надолу от горната част на екрана и докоснете **ВСИЧКИ НАСТРОЙКИ > клавиатура**. Докоснете клавиатурата на вашия език и изчистете квадратчето за отметка **Предлагай текст**.

#### Добавяне на езици за писане

Можете да добавите няколко езика за писане в клавиатурата си и да превключвате между тях, докато пишете.

#### В стартовия екран, плъзнете надолу от горната част на екрана и докоснете ВСИЧКИ НАСТРОЙКИ > клавиатура > добавяне.

2. Изберете езиците, на които искате да пишете.

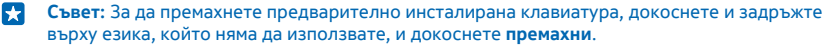

#### Превключване между езиците по време на писане

Докосвайте клавиша за език, докато се покаже желаният език. Подредбата на клавиатурата и предлаганите думи се променят в съответствие с избрания език. Клавишът за език се показва само когато са инсталирани няколко клавиатури.

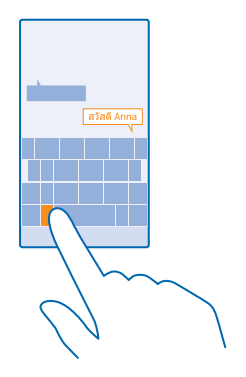

# Сканиране на кодове или текст

Използвайте камерата на телефона, за да сканирате неща като QR кодове, баркодове и обложки на книги и DVD дискове и да получавате повече информация за това, което телефонът ви разпознава.

Докоснете **Д** > (<).

1. Насочете камерата към код.

2. Докоснете резултат, за да видите повече информация.

Съвет: Дръжте камерата неподвижно и се уверете, че това, което сканирате, се вижда изцяло във визьора.

🛨 Пример: Опитайте да сканирате следния код, за да видите какво ще стане.

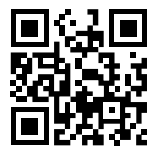

#### Превод или търсене на текст в интернет

Насочете камерата към текста, докоснете **сканирай текста** и думите, които искате, и докоснете **преведи** или **търси**.

Възможно е тази функция да не се предлага за всички езици.

# Часовник и календар

Не закъснявайте – научете как да използвате телефона си като часовник и будилник и как да поддържате актуални своите ангажименти, задачи и графици.

#### Задаване на аларма

Можете да използвате телефона като будилник.

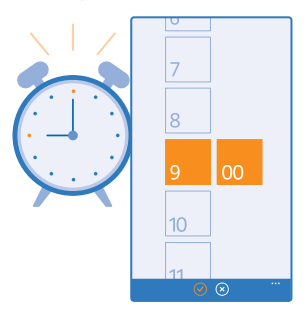

- 1. В стартовия екран, плъзнете наляво и докоснете 🙆 Аларми.
- 2. Докоснете 🕀.
- 3. Задайте часа, попълнете данните за алармата и докоснете 🖲.

За да прозвучи алармата, телефонът трябва да е включен и трябва да е зададена достатъчна сила на звука.

Съвет: Можете бързо да видите часа на следващата активна аларма, ако сте закачили приложението Аларми в стартовия екран. Плочката трябва да е с поне среден размер.

#### Изключване на аларма

Превключете алармата на Изкл

#### Изтриване на аларма

Докоснете алармата и 🖲.

#### Отлагане на аларма

Още не ви се става? Когато се включи алармата, може да я отложите с 10 минути.

Когато се включи алармата, докоснете отложи.

#### Автоматично актуализиране на часа и датата

Можете да настроите телефона да актуализира автоматично часа, датата и часовата зона. Автоматичната актуализация е услуга на мрежата и може да не се предлага във вашия региона или от вашия мобилен оператор.

В стартовия екран, плъзнете надолу от горната част на екрана и докоснете ВСИЧКИ НАСТРОЙКИ > дата+час.

Превключете Автоматична настройка на Вкл [].

Съвет: Искате са смените формата на часа? Включвайте или изключвайте 24-часовия часовник, когато пожелаете. За да смените начина на показване на датите, докоснете ВСИЧКИ НАСТРОЙКИ > регион.

#### Ръчно актуализиране на часа и датата

Превключете Автоматична настройка на Изкл 🔲 и редактирайте часа и датата.

Ръчно актуализиране на часовата зона при пътуване в чужбина Превключете Автоматична настройка на Изкл 🎞 и докоснете Часова зона и място.

#### Превключване между изгледите на календара

Искате да видите ангажиментите си за деня или седмицата в един екран? Или планирате дати за отпуската си? Можете да преглеждате календара си в различни изгледи.

1. В стартовия екран, плъзнете наляво и докоснете 🗔 Календар.

За да превключвате между изгледите за ден, седмица, месец и година, докоснете 

 В изгледа
 за седмица или месец докоснете ден, за да видите всички събития.

3. За да превключвате между дни, седмици, месеци или години, плъзгайте наляво или надясно. За да прескочите бързо до конкретен месец от конкретна година, в изгледа за година плъзнете до годината, която ви трябва, и докоснете месеца.

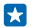

Съвет: Ако разрешите на календара да използва вашето местоположение, ще можете да проверявате прогнозата за времето в изгледа за ден или седмица.

**Преглед на списъка със задачи** Докоснете ••• > **задачи**.

#### Добавяне на ангажимент

Имате ангажимент, който не бива да забравите? Добавете го в календара си.

В стартовия екран плъзнете наляво и докоснете 🗔 Календар.

- 1. Докоснете 🕀.
- 2. Въведете желаните подробности и задайте часа.

 За да добавите например времетраене, напомняне или повторение за събитието, докоснете още подробности.

4. Когато сте готови, докоснете 🖲.

Съвет: За да редактирате събитие, докоснете и задръжте върху него, докоснете редактирай и променете данните, както желаете.

#### Изпращане на покана за среща

Когато създавате събитие, докоснете **още подробности > добавяне на човек >** ④, изберете желаните контакти и докоснете ④.

Можете да изпращате покани за среща до контакти, които имат имейл адрес.

#### Създаване на събитие в друг календар

По подразбиране, вашите събития се записват в календара на акаунта ви в Microsoft. Ако например имате споделен календар със семейството си, можете да създадете събитие и да го споделите моментално. За да смените календара, когато създавате събитие, докоснете **още подробности** > Календар и календара, който искате да използвате.

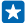

Пример: Можете да създадете събитие в календар, който споделяте с други хора, например в календара на вашата стая "Семейство" или в служебния ви календар, така че другите да виждат кога сте заети.

#### Промяна на вашето състояние за събитие

Когато искате да покажете на другите, че сте заети или сте извън офиса, докоснете още подробности > Състояние и желаното състояние. По подразбиране, вашето състояние е свободен.

#### Изтриване на ангажимент

Докоснете и задръжте върху ангажимента и докоснете изтрий.

#### Добавяне на задача в списъка със задачи

Имате важни крайни срокове в работата, срок за връщане на книги в библиотеката или други важни задачи, които не бива да забравяте? Можете да ги добавите в списъка си със задачи и да ги отмятате, когато ги завършите. Ако имате определен краен срок, задайте напомняне.

1. В стартовия екран, плъзнете наляво и докоснете 🗔 Календар.

- 2. Докоснете ••• > задачи.
- 3. Докоснете 🕀 и попълнете полетата.

4. За да добавите напомняне, превключете Напомняне на Вкл 🛄 и задайте датата и часа за напомнянето.

5. Докоснете 🖲.

#### Редактиране или изтриване на задача

Докоснете и задръжте върху задачата и докоснете редактирай или изтрий.

Съвет: Кипите от енергия? Или сте затрупани от задачи и нямате време за още? Променете бързо часа на събитията – изтеглете ги напред или ги отложете във времето, като докоснете и задържите върху задача и изберете желаната опция.

#### Маркиране на задача като приключена

Докоснете и задръжте върху задачата и докоснете завърши.

#### Използване на няколко календара

Когато настроите имейл акаунти в телефона си, ще виждате календарите от всички тези акаунти на едно място.

1. В стартовия екран, плъзнете наляво и докоснете 🗔 Календар.

2. За показване или скриване на календар, докоснете ••• > настройки и включете или изключете календара.

Когато един календар е скрит, събитията и напомнянията в него не се показват в различните изгледи на календара.

#### Различен цвят за всеки календар

Докоснете ••• > настройки и докоснете текущия цвят и новия цвят.

# Преглед на приложенията в SIM картата

Ако мобилният оператор е записал приложения в SIM картата ви, ето как да ги намерите.

В стартовия екран, плъзнете надолу от горната част на екрана и докоснете ВСИЧКИ

НАСТРОЙКИ > мобилна мрежа+SIM.

2. Докоснете SIM картата.

3. Докоснете приложения от SIM картата.

# Магазин

Направете телефона си лично ваш с още приложения, игри и други, някои от които – безплатни. Прегледайте Магазин, за да откриете най-новото съдържание за вас и вашия телефон.

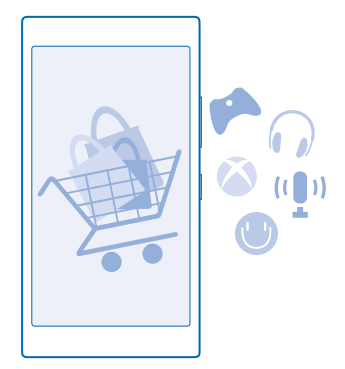

#### Можете да изтегляте:

- Приложения
- Игри
- Приложения и услуги за развлечения
- Приложения и услуги за новини
- Книги

Можете също:

- Да изтегляте съдържание, отговарящо на вашите вкусове и местоположение
- Да споделяте препоръки с приятели

Достъпността на Магазин и селекцията от достъпни за изтегляне елементи зависят от региона.

За да изтегляте от Магазин, трябва да влезете в акаунта си в Microsoft на телефона. Когато влезете, ще ви бъде предложено съдържание, съвместимо с вашия телефон.

Можете да търсите и изтегляте съдържание директно на телефона, а също и да разглеждате съдържанието на Магазин от компютъра си и оттам да изпращате връзки към телефона чрез текстови съобщения.

Много от елементите са безплатни, а за други ще трябва да платите с кредитна карта или с телефонната си сметка.

Достъпните начини на плащане зависят от страната на местоживеене и от мобилния оператор.

Използването на услуги или изтеглянето на съдържание, включително безплатно съдържание, може да е свързано с пренос на големи обеми от данни, за което да бъдете таксувани.

#### Преглеждане в Магазин

Вижте най-новите и най-често изтегляните приложения, игри и други, препоръчвани за вас и вашия телефон. Разглеждайте различните категории или търсете конкретни неща.

В стартовия екран, плъзнете наляво и докоснете 🛅 Магазин.

 Докоснете категория на първата страница или плъзнете наляво или надясно, за да видите още категории и елементи.

2. Докоснете елемент, за да видите детайлите му. Когато разглеждате елемент, се показват и свързани елементи.

 $\mathbf{x}$ 

**Съвет:** Намерили сте в Магазин нещо, което със сигурност ще заинтригува приятелите ви? Докоснете **сподели**, за да им изпратите връзка.

Съвет: Искате да получавате персонализирани предложения за приложения и игри, които може да ви интересуват? Свържете акаунта си в Microsoft или Facebook с Bing и Maraзин ще подбере приложения за вас.

#### Търсене в Магазин

Докоснете 🕗, напишете дума за търсене и докоснете 🔶.

#### Изтегляне на приложение, игра или друго

Изтегляйте безплатни приложения, игри и други и купувайте още съдържание за телефона си.

- 1. В стартовия екран плъзнете наляво и докоснете 🔄 Магазин.
- 2. Докоснете елемент, за да видите детайлите му.

3. Ако елементът има цена, докоснете купи, а за да го изпробвате безплатно за ограничен период от време, докоснете изпробвай. Ако елементът е безплатен, докоснете инсталирай.

Достъпните начини на плащане зависят от страната на местоживеене и от мобилния оператор.

- 4. Ако не сте влезли в акаунта си в Microsoft, влезте сега.
- 5. Следвайте инструкциите на екрана на телефона.

Когато изтеглянето приключи, можете да отворите или да разгледате елемента, а също и да продължите да преглеждате за още съдържание. Видът на съдържанието определя къде да бъде съхранен елементът във вашия телефон: музиката, видеоклиповете и подкастите се намират в Музика, Видео и подкастове, игрите се в намират игри, а приложенията - в менюто с приложения.

За повече информация за определен елемент се обърнете към този, който го е публикувал.

🗙 Съвет: Използвайте Wi-Fi връзка, когато изтегляте големи файлове.

Съвет: В основния екран на Магазин, в горния десен ъгъл, виждате известие за колко от вашите изтеглени приложения, игри и друго съдържание има актуализации.

Съвет: За да видите информация за изтеглените от вас приложения, игри и друго съдържание, в стартовия екран плъзнете наляво, докоснете Магазин > ••• > изтегляния и плъзнете до изтегляния, за да видите изтеглянията в ход, или до хронология, за да видите по-рано изтегленото съдържание.

Ако приложението, което сте изтеглили, не поддържа езика на вашия телефон, значи използва английски (САЩ) по подразбиране. Ако сте добавили няколко езика на телефона и приложението поддържа един от тях, значи то е изтеглено на поддържан език.

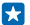

Съвет: Можете също да използвате компютъра си, за да разглеждате магазина на Windows Phone и да изтегляте съдържание в телефона. Отидете на www.windowsphone.com и разгледайте съдържанието или потърсете приложения и игри.

#### Преглед на текущите изтегляния

Докато се изтегля даден елемент, можете да продължите да преглеждате в Магазин за друго съдържание и да добавяте елементи за изтегляне.

За да видите състоянието на вашите изтегляния, в основния екран на Магазин плъзнете до изтегляния, за да видите изтеглянията в ход, или до **хронология**, за да видите по-рано изтегленото съдържание.

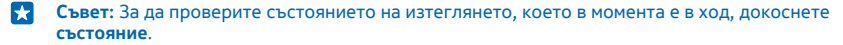

Съвет: Ако трябва например временно да прекъснете връзката с интернет, докоснете и задръжте върху изтеглящия се в момента елемент и докоснете nayaa. За да подновите изтеглянето, докоснете поднови. За пауза в изтеглянето, избирайте чакащите елементи един по един. Ако изтеглянето е неуспешно, можете да изтеглите елемента повторно.

#### Писане на рецензия за приложение

Искате да споделите мнението си за дадено приложение с другите потребители на Магазин? Дайте оценка и напишете рецензия за приложението. Можете да публикувате по една рецензия за приложение, което сте изтеглили.

1. В стартовия екран плъзнете наляво, докоснете и задръжте върху приложението и докоснете оценка и рецензия.

2. Дайте оценка на приложението и напишете рецензията си.

🚼 🛛 Съвет: По същия начин можете да оценявате и да пишете рецензии и за други елементи.

#### Нулиране на вашия ИД за реклама

Ако не искате вашите приложения да свързват миналите ви дейности с бъдещите, в стартовия екран плъзнете надолу от горната част на екрана и докоснете ВСИЧКИ НАСТРОЙКИ > ид за реклама > Нулиране на вашия ИД за реклама.

# Хора и съобщения

Поддържайте връзка с приятелите и семейството си и споделяйте файлове, например снимки, с телефона си. Бъдете в крак с последните актуализации във вашите услуги за социални мрежи, дори когато сте в движение.

# Повиквания

Искате да се обадите на приятели от новия си телефон? Прочетете надолу, за да научите как.

#### Обаждане до контакт

Обаждането до приятел е бързо и лесно, когато сте го записали като контакт в телефона си.

#### Докоснете >

2. Докоснете контакта и номера, ако контактът има няколко номера.

Съвет: Чувате гласа на събеседника си твърде силно или твърде слабо? Регулирайте силата на звука, като натискате клавишите за сила на звука.

🔀 🛛 Съвет: Искате и други хора да слушат разговора? Докоснете високого- ворител.

#### Набиране на телефонен номер

Докоснете 🖲, въведете телефонния номер и докоснете обади се.

За да въведете символа +, използван при международни разговори, докоснете и задръжте 0.

#### Копиране и поставяне на телефонен номер

Докоснете **Тора**, плъзнете до **контакти**, докоснете контакт, докоснете и задръжте върху телефонния номер, докоснете **копирай** и в съответното текстовото поле докоснете **(8**).

#### търсене в хронологията на обажданията

За да потърсите запис за обаждане, плъзнете до **хронология**, докоснете *(*) и въведете името на контакта или телефонния номер.

#### Изтриване на запис за обаждане

За да изтриете запис за обаждане, плъзнете до **хронология**, докоснете и задръжте върху записа и докоснете **изтрий**.

За да изтриете всички записи за обаждания, докоснете ••• > изтрий всички.

#### Обаждане чрез Skype

От телефона можете да провеждате гласови и видеоразговори "от Skype към Skype". С глобалните тарифи на Skype можете да се обаждате до стационарни и мобилни телефони. Плащайте потреблението си с кредитна карта или купете месечен абонамент с най-изгодните тарифи.

Ako все още нямате приложението Skype, можете да го изтеглите от www.windowsphone.com/s?appid=c3f8e570-68b3-4d6a-bdbb-c0a3f4360a51.

В стартовия екран плъзнете наляво, докоснете **Skype** S и влезте със същия акаунт в Microsoft, който използвате в телефона.

# За да се обадите на контакт в Skype, плъзнете до **абонати**, докоснете желания контакт и докоснете **(**).

За повече информация за разговорите "от Skype към Skype" гледайте видеоклипа на адрес www.youtube.com/watch?v=AF2HRYdPnAM (само на английски език).

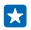

**Съвет:** За да спестите разходите за данни, когато е възможно, използвайте Wi-Fi мрежа за свързване със Skype.

#### Видеоразговор чрез Skype

Плъзнете до абонати, докоснете контакта, на когото искате да се обадите, и докоснете 🖲.

Ако вашият телефон няма предна камера, можете да използвате основната камера за видеоразговори.

#### Бързо набиране за обаждане до предпочитаните ви контакти

Използвайте бързото набиране, за да се свързвате бързо с най-важните си контакти.

 За да добавите контакт за бързо набиране, докоснете = Xopa, плъзнете до контакти и контакта, който искате да добавите.

2. Докоснете и задръжте върху телефонния номер на контакта и докоснете **добави в бързо** набиране.

#### Обаждане до контакт чрез бързо набиране

Докоснете 🔇 плъзнете до бързо набиране и докоснете контакт.

#### Обаждане до последния набран номер

Имате още за споделяне с приятел? Обадете му се отново. В екрана с хронологията на разговорите ще видите информация за извършените и приетите обаждания.

- 1. В стартовия екран, докоснете 🤇 и плъзнете до хронология.
- 2. Докоснете името или телефонния номер.

#### Използвайте гласа си, за да извършите обаждане

Можете да използвате гласа си, за да се обадите на контакт.

- 1. Натиснете и задръжте 🔎.
- 2. Кажете Call и името на контакта.

🗙 Съвет: Гласовото набиране може да се използва и с Bluetooth слушалка.

Тази функция не се предлага за всички езици. За информация за поддържаните езици, посетете www.windowsphone.com.

#### Изключване на звука на входящо обаждане

Ако телефонът звъни, когато не искате да ви безпокоят, можете да изключите звука за това обаждане.

Ако искате да изключвате звука, като обърнете телефона с екрана надолу, трябва да активирате функцията Изключване на звука с обръщане. В стартовия екран, плъзнете надолу от горната част на екрана, докоснете ВСИЧКИ НАСТРОЙКИ > аудио, плъзнете наляво, ако е необходимо, и превключете Изключване на звука с обръщане на Вкл []. Когато телефонът звъни, натиснете клавиша за сила на звука или клавиша за заключване. Или обърнете телефона с лицето надолу.

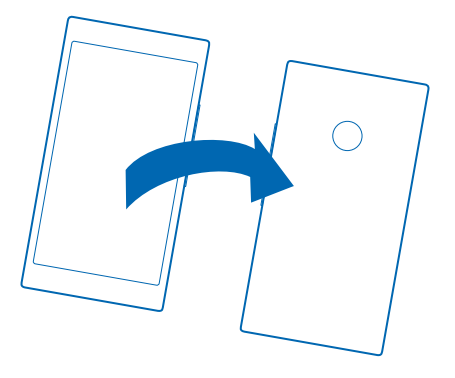

#### Отговор на обаждане с текстово съобщение

В момента не можете да приемете обаждането? Тогава отговорете с текстово съобщение.

- 1. Когато някой ви позвъни, докоснете ОТГОВОР С SMS.
- 2. Докоснете въведете съобщение... и напишете съобщението си.

Можете да отговаряте с текстово съобщение само на обажданията от контакти, които са записани в телефона ви.

Включване или изключване на отговора чрез текстово съобщение Докоснете **С** > ••• > настройки и превключете Отговор с SMS на Вкл === или Изкл === .

### Редактиране на предварително написано съобщение

В стартовия екран, докоснете **( > ••• > настройки > редактиране на отговорите** и редактирайте отговора, който желаете.

#### Провеждане на конферентен разговор

Вашият телефон поддържа конферентни разговори между двама или повече участници. Максималният брой участници е различен, в зависимост от мобилния оператор.

- 1. Обадете се на първия участник.
- 2. За да се обадите на друг участник, натиснете 👉 и се обадете, както обикновено.
- 3. Когато получите отговор на обаждането, докоснете 🎗

# Добавяне на друг участник в разговора

Докоснете 📞, обадете се на човека и докоснете 🎗.

#### Провеждане на поверителен разговор с един от участниците

Докоснете и името или телефонния номер на човека. Конферентният разговор е задържан на телефона ви. Останалите участници продължават конферентния разговор.

За да се върнете в конферентния разговор, докоснете 🎗.

#### Пренасочване на разговорите към друг телефон

Не винаги можете да отговорите, а не искате да пропуснете нито едно обаждане? Тогава можете да пренасочите входящите обаждания към друг телефонен номер.

За предлагането на тази функция попитайте мобилния оператор.

 В зависимост от телефона, в стартовия екран плъзнете надолу от горната част на екрана и докоснете ВСИЧКИ НАСТРОЙКИ > мрежа+ > задай, или докоснете 
 > ••• > настройки.
 Превключете Пренасочвате на разговорите на Вкл — , ако е необходимо, и изберете къде искате да се пренасочват разговорите ви.

В зависимост от телефона, може да имате възможност да избирате според случая всеки път, например когато не можете да отговорите или сте в разговор.

×

Съвет: За да проверите дали е зададено пренасочване на разговорите, което се обозначава с ↔, докоснете в горната част на екрана.

#### Пренасочване на разговорите към гласовата поща

Можете да пренасочите разговорите не само към друг телефонен номер, но и към вашата гласова поща, и да я прослушате по-късно.

За предлагането на тази функция попитайте мобилния оператор.

1. Докоснете 🤇 > ••• > настройки.

 Въведете номера по подразбиране на вашата гласова поща в полето Номер на гласова поща.

Свържете се с вашия мобилен оператор, за да получите номера на гласовата поща по подразбиране.

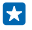

Съвет: В зависимост от мобилния оператор, може също да имате възможност да въведете друг номер на гласова поща.

3. За да пренасочите разговорите към номера за гласова поща, в зависимост от телефона: превключете Пренасочване на разговорите на Вкл []], ако е необходимо, и въведете номера на гласовата си поща, или плъзнете надолу от горната част на екрана, докоснете ВСИЧКИ НАСТРОЙКИ > мрежа+ > задай и въведете номера на гласовата си поща.

В зависимост от телефона, можете да пренасочите всички разговори към гласовата си поща или да избирате според случая всеки път, например когато не можете да отговорите или сте в разговор.

#### Набиране на вашата гласова пощенска кутия

Ако сте пренасочили входящите обаждания към гласовата си пощенска кутия, можете да я наберете и да прослушате съобщенията, които са оставили приятелите ви.

1. В стартовия екран, докоснете 🔇.

2. Докоснете (a). Ако бъдете попитани, въведете паролата за гласовата поща, която сте получили от вашия мобилен оператор.

 Можете да прослушвате и да отговаряте на гласовите съобщения, да ги изтривате или да запишете съобщение за поздрав. За предлагането на услугата за гласова пощенска кутия и за информация за настройването след колко време да се пренасочват разговорите, се свържете с вашия мобилен оператор.

#### Изчакване на повикване

Постъпва ново повикване, докато разговаряте? Изчакването на повикване ви позволява да приемете или задържите едно от повикванията.

 В стартовия екран, плъзнете надолу от горната част на екрана и докоснете ВСИЧКИ НАСТРОЙКИ > мрежа+ > задай.
 Превключете Изчакване на разговорите на Вкл \_\_\_\_\_.

Задържане на първото повикване и отговаряне на новото Докоснете ОТГОВОРИ.

Прекратяване на първото повикване и отговаряне на новото Докоснете прекрати обаждането+отговори.

Игнориране на новото повикване Докоснете ИГНОРИРАЙ.

Задържане на повикване и извършване на ново Докоснете ЗАДРЪЖ > ДОБАВИ В РАЗГОВОРА и се обадете на човека, който ви трябва.

**Превключване между повиквания** Докоснете **ДОКОСНИ ЗА ПРЕХВЪРЛЯНЕ**.

#### Блокиране на обаждания и съобщения

Получавате нежелани обаждания или текстови съобщения? Блокирайте ги с помощта на приложението филтър call+SMS.

За да добавите телефонен номер в списъка с блокирани номера, в стартовия екран докоснете , плъзнете до **хронология**, докоснете и задръжте върху контакта, когото искате да блокирате, и след това докоснете **блокиране на номер**....

Можете да добавяте номера в списъка си с блокирани номера също и от текстови съобщения.

В стартовия екран, плъзнете надолу от горната част на екрана и докоснете ВСИЧКИ НАСТРОЙКИ > филтър call+SMS.

Превключете Блокиране на повиквания+SMS на Включено [].

**Вижте блокираните номера** Докоснете **Блокирани номера**.

Получаване на известия за блокирани обаждания или съобщения Докоснете разширено и превключете Известия на Включено [].

# Контакти

Можете да записвате и подреждате телефонни номера, адреси и друга информация за контакт на вашите приятели в центъра Хора. Можете също да поддържате връзка с приятелите си чрез услугите за социални мрежи.

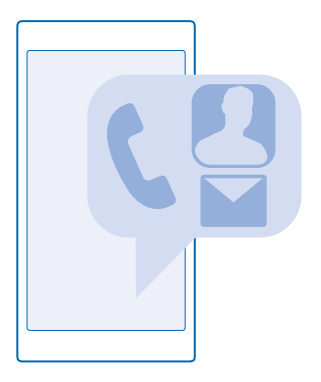

#### Център Хора

Центърът Хора е мястото, в което се съхранява информация за контакт на всички ваши приятели. Той ви позволява да поддържате връзка с хората, които са най-важни за вас, чрез стаи и групи. Вашите социални мрежи също са тук.

Отидете в контакти, за да видите информация за контакт на приятелите си от всички социални мрежи, в които сте влезли. Можете да подреждате списъка така, както желаете, като го филтрирате по акаунт или маркирате контактите с телефонни номера. Собствената ви картата на контакт също е тук.

Погледнете в какво ново, за да видите актуализираните състояния на приятелите си в социалните мрежи, събрани на едно място.

В екрана стаи ще намерите своите стаи и групи, чрез които общувате с най-важните ви контакти. Стаите ви позволяват да поканите приятели за поверителен чат и споделяне на неща като календари и снимки. С групите е лесно да преглеждате актуализациите в социални мрежи само от хората, които сте добавили в дадена група, и да изпращате имейли или съобщения до всички тях наведнъж.

#### Добавяне или изтриване на контакт

Бъдете винаги с приятелите си. Запишете техните телефонни номера, адреси и друга информация в центъра Хора.

#### Добавяне на контакт

Докоснете 🌄 Хора и плъзнете до контакти.

**1.** Докоснете 🕀.

2. Ако сте влезли в няколко акаунта, изберете този, в който искате да запишете контакта.

Не можете да запишете контакт само в телефона – той винаги се записва в акаунт.

3. Добавете данните за контакта и докоснете 🖲.

🚼 Съвет: Контактите се архивират автоматично в акаунта ви в Microsoft.

#### Редактиране на контакт

Докоснете контакта и 🕗 и редактирайте или добавете данни, например мелодия или уеб адрес.

#### Изтриване на контакт

Докоснете контакта и ••• > изтрий.

Контактът е изтрит от телефона ви и (с някои изключения, като Facebook, Twitter и LinkedIn) от услугата за социални мрежи, където се съхранява.

#### Филтриране на списъка с контакти

Ако не искате контактите от услуги за социални мрежи да се показват в списъка ви с контакти, можете да ги изключите чрез филтриране. В списъка с контакти докоснете ••• > настройки > филтриране на списъка с контакти и акаунтите, които искате да покажете или да скриете.

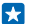

Съвет: Можете също да скриете контактите без телефонни номера. Превключете Скриване на контактите без телефонни номера на Вкл

#### Записване на номер от прието обаждане

Приели сте обаждане от човек, чийто телефонен номер все още не е записан във вашия център Хора? Лесно можете да запишете номера в нов или съществуващ запис в списъка с контакти.

- 1. Докоснете 🕻 и плъзнете до хронология.
- 2. Докоснете 🕑 до телефонния номер и после докоснете 🖲.
- 3. Докоснете 🕀, редактирайте телефонния номер и типа му и докоснете 🖲.
- 4. Редактирайте другите данни за контакта, включително името, и докоснете 🖲.

#### Записване на номер от получено съобщение

Получили сте съобщение от човек, чийто телефонен номер все още не е записан във вашия център Хора? Лесно можете да запишете номера в нов или съществуващ запис в списъка с контакти.

#### 1. Докоснете 🖳 Съобщения.

- 2. Докоснете разговор в списъка с разговори и после докоснете 🔊 > 🖲.
- 3. Докоснете 🕀, редактирайте телефонния номер и типа му и докоснете 🖲.
- 4. Редактирайте другите данни за контакта, включително името, и докоснете 🖲.

#### Търсене на контакт

Трябва да се свържете бързо с приятели? Вместо да превъртате през всичките си контакти, можете да потърсите или да прескочите на буква или символ в списъка с контакти. Можете също да използвате гласова команда, за да се обадите или да изпратите съобщение до контакт.

- 1. Докоснете 🔤 Хора и плъзнете до контакти.
- 2. Докоснете 🙆 и започнете да пишете име. Списъкът се филтрира, докато пишете.

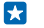

**Съвет:** Закачете на стартовия екран най-важните си контакти или групи контакти. Докоснете и задръжте върху контакт и след това докоснете **закачи на стартовия екран**.

#### Прескачане до буква или символ в списъка с контакти

Докоснете която и да е буква в списъка с контакти вляво и в следващото меню докоснете първата буква или символ от името, което ви трябва.

#### Използване на гласова команда

В който и да е екран, натиснете и задръжте 🔎 и кажете Call или Text и името на контакта. Не всички езици се поддържат.

#### Свързване на контакти

Имате отделни записи за един и същи контакт от различни услуги за социални мрежи или имейл акаунти? Можете да свържете няколко такива контакта, за да съберете техните данни в една карта за контакт.

Докоснете 🌄 Хора и плъзнете до контакти.

- 1. Докоснете основния контакт, към който искате да свържете другите, и 😔.
- 2. Докоснете избери контакт и контакта, който искате да свържете.

#### Премахване на връзка към контакт

Докоснете основния контакт и ⓐ, докоснете контакта, чиято връзка искате да премахнете, и докоснете **без връзка**.

#### Копиране на контакти

Свързвайте се моментално с най-близките и обичани хора. Използвайте приложението "Прехвърли моите данни", за да копирате лесно контактите, текстовите съобщения и снимките от стария си телефон. Приложението не работи с всички модели телефони.

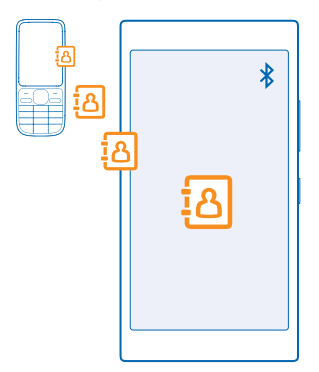

Съвет: Ако имате по-старо устройство с Windows Phone или вече сте архивирали контактите си във вашия акаунт в Microsoft, можете да добавите акаунта си в телефона и да импортирате контактите в телефона направо от услугата.

Старият телефон трябва да поддържа Bluetooth. Контактите в стария телефон трябва да са записани в паметта на телефона, а не в SIM картата.

 Включете Bluetooth в стария телефон и се уверете, че телефонът е видим за други устройства.
 В стартовия екран на новия телефон, плъзнете наляво и докоснете "Прехвърли моите данни". 3. Докоснете продължи и включете Bluetooth.

 Изберете стария телефон от списъка с намерени устройства и следвайте инструкциите на екраните на двата телефона.

Ако контактите са записани на език, който не се поддържа от новия ви телефон, информацията за тях може да не се показва правилно.

Ако все още нямате приложението "Прехвърли моите данни", можете да го изтеглите от www.windowsphone.com/s?appid=dc08943b-7b3d-4ee5-aa3c-30f1a826af02.

#### Копиране на контакти от SIM карта

Ако имате контакти, съхранени в SIM картата, можете да ги копирате в телефона.

Уверете се, че SIM картата е поставена.

- 1. Докоснете 📑 Хора.
- 2. Докоснете ••• > настройки > импортиране от SIM картата.

3. За да импортирате всички контакти, докоснете импортирай.

Съвет: За да изберете отделни контакти, докоснете изтрий и използвайте квадратчетата за отметка.

Не можете да запишете контактите в новата си SIM карта.

#### Създаване, редактиране или изтриване на група контакти

Можете да създавате групи контакти, за да изпращате едно съобщение до няколко човека наведнъж или да преглеждате актуализациите в социалните мрежи само от хората в дадена група. Можете например да добавите хората от семейството си в една група и да се свързвате бързо с тях – с едно съобщение до всички.

Докоснете 📑 Хора и плъзнете до стаи.

- **1.** Докоснете 🕀 > Група.
- 2. Напишете име за групата и докоснете 🖲.

Докоснете ⊕ и контакт. За да добавите друг контакт, докоснете отново ⊕.
 Докоснете ⊙.

 $\mathbf{x}$ 

Съвет: Вече има група с името Добри приятели в телефона.

### Добавяне на нов контакт в групата

Докоснете групата и докоснете 🕲 > 🕀 и контакт.

#### Изтриване на контакт от група

Докоснете групата и 🛞. Докоснете контакта и премахни от групата.

## Преименуване на група

Докоснете групата и ••• > преименуване и напишете новото име.

#### Изтриване на група контакти

Докоснете групата и ••• > изтрий.

#### Споделете плановете си със семейството и приятелите

Искате да се видите с хора, но е трудно да определите ден и час, удобни за всички? Можете да поканите хората в чат и да споделите поверително своя календар, снимки или бележки например списъци за пазаруване.

Тази функция работи най-добре с Windows Phone 8 и следващите издания, но телефоните с Windows Phone 7 могат да влизат в стаи и да създават споделени календари. За да използвате тази функция, трябва да влезете в акаунта си в Microsoft.

1. За да създадете стая за споделяне, докоснете Хора и плъзнете до стаи.

- **2.** Докоснете 🕀 > **Стая**.
- 3. Напишете име за стаята и докоснете 🖲.

4. За да превключвате между групов чат, календар, бележка или фотоалбум, плъзгайте наляво или надясно.

5. За да поканите някого в стаята, докоснете 🛞 > 🕀 и контакт.

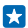

**Съвет:** Ако досега не сте използвали стаи, вашият телефон има Стая, готова за вас. В центъра Хора, плъзнете до **стаи** и докоснете **Стая**. За да поканите някого в стаята за първи път, докоснете **покани някого**.

#### Споделяне на контакт

Лесно е да споделите контакт с приятели, като използвате NFC. Просто докоснете техните телефони – и готово.

 За да сте сигурни, че NFC е включено, в стартовия екран плъзнете надолу от горната част на екрана, докоснете ВСИЧКИ НАСТРОЙКИ > NFC и превключете Допри и сподели на Вкл .

2. В стартовия екран, докоснете 📑 Хора и плъзнете до контакти.

3. Докоснете контакт и ••• > споделяне на контакт > ⊘ > Допри и сподели (NFC).

4. Допрете телефона на приятеля с вашия телефон. Другият телефон трябва да поддържа NFC. За повече информация вижте ръководството на потребителя на другия телефон.

Тази функция може да не е съвместима с всички телефони, които поддържат NFC.

# Социални мрежи

Искате да поддържате връзка с приятелите си? Можете да настроите услуги за социални мрежи в телефона.

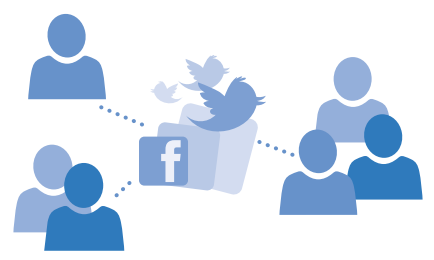

Услугите за социални мрежи в телефона ви помагат да поддържате връзка с хората.

© 2014 Microsoft Mobile. Всички права запазени.

#### Настройване на акаунт за социални мрежи

Настройте акаунтите си в услугите за социални мрежи, които използвате.

В стартовия екран плъзнете наляво, докоснете приложението за социални мрежи, в което искате да влезете, например Facebook, и следвайте показаните инструкции.

За да изтеглите още приложения за социални мрежи, докоснете 🗖 Магазин.

 $\mathbf{x}$ 

Съвет: Когато влезете в акаунт, контактите в акаунта се импортират автоматично. За да изберете кои акаунти да се показват в списъка ви с контакти, в стартовия екран докоснете Хора, плъзнете до контакти и докоснете ••• > настройки > филтриране на списъка с контакти.

#### Преглед на актуализираните състояния на приятелите ви

След като настроите в телефона услугите за социални мрежи, които използвате, например Twitter, ще можете да следите актуализираните състояния на приятелите си в центъра Хора.

Докоснете 🔤 Хора и плъзнете до какво ново.

#### Публикуване на вашето състояние

Ако ви се иска да се свържете с приятелите си, кажете им за какво мислите в момента. Публикувайте актуализация на състоянието си в услугите за социални мрежи, които използвате.

- 1. Докоснете 🔤 Хора и плъзнете до контакти.
- 2. Докоснете собствената си картата за контакт и публикуване: актуализация.
- 3. Изберете услугата, в която искате да публикувате.
- 4. Напишете съобщението си.
- 5. Докоснете 🗐.
- Важно: Преди да споделите местоположението си, преценете внимателно с кого споделяте. Проверете настройките за поверителност на услугата за социални мрежи, която използвате, тъй като може да споделите вашето местоположение с голяма група хора.

#### Промяна на снимката в профила ви

Когато настроите в телефона акаунта си в Microsoft или в услуга за социална мрежа, снимката от профила ви в едната от тези услуги се поставя като снимка във вашата карта за контакт в телефона.

- 1. Докоснете 🔤 Хора и плъзнете до контакти.
- 2. В началото на списъка с контакти, докоснете собствената си снимка.

**3.** Докоснете отново снимката си, след което изберете една от предложените снимки или докоснете **търсене на друга**, за да изберете нова снимка.

4. Влачете снимката, докато я наместите в очертанията за изрязване, и докоснете ⊘.

#### Споделяне на снимка в услуги за социални мрежи

След като сте направили снимка, качете я в интернет, за да я видят всички ваши приятели.

- 1. Докоснете Снимки.
- 2. Прегледайте фотоалбумите си за снимката, която искате да споделите.
- 3. Докоснете и задръжте върху снимката и докоснете споделяне....

© 2014 Microsoft Mobile. Всички права запазени.

- 4. Докоснете услугата за социални мрежи, в която искате да качите снимката.
- 5. Добавете текст, ако желаете, и споделете или изпратете снимката.

# Съобщения

Поддържайте връзка с приятелите си чрез текстови и мултимедийни съобщения.

#### Изпращане на съобщение

С текстовите и мултимедийните съобщения можете да осъществявате бърза връзка с приятели и роднини.

- 1. Докоснете 💵 Съобщения.
- 2. Докоснете 🕂.

Ако започнете да пишете съобщение и превключите към друго приложение, преди да го изпратите, можете да продължите със съобщението, когато се върнете в Съобщения. Докоснете ••• > чернови. Черновата се изтрива, когато изпратите съобщението.

3. За да добавите получател от вашия списък с контакти, докоснете ⊕ или започнете да пишете име. Можете също да въведете телефонен номер.

Къвет: За да добавите няколко получателя, докоснете ⊕ > , изберете желаните получатели и докоснете ⊙.

4. Докоснете полето за съобщение и напишете съобщението си.

🚼 🛛 Съвет: За да добавите усмивка, докоснете 🙂.

- 5. За да прикачите файл, докоснете 🖲 и изберете файла за прикачване.
- 6. За да изпратите съобщението, докоснете 🖲.
- Съвет: За да можете да изпращате мултимедийни съобщения, плъзнете надолу от горната част на екрана, докоснете ВСИЧКИ НАСТРОЙКИ > мобилна мрежа+SIM и превключете Връзка за данни на вкл [].

Само съвместими устройства могат да получават и показват мултимедийни съобщения. Възможно е съобщенията да изглеждат по различен начин на различни устройства.

#### Препращане на съобщение

В комуникации докоснете разговора, докоснете и задръжте върху съобщението, което искате да препратите, и след това докоснете **препрати**.

Преди да препратите съобщението, можете да редактирате написаното или да добавите или премахнете прикачени файлове.

#### Четене на съобщение

В стартовия екран виждате, когато сте получили съобщение.

Можете да преглеждате съобщенията между вас и даден контакт в една обща нишка на разговора. Нишката може да съдържа текстови и мултимедийни съобщения.

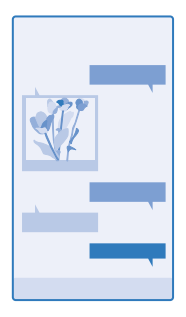

## 1. Докоснете 😐 Съобщения.

- 2. За да прочетете съобщение, докоснете разговора.
- Съвет: За да можете да получавате мултимедийни съобщения, плъзнете надолу от горната част на екрана, докоснете ВСИЧКИ НАСТРОЙКИ > мобилна мрежа+SIM и превключете Връзка за данни на вкл [].

Можете да изпращате текстови съобщения, които са по-дълги от ограничението на символите за отделно съобщение. По-дългите съобщения ще бъдат изпращани като две или повече съобщения. Мобилният оператор може да ви таксува съответно. Символи с ударения, други знаци или някои езикови опции заемат повече място и ограничават броя на символите, които могат да се изпратят в едно съобщение.

Използването на услуги или изтеглянето на съдържание, включително безплатно съдържание, може да е свързано с пренос на големи обеми от данни, за което да бъдете таксувани.

#### Записване на прикачен файл

Докоснете прикачения файл, например снимка, и докоснете ••• > запиши.

#### Изтриване на разговор

В комуникации докоснете 🗐, изберете разговора, който искате да изтриете, и докоснете 🖲.

#### Изтриване на едно съобщение в разговор

В комуникации докоснете разговора, докоснете и задръжте върху съобщението, което искате да изтриете, и след това докоснете **изтрий**.

#### Изтриване на всички съобщения в телефона Докоснете (=) > ••• > избери всички > (i).

#### Отговаряне на съобщение

Не карайте приятеля да чака – отговорете веднага на съобщението.

- 1. Докоснете 🔤 Съобщения.
- 2. В комуникации докоснете разговора, който съдържа съобщението.
- 3. Докоснете полето за съобщение и напишете съобщението си.
- 4. Докоснете 🗐.

#### Препращане на съобщение

В комуникации докоснете разговора, докоснете и задръжте върху съобщението, което искате да препратите, и след това докоснете **препрати**.

Преди да препратите съобщението, можете да редактирате написаното или да добавите или премахнете прикачени файлове.

#### Изпращане на съобщение до група

Трябва да изпратите съобщение до група хора? Създайте група в центъра Хора и ще можете да изпращате едно текстово съобщение или имейл до всички тях.

#### 1. Докоснете 📑 Хора и плъзнете до стаи.

2. Докоснете групата и **съобщение** или изпращане на имейл и напишете и изпратете съобщението си.

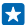

**Съвет:** За да създадете група, в стартовия екран докоснете **З Хора**, плъзнете до **стаи** и докоснете **Э** > **Група**.

#### Чат в Skype

От телефона си можете да изпращате незабавни съобщения "от Skype към Skype".

Ako все още нямате приложението Skype, можете да го изтеглите от www.windowsphone.com/s?appid=c3f8e570-68b3-4d6a-bdbb-c0a3f4360a51.

- 1. В стартовия екран плъзнете наляво и докоснете Skype S.
- 2. Влезте със същия акаунт в Microsoft, който използвате в телефона.
- 3. Плъзнете до абонати и докоснете контакта, с когото искате да чатите.
- 4. Напишете съобщението си и и докоснете 🖲.

За повече информация за незабавните съобщения "от Skype към Skype" гледайте видеоклипа на адрес www.youtube.com/watch?v=AF2HRYdPnAM (само на английски език).

Съвет: За да спестите разходите за данни, когато е възможно, използвайте Wi-Fi мрежа за свързване със Skype.

#### Изпращане на вашето местоположение в съобщение

Поканили сте приятели на среща, но те не знаят къде е мястото? Изпратете им вашето местоположение на картата.

Възможно е тази функция да не се предлага за всички региони.

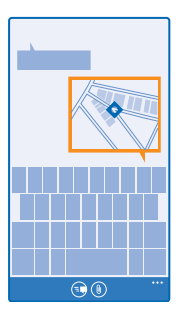

Телефонът може да ви попита дали да използва местоположението ви. Ще трябва да разрешите, за да използвате тази функция.

1. Когато пишете текстово съобщение, докоснете () > моето местоположение.

Възможно е изпращането на съобщение с прикачен файл да е по-скъпо от изпращането на обикновено текстово съобщение. За повече информация се обърнете към вашия мобилен оператор.

#### 2. Докоснете 🕞.

Приятелите ви ще получат съобщение със снимка на местоположението ви върху картата.

#### Изпращане на аудио съобщение

Искате да поздравите приятел с песен за рождения му ден? Изпратете песента като аудио съобщение.

- 1. Когато пишете съобщение, докоснете () > гласова бележка.
- 2. Запишете съобщението си и докоснете готово.
- 3. Докоснете 🕞.

#### Използвайте гласа си, за да напишете съобщение

Нямате време за писане на съобщения? Използвайте гласа си, за да напишете и изпратите текстово съобщение.

Тази функция не се предлага за всички езици. За информация за поддържаните езици, посетете www.windowsphone.com.

Освен това може да се наложи да изтеглите езиков пакет, за да може да използвате тази функция. Ако бъдете подканени да инсталирате езиков пакет, в стартовия екран плъзнете надолу от горната част на екрана, докоснете **ВСИЧКИ НАСТРОЙКИ > говор > Език на говора**, докоснете желания език и изчакайте, докато изтеглянето завърши.

За да използвате тази функция, трябва да сте свързани с интернет.

- 1. Натиснете и задръжте  $oldsymbol{\mathcal{D}}$ .
- 2. Кажете Text и името на контакта.
- 3. Издиктувайте съобщението и следвайте инструкциите, които ще чуете.

# Поща

Можете да използвате телефона си за четене и отговаряне на поща, когато сте в движение.

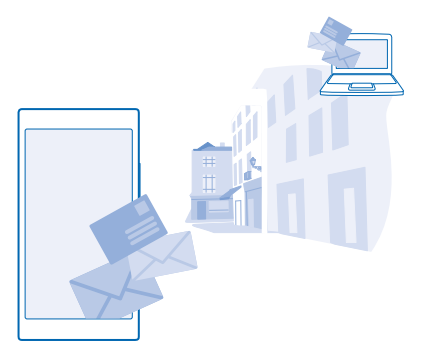

В стартовия екран, докоснете 🖾.

За да изпращате и получавате поща, трябва да сте свързани с интернет.

#### Добавяне на пощенска кутия

Използвате отделни адреси за служебна и лична поща? Можете да добавите няколко пощенски кутии в телефона.

За да настроите пощата в телефона си, трябва да сте свързани с интернет.

Ако не сте влезли в акаунта си в Microsoft по време на първото стартиране, можете да влезете сега. Когато добавите в телефона си акаунт в Microsoft, автоматично се добавя пощенски акаунт.

1. В стартовия екран, докоснете 🖂.

2. Докоснете акаунт и въведете вашето потребителско име и парола.

- Съвет: За да добавите в телефона служебния си имейл, контакти и календар, като използвате разширени настройки, напишете потребителското име и паролата си, докоснете Exchange и въведете необходимите данни.
- 3. Докоснете влез.
- Съвет: В зависимост от вашия пощенски акаунт, можете да синхронизирате с телефона и други неща, освен имейлите, например вашите контакти и календар.

Ако телефонът не намира настройките ви за поща, разширени настройки може да ги намери. За целта трябва да знаете вида на вашия пощенски акаунт и адресите на сървърите за входяща и изходяща поща. Можете да получите тази информация от мобилния оператор.

За да научите повече за настройването на различни пощенски акаунти, вижте раздела "Как да" на адрес www.windowsphone.com.

#### Добавяне на пощенска кутия по-късно

В пощенската кутия, докоснете ••• > добавяне на имейл акаунт и акаунт и влезте с идентификационните си данни.

#### Изтриване на пощенска кутия

В стартовия екран, плъзнете надолу от горната част на екрана и докоснете ВСИЧКИ НАСТРОЙКИ > имейл+акаунти. Докоснете и задръжте върху пощенската кутия и докоснете изтрий.

#### Exchange

Искате ли служебната поща, контакти и календар да са ви подръка, без значение дали сте на компютъра или в движение с телефона си? Можете да синхронизирате важното съдържание между телефона и сървър на Microsoft Exchange.

Можете да настроите Exchange само ако вашата фирма има сървър на Microsoft Exchange. Освен това, ИТ администраторът на фирмата ви трябва да е активирал Microsoft Exchange за вашия акаунт.

Преди да започнете настройката, проверете дали разполагате със следното:

- Корпоративен имейл адрес
- Име на сървъра на Exchange (свържете се с ИТ отдела на фирмата)
- Име на мрежовия домейн (свържете се с ИТ отдела на фирмата)
- Парола за фирмената ви мрежа

В зависимост от конфигурацията на сървъра на Exchange, може да се наложи да въведете допълнителна информация по време на настройката. Ако не разполагате с точната информация, се свържете с ИТ отдела на фирмата ви.

По време на настройката можете да определите колко често телефонът да синхронизира съдържанието със сървъра. Синхронизира се само съдържанието, определено при настройката на акаунта. За да синхронизирате и друго съдържание, променете настройките на акаунта за Exchange.

С Exchange може да е задължително да използвате кода за заключване.

#### Отваряне на поща от стартовия екран

С динамичните плочки за поща можете да отваряте пощата си направо от стартовия екран.

В плочките можете да видите броя непрочетени съобщения и дали сте получили нова поща.

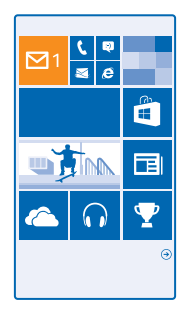

Можете да закачите няколко пощенски кутии в стартовия екран. Например определете една плочка за служебната си поща, а друга – за личната. Ако свържете няколко пощенски кутии в една сборна входяща кутия, ще можете да отваряте пощата си от всички входящи кутии в една плочка.

За да прочетете пощата си, докоснете плочката.

#### Изпращане на поща

Не оставяйте имейлите да се трупат. Използвайте телефона си, за да четете и отговаряте на имейлите в движение.

- 1. В стартовия екран, докоснете 🖾.
- 2. Докоснете 🕀 и акаунт, ако имате свързани входящи кутии.

3. За да добавите получател от вашия списък с контакти, докоснете ⊕ или започнете да пишете име. Можете също да напишете адреса.

🗙 Съвет: За да изтриете получател, докоснете името и Премахни.

4. Напишете темата и вашия имейл.

- Съвет: Телефонът може да ви помогне да напишете по-бързо имейла си. Докато пишете, телефонът предлага възможни думи за довършване на изречението. За да добавите някоя от предложените думи, докоснете я. За да прегледате списъка, плъзнете върху предложенията. Тази функция не се предлага за всички езици.
- 5. За да прикачите снимка, докоснете 🖲.
- Съвет: Можете също да заснемете нова снимка, докато пишете имейла си. Докоснете , направете снимка и докоснете приемане.
- 6. Докоснете 📵, за да изпратите имейла.

#### Изпращане на документ на Office

Докоснете **1** Office, докоснете документа, който искате да изпратите, докоснете ••• > споделяне... и изберете имейл акаунта, който ще използвате.

#### Четене на поща

Очаквате важни новини? Използвайте телефона, за да четете пощата си, вместо да я проверявате само когато сте на бюрото си.

В стартовия екран виждате, когато имате нова поща.

- 1. В стартовия екран, докоснете 🖾.
- 2. В пощенската кутия, докоснете имейла. Непрочетените имейли са маркирани в различен цвят.

Съвет: За да увеличите или намалите мащаба, поставете два пръста върху екрана и ги раздалечете или сближете с плъзгане.

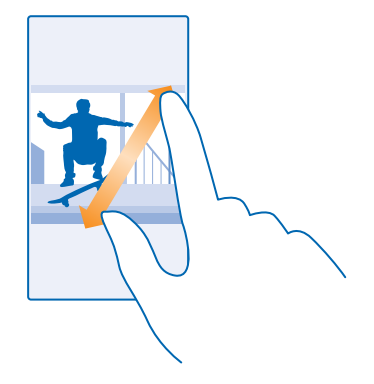

🗙 Съвет: Ако в имейла има уеб адрес, докоснете го, за да отворите уеб страницата.

#### Четене на имейл в разговор

В пощенската кутия докоснете разговора, в който се намира този имейл, и докоснете имейла. Разговорът, в който има непрочетени имейли, е маркиран в различен цвят.

#### Записване на прикачен файл

Отворете имейла и докоснете прикачения файл, например снимка, при което той се изтегля в телефона ви. Докоснете и задръжте върху прикачения файл и докоснете **запиши**. Не всички файлови формати позволяват записване.

#### Копиране на връзка

Отворете имейла, докоснете и задръжте върху уеб връзката, и докоснете копирай връзката.

#### Отговаряне на имейл

Получили сте имейл, на който трябва да отговорите бързо? Отговорете веднага, като използвате телефона си.

- 1. В стартовия екран, докоснете 🖾.
- 2. Отворете пощата и докоснете 🗐.
- Съвет: За да отговорите само на подателя, докоснете отговори. За да отговорите на подателя и всички други получатели, докоснете отговори до всички.

#### Препращане на имейл

Отворете имейла и докоснете 🔊 > препрати.

#### Изтриване на поща

Пощенската ви кутия е препълнена? Изтрийте някои имейли, за да освободите място в телефона.

- 1. В пощенската кутия, докоснете вляво от имейлите, който искате да изтриете.
- 2. Докоснете квадратчетата за отметка до имейлите и докоснете 🖲

Всички избрани имейли са изтрити. В зависимост от вашия пощенски акаунт, имейлите може да се изтрият и от сървъра за поща.

#### Изтриване на един имейл

Отворете пощата и докоснете 🖲.

#### Преглед на имейлите поотделно

Имейлите се групират в разговори, по заглавие. Разговорът включва и вашите отговори. Ако искате да преглеждате имейлите си поотделно, можете да изключите функцията за групиране в разговори.

- 1. В стартовия екран, докоснете 🖾.
- 2. Докоснете ••• > настройки.
- 3. Превключете Разговори на Изкл 🛛 💳 .

#### Изпращане на автоматични отговори

Ако сте на почивка или сте извън офиса, можете да изпращате автоматични отговори на имейлите, които получавате през това време.

- **1.** В стартовия екран, докоснете 🖂 > ••• > настройки > автоматични отговори.
- 2. Превключете Състояние на Вкл [], докато отговаряте, и докоснете 🕗.

#### Използвайте гласа си, за да напишете имейл

Вместо да използвате клавиатурата, можете да издиктувате имейла си.

Тази функция не се предлага за всички езици. За информация за поддържаните езици, посетете www.windowsphone.com.

- 1. В стартовия екран, докоснете 🖂.
- 2. Докоснете 🕀 и акаунт, ако имате свързани входящи кутии.

3. За да добавите получател от вашия списък с контакти, докоснете 🕀. Можете също да напишете адреса.

🗙 Съвет: За да изтриете получател, докоснете името и Премахни.

- 4. Докоснете Тема: > 🕖 и издиктувайте темата.
- 5. Докоснете полето за съобщение и 🕑 и издиктувайте съобщението.
- 6. Докоснете 🗐, за да изпратите имейла.

#### Свързване на няколко пощенски кутии в сборна входяща кутия

Ако имате няколко пощенски акаунта, може да изберете кои входящи кутии да свържете в една сборна входяща кутия. Сборната входяща кутия ви позволява да виждате всички получени имейли на едно място.

1. В стартовия екран, докоснете пощенска кутия.

2. Докоснете ••• > свързване на папки "Входящи".

3. В списъка други папки "Входящи" докоснете входящите кутии, които искате да свържете с първата кутия.

4. Докоснете **преименуване на свързана папка "Входящи"**, напишете ново име за пощенската кутия и докоснете ⊘.

Новата, сборна входяща кутия се закачва на стартовия екран.

#### Премахване на връзките за сборни входящи кутии

В стартовия екран, докоснете сборната входяща кутия и ••• > свързани папки "Входящи". В списъка, докоснете входящите кутии, чиито връзки искате да премахнете, и докоснете без връзка.

# Камера

Защо да носите отделна камера, когато вашият телефон има всичко необходимо за запазване на спомените? С камерата на телефона можете лесно да заснемате снимки и видеоклипове.

# Запознайте се с Nokia Camera

Искате да заснемате изключителни снимки? Nokia Camera ви дава пълен контрол.

C Nokia Camera можете:

- Да променяте ръчно всяка настройка, както пожелаете
- Да заснемате по-добри групови снимки и снимки на движещи се обекти с режима интелигентна поредица
- Да прекадрирате снимките с пълна разделителна способност с цел споделяне, като запазите оригиналната снимка непроменена

Ako все още нямате приложението Nokia Camera, можете да го изтеглите от www.windowsphone.com/s?appid=bfd2d954-12da-415c-ad99-69a20f101e04.

Можете да качвате снимките си в OneDrive, за да имате лесен достъп до тях от своя телефон, таблет или компютър.

# Смяна на камерата по подразбиране

Можете да смените приложението за камерата по подразбиране – от Nokia Camera на Камера на Microsoft – което предпочитате.

 В стартовия екран, плъзнете надолу от горната част на екрана, докоснете ВСИЧКИ НАСТРОЙКИ, плъзнете до приложения и докоснете снимки+камера.
 Докоснете Приложение за камера по подразбиране и изберете желаната камера.

#### Добавяне на пряк път към камерата

В стартовия екран, плъзнете надолу от горната част на екрана и докоснете ВСИЧКИ НАСТРОЙКИ > известия + действия. За да промените прекия път за отваряне на камерата по подразбиране, докоснете прекия път и .

#### Използване на клавиша за камера

Ако телефонът има клавиш за камера, натиснете го, за да включите камерата.

 $\star$ 

Съвет: За да включите бързо камерата, когато телефонът е заключен, натиснете и задръжте за две секунди клавиша за камера.

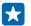

Съвет: За да фокусирате, натиснете наполовина и задръжте клавиша за камера. За да направите снимката, натиснете докрай клавиша за камера.

# Основна информация за камерата

#### Заснемане на снимка

Заснемайте ясни снимки в реалистични цветове и запечатвайте най-добрите моменти в своя фотоалбум.

© 2014 Microsoft Mobile. Всички права запазени.

- 1. В стартовия екран, плъзнете надолу от горната част на екрана и докоснете 👩.
- Съвет: За да включите бързо камерата, когато телефонът е заключен, натиснете клавиша за захранване, плъзнете надолу от горната част на екрана и докоснете .
- 2. За да увеличите мащаба, плъзнете нагоре, а за да го намалите надолу.
- 3. За да фокусирате камерата върху конкретен обект, докоснете обекта на екрана.
- 4. За да заснемете снимката, докоснете 阃.

Спазвайте безопасно разстояние, когато използвате светкавицата. Не използвайте светкавицата от близко разстояние с хора или животни. Не закривайте светкавицата, докато снимате.

#### Показване на снимката с пълна разделителна способност

За преглед и прекадриране на току-що заснетата снимка, докоснете кръглото умалено изображение до (). Тази снимка с пълна разделителна способност може да се преглежда само в Nokia Camera.

#### Прекадриране на снимките с пълна разделителна способност

Запечатайте най-добрите моменти с Nokia Camera и прекадрирайте снимките, когато намерите време за това.

1. В Nokia Camera, след като направите снимка, докоснете кръглото умалено изображение до 🗐 и след това докоснете 🕲.

2. За да прекадрирате снимка, докоснете я и задръжте с два пръста, след което я завъртете бързо в желаната посока.

3. Докоснете 🖲.

Оригиналната снимка с пълна разделителна способност остава непроменена, а прекадрираната снимка може да бъде споделяна. Прекадрираната снимка се записва в Снимки. Снимката с пълна разделителна способност може да се преглежда само в Nokia Camera. Извън Nokia Camera се използва лесна за споделяне версия на снимката.

Съвет: Можете също да отваряте снимките в Nokia Camera, докато ги разглеждате в центъра Снимки.

#### Снимане на автопортрет

За да си направите лесно автопортрет, използвайте предната камера на телефона.

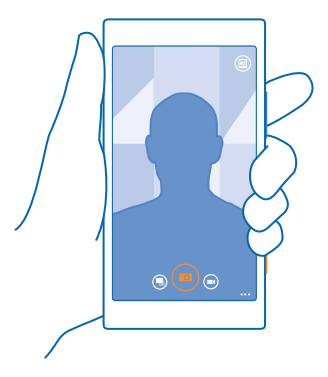

- 1. В стартовия екран, плъзнете надолу от горната част на екрана и докоснете 👩.
- 2. Докоснете ••• > предна.
- 3. За да заснемете снимката, докоснете 回.
- Съвет: С предната камера можете да заснемате и видеоклипове. За да превключите към заснемане на видео, докоснете . За да започнете да заснемате, докоснете отново .

#### Заснемане на видеоклип

Освен да заснемате снимки с телефона си, можете да улавяте специалните моменти и като видеоклипове.

- 1. В стартовия екран, плъзнете надолу от горната част на екрана и докоснете 👩.
- 2. За да превключите от режим за снимки в режим видео, докоснете 🖲.
- 3. За да увеличите мащаба, плъзнете нагоре, а за да го намалите надолу.
- 4. За да започнете да заснемате, докоснете 🗩. Таймерът започва да отброява.
- 5. За да спрете заснемането, докоснете 🔍. Таймерът спира.

За да видите току-що заснетия видеоклип, докоснете 🗐. Видеоклипът се записва в Снимки.

#### Записване на снимки и видеоклипове в карта с памет

Ако телефонът ви има карта с памет, а паметта му е започнала да се пълни, записвайте снимките и видеоклиповете си на картата с памет.

За най-добро качество, записвайте видеоклиповете в паметта на телефона. Ако записвате видеоклиповете в картата с памет, препоръчваме да използвате бърза microSD карта от клас 4, 128 GB, от утвърден производител.

 В стартовия екран плъзнете надолу от горната част на екрана, докоснете ВСИЧКИ НАСТРОЙКИ и плъзнете до индикатор памет.

2. Превключете Съхраняване на нови снимки в на SD карта.

Използвайте само съвместими карти с памет, одобрени за употреба с това устройство. Несъвместимите карти могат да повредят картата и устройството, както и данните, съхранявани в картата.

© 2014 Microsoft Mobile. Всички права запазени.
### Записване на местоположението в снимки и видеоклипове

Ако искате да знаете къде точно сте заснели дадена снимка или видеоклип, можете да настроите телефона да записва местоположението автоматично.

 В стартовия екран, плъзнете надолу от горната част на екрана и докоснете ВСИЧКИ НАСТРОЙКИ.

 Плъзнете до приложения и докоснете снимки+камера > Използвай информацията за местоположението.

Информация за местоположението може да бъде прикачена към снимка или видеоклип, ако вашето местоположение може да бъде определено с помощта на сателитни сигнали или методите на мрежата. Ако споделите снимка или видеоклип, които съдържат информация за местоположението, тази информация може да се показва на онези, които разглеждат снимката или видеоклипа. Можете да изключите геомаркирането в настройките на телефона.

#### Споделяне на снимки и видеоклипове

Споделяйте най-добрите си снимки направо от камерата.

- 1. В стартовия екран, плъзнете надолу от горната част на екрана и докоснете 👩.
- 2. Направете снимка или видеоклип.
- 3. Докоснете 🗐.

4. Докоснете 🞯, изберете начин на споделяне и следвайте инструкциите.

Съвет: За да споделите бързо снимка или видеоклип с човек, който е близо до вас, докоснете Допри и сподели (NFC) и докоснете другия телефон с вашия телефон. Другият телефон трябва да поддържа NFC и Bluetooth да е включен и в двата телефона.

Използването на услуги или изтеглянето на съдържание, включително безплатно съдържание, може да е свързано с пренос на големи обеми от данни, за което да бъдете таксувани.

Не всички услуги за споделяне поддържат всички файлови формати или видеоклипове, заснети с високо качество.

# Усъвършенствана фотография

## Снимайте като професионалист

Искате да разгърнете творческия си потенциал и да заснемате снимки, които изглеждат професионално? С Nokia Camera можете да регулирате ръчно настройките на камерата в режимите камера и видео.

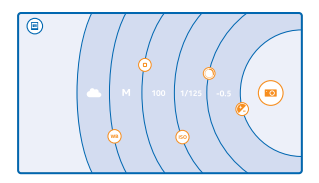

1. В стартовия екран, плъзнете надолу от горната част на екрана и докоснете 👩 .

2. За да прегледате настройките, плъзнете наляво. За да промените настройка, плъзнете с пръст нагоре или надолу върху плъзгача. Можете например да промените Компенсация на експонацията, за да контролирате количеството светлина в снимката.

3. За да затворите настройките, плъзнете 🖲 надясно.

4. За да направите снимка, докоснете 🖲.

🔀 🛛 Съвет: За да изпробвате какво правят различните настройки, докоснете 🔸 🔸 > обучения.

### Лесно създаване на композиции

Искате да композирате снимките си професионално? Използвайте растерите на визьора и композирайте идеалните снимки.

1. В стартовия екран, плъзнете надолу от горната част на екрана и докоснете 💽 .

2. Докоснете ••• > настройки и превключете Растери за кадриране например на златно сечение или правило на третините.

3. За да заснемете снимката, докоснете 🙉.

# Съвети за Nokia Camera

Искате да използвате пълните възможности на Nokia Camera? Прегледайте тези съвети и научете повече за вашата камера с висока разделителна способност.

- За да включите бързо камерата, когато телефонът е заключен, натиснете клавиша за захранване, плъзнете надолу от горната част на екрана и докоснете .
- Ако не използвате камерата за около минута, тя заспива. За да събудите камерата, натиснете клавиша за захранване и влачете нагоре заключения екран.
- За да превключите от режим за снимки в режим видео, докоснете 🖲.
- Можете да мащабирате Nokia Camera само с един пръст. За да увеличите мащаба, плъзнете нагоре, а за да го намалите – надолу.
- За да видите снимките, които сте заснели с Nokia Camera, докоснете 回 в ъгъла на екрана.
- За да фокусирате камерата върху конкретен обект, докоснете обекта на екрана.
- За да виждате на екрана възможно най-добре, не закривайте светлинния сензор.

## Заснемайте по-добри снимки с режима "интелигентна поредица"

Искате да заснемате по-добри снимки на движещи се обекти или пък групова снимка, на която всички изглеждат страхотно? Използвайте режима интелигентна поредица и заснемайте прекрасни снимки.

В стартовия екран, плъзнете надолу от горната част на екрана и докоснете .
Докоснете .

3. За да направите снимка, докоснете 🦳

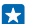

Съвет: За да фокусирате камерата върху конкретен обект, докоснете обекта на екрана.

Телефонът заснема поредица от снимки. За да видите какво можете да направите с тях, докоснете кръглото умалено изображение до 🗐.

## Смяна на лице в групова снимка

Заснели сте някого с изражение, което искате да запазите в снимката си? Ако сте заснели снимка с режима интелигентна поредица, можете да изберете лицата, които най-много харесвате, и да ги съберете в една групова снимка.

- 1. Направете снимка с режима интелигентна поредица 🖲.
- 2. Докоснете кръглото умалено изображение до 🗐.
- 3. Плъзнете надолу до СМЯНА НА ЛИЦАТА и докоснете снимката.
- 4. Докоснете лицето, което искате да смените, и плъзнете наляво, за да намерите друго лице.
- 5. Докоснете лицето, което искате да използвате.

Повторете стъпки 4 и 5 за всички лица, които искате да смените.

6. Когато сте готови, докоснете 🖲.

## Снимка на движещ се обект

Искате да правите страхотни снимки на движещи се обекти? Използвайте режима интелигентна поредица и превръщайте снимките на движещи се обекти в един динамичен кадър.

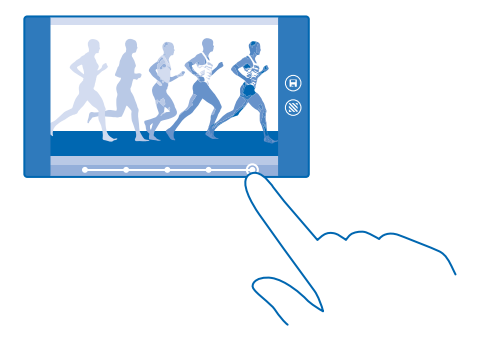

- 1. Направете снимка с режима интелигентна поредица 🖲.
- Съвет: Не е необходимо да следвате движещия се обект, когато заснемате снимката. Просто дръжте камерата неподвижна.
- 2. Докоснете кръглото умалено изображение до 🗐.
- 3. Плъзнете нагоре до ДВИЖЕНИЕ С ПОРЕДИЦА ОТ КАДРИ и докоснете снимката.

**4.** Докоснете белите кръгове в долната част на екрана, за да изтриете движещи се обекти от снимката.

5. Преместете кръга в долния десен ъгъл на екрана, за да изберете кой движещ обект да маркирате.

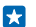

Съвет: За да маркирате движещи се обекти, докоснете 🛞.

6. Когато сте готови, докоснете 🖲.

# Фокусиране върху обект

Използвайте режима интелигентна поредица, за да подчертаете движещите се обекти, като замъглите фона.

1. Направете снимка с режима интелигентна поредица 🦳

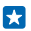

**Съвет:** Не е необходимо да следвате движещия се обект, когато заснемате снимката. Просто дръжте камерата неподвижна.

- 2. Докоснете кръглото умалено изображение до 🗐.
- 3. Плъзнете нагоре до ФОКУСИРАНЕ НА ДВИЖЕЩИ СЕ ОБЕКТИ и докоснете снимката.
- 4. За да промените обекта на фокус, плъзгайте наляво или надясно.
- 5. Когато сте готови, докоснете 🖲.

# Премахване на движещи се обекти от снимка

Някой е "преминал" през снимката ви в последния момент? Използвайте режима интелигентна поредица, за да премахнете нежеланите движещи се обекти от снимката.

- 1. Направете снимка с режима интелигентна поредица 🖲.
- 2. Докоснете кръглото умалено изображение до 🗐.
- 3. Плъзнете надолу до ИЗТРИВАНЕ НА ДВИЖЕЩИ СЕ ОБЕКТИ и докоснете снимката.

Камерата автоматично премахва движещите се обекти от снимката.

4. Докоснете 🖲.

Съвет: За да отмените изтриването на обекта, докоснете екрана и . Докоснете отново екрана и докоснете .

### Раздвижете снимките си

Искате ли да създавате вълшебни снимки, почти като живи? Използвайте приложението Nokia Cinemagraph, за да анимирате снимките си.

Ако все още нямате приложението Nokia Cinemagraph, можете да го изтеглите от www.windowsphone.com/s?appid=594477c0-e991-4ed4-8be4-466055670e69.

- 1. В стартовия екран, плъзнете наляво и докоснете Nokia Cinemagraph.
- 2. За да направите снимка, докоснете 🙆 и докоснете екрана.
- 3. Изберете зоните, които искате да анимирате, и докоснете 🔗.
- 4. За да запишете анимираната снимка, докоснете 🖲.

## Изтегляне на фотоефекти за камерата от Магазин

Искате ли да направите камерата си още по-добра и да откриете нови, забавни начини да заснемате чудесни снимки? Изтеглете приложения за фотоефекти от Магазин.

- 1. Докоснете 🔤 Nokia Camera.
- 2. Докоснете ••• > фотоефекти... > намери още фотоефекти и следвайте инструкциите.

Използването на услуги или изтеглянето на съдържание, включително безплатно съдържание, може да е свързано с пренос на големи обеми от данни, за което да бъдете таксувани.

# Снимки и видеоклипове

Заснели сте цял куп чудесни снимки и видеоклипове? Ето как можете да ги разглеждате, подреждате, споделяте и редактирате.

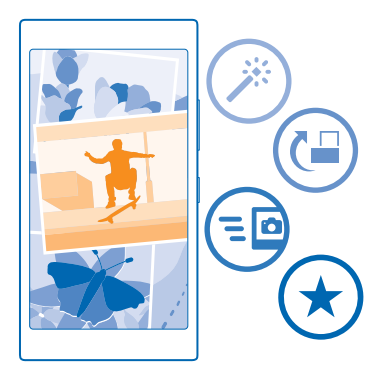

# Център Снимки

Снимките и видеоклиповете, които заснемате с телефона, се записват в центъра Снимки където можете да ги преглеждате и гледате.

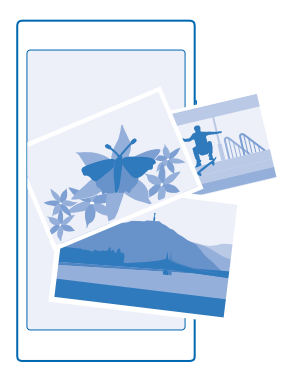

За да намирате лесно снимките и видеоклиповете си, маркирайте предпочитаните или ги подредете в албуми.

### Разглеждане на снимки

Изживейте отново тези важни моменти, като разгледате снимките в телефона си.

# Докоснете Снимки.

1. За да видите снимка, която сте заснели, докоснете Албум от камерата и снимката.

 За да видите следващата снимка, плъзнете наляво. За да видите предишната снимка, плъзнете надясно.

Търсене на снимки по дата и място Докоснете ••• > настройки > Групирай снимките по час и местоположение.

# Увеличаване или намаляване на мащаба

Поставете два пръста върху екрана и ги доближете или раздалечете с плъзгане.

🚼 🛛 Съвет: За да увеличите или намалите бързо мащаба, докоснете двукратно снимката.

## Маркиране на снимка като предпочитана

Искате ли бързо и лесно да намирате най-добрите си снимки? Маркирайте ги като предпочитани и ги разглеждайте в екрана любими в центъра Снимки.

1. Докоснете Снимки > албуми и отидете до снимката.

Ако снимката е в онлайн албум, можете да я изтеглите в телефона.

## Докоснете ••• > •.

Съвет: За да маркирате бързо няколко снимки като предпочитани, изберете албума, в който са снимките, докоснете (), изберете снимките и докоснете ).

# Преглед на вашите предпочитани

В центъра Снимки, плъзнете до любими.

### Качване на снимки и видеоклипове в интернет

Искате да качите ваши снимки и видеоклипове в услуга за социални мрежи, за да ги видят приятелите и семейството ви? Можете да го направите директно от центъра Снимки.

- 1. Докоснете Снимки и отидете до снимка или видеоклип.
- 2. Докоснете 🛈 и услугата.
- 3. Докоснете 🗐 или 🗐.

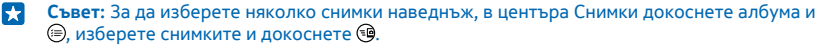

Съвет: За да имате достъп до снимките си от всички ваши устройства, можете да настроите качване в OneDrive. След това албумът в OneDrive ще се показва в центъра Снимки, когато разглеждате снимките си. За да настроите тази функция, в стартовия екран плъзнете надолу от горната част на екрана и докоснете ВСИЧКИ НАСТРОЙКИ. Плъзнете до приложения, докоснете снимки+камера и изберете опция.

### Промяна на фона в центъра Снимки

Имате невероятна снимка, която ви създава настроение всеки път, когато я погледнете? Задайте я като фон в центъра Снимки.

- 1. Докоснете Снимки.
- 2. Докоснете ••• > настройки.
- 3. Превключете Показвани в плочката Старт на една снимка.
- 4. Докоснете избери снимка, за да изберете снимка за фон.
- Съвет: Можете също да настроите телефона автоматично да променя снимката през определен интервал. Докоснете ••• > настройки. Превключете Показвани в плочката Старт на всички снимки или предпочитани снимки и докоснете разбъркай сега.

# Създаване на албум

За да намирате лесно снимките на даден човек, събитие или пътуване, подреждайте снимките си в албуми, например по тема.

Ако компютърът ви е Мас, инсталирайте приложението Windows Phone от Mac App Store.

1. Свържете телефона със съвместим компютър чрез съвместим USB кабел.

 На компютъра, отворете диспечера на файлове, например Windows Explorer или търсача, и отидете в папката за снимки.

3. Добавете нова папка, дайте й име и добавете снимки в нея.

Папката се показва като албум в екрана с албуми на телефона.

Съвет: Ако операционната система на компютъра ви е Windows 7, Windows 8 или по-нова версия, можете да използвате и приложението Windows Phone. При Windows 7, можете да го изтеглите от www.windowsphone.com.

# Изтриване на албум

Докоснете Снимки > албуми. Докоснете и задръжте върху албум и докоснете изтрий.

Когато изтриете албум от телефона, снимките в този албум също се изтриват. Ако сте копирали албума в компютъра си, албумът и снимките в него остават в компютъра.

Не можете да изтривате онлайн албуми от телефона си.

### Копиране на снимките в компютър

Заснели сте снимки с телефона и искате да ги копирате на компютъра? Използвайте диспечера на файлове на компютъра, за да копирате или преместите снимките.

Ако компютърът ви е Мас, инсталирайте приложението Nokia Photo Transfer за Мас от www.nokia.com.

1. Свържете телефона със съвместим компютър чрез съвместим USB кабел.

2. На компютъра, отворете диспечера на файлове, например Windows Explorer или търсача, и отидете до телефона.

\*

Съвет: Телефонът се показва под "преносими устройства" като Windows Phone. За да видите папките в телефона, щракнете двукратно върху името на телефона. Има отделни папки за документи, музика, снимки, мелодии и видеоклипове.

3. Отворете папката за снимки и изберете и копирайте снимките в компютъра.

Съвет: Ако операционната система на компютъра ви е Windows 7 или Windows 8, можете да използвате и приложението Windows Phone. При Windows 7, можете да го изтеглите от www.windowsphone.com.

## Редактиране на снимка

Можете бързо да редактирате заснетите снимки, например да ги завъртите или изрежете. Или може да използвате функцията за автоматично коригиране, за да позволите на телефона да коригира снимката ви само с едно докосване.

- 1. Докоснете Снимки > албуми и снимка.
- 2. Докоснете ••• > редактира-не и опция.
- Съвет: Ако сте изтеглили приложения за редактиране на снимки от Магазин, те се показват тук в списък като опции за редактиране.
- 3. За да запишете редактираната снимка, докоснете 🖲.

# Показване на снимките на екрана на приятел

Искате да покажете най-добрите си снимки на приятелите си? Използвайте мобилния проектор PhotoBeamer и показвайте снимките на екрана на приятеля си без никакви кабели.

 На устройството, на което искате да покажете снимките, отидете на https:// www.photobeamer.com (на английски език).

- 2. В стартовия екран на телефона, плъзнете наляво и докоснете PhotoBeamer.
- 3. Докоснете снимката, която искате да покажете на екрана.
- 4. В уеб страницата на PhotoBeamer сканирайте QR кода с телефона си.

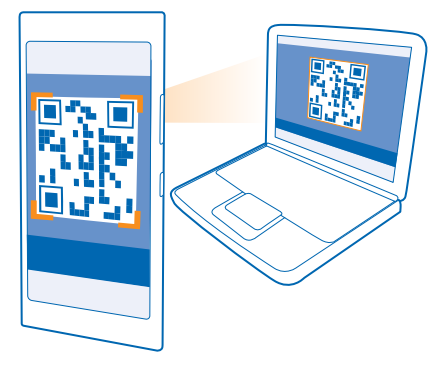

5. Плъзгайте наляво или надясно, за да покажете и другите снимки от папката.

# Карти и навигация

Проверете какво има около вас и как да стигнете дотам.

# Включване на услугите за местоположение

Използвайте приложения за карти, за да видите къде се намирате, и записвайте местоположението в снимките, които заснемате. Някои приложения може да използват информацията за мястото ви, за да ви предложат по-голямо разнообразие от услуги.

 В стартовия екран, плъзнете надолу от горната част на екрана и докоснете ВСИЧКИ НАСТРОЙКИ.

2. Докоснете местоположение и превключете Услуги за местоположение на Вкл 🕅.

# Методи за позициониране

Телефонът показва вашето местоположение на картата, като използва позициониране чрез GPS, ГЛОНАСС, A-GPS, Wi-Fi или мрежата (ИД на клетка).

Достъпността, точността и пълнотата на информацията за местоположението зависи например от вашето местоположение, от околната обстановка и от информация, предоставяна от трети лица, и може да е ограничена. Информацията за местоположението може да не е достъпна например на закрито или под земята. За информация за поверителността във връзка с методите за локализация вижте правилата за поверителност на Microsoft Mobile.

При мрежовата услуга за подпомогнат GPS (A-GPS) и подобните разширения за GPS и GLONASS информацията за местоположението се получава с използване на клетъчната мрежа и помага за изчисляване на текущото ви местоположение.

A-GPS и другите подобрения на GPS и ГЛОНАСС може да изискват прехвърляне на малки количества данни през клетъчната мрежа. Ако искате да избегнете разходите за данни, например когато пътувате, можете да изключите мобилната връзка за данни в настройките на телефона.

Wi-Fi позиционирането подобрява точността на позициониране, когато няма сателитни сигнали, особено когато сте в затворено помещение или между високи сгради. Ако сте на място, където използването на Wi-Fi е забранено, можете да изключите Wi-Fi в настройките на телефона.

Бележка: Използването на Wi-Fi мрежи може да е ограничено в някои държави. Например в ЕС използването на 5150-5350 MHz Wi-Fi е разрешено само в закрити помещения, а в САЩ и Канада използването на 5,15-5,25 GHz Wi-Fi е разрешено само в закрити помещения. За повече информация се обърнете към местните власти.

Възможно е измервателят за придвижване да не е точен, в зависимост от наличието и качеството на сателитната връзка.

# Интернет

Научете как да установявате безжични връзки и да сърфирате в интернет, при това без големи разходи за данни.

# Задаване на интернет връзки

Мобилният оператор ви таксува с фиксирана сума за пренос на данни или плащате за това, което сте използвали? Променете настройките за Wi-Fi и мобилни връзки за данни, за да намалите разходите си за данни, когато сте в роуминг и в мрежата на вашия мобилен оператор.

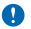

Важно: Използвайте кодиране, за да повишите сигурността на Wi-Fi връзката. Използването на кодиране намалява риска други хора да получат достъп до данните ви.

Използването на Wi-Fi връзка като цяло е по-бързо и по-евтино от използването на мобилна връзка за данни. Ако има и Wi-Fi, и мобилна връзка за данни, телефонът ще използва Wi-Fi връзката.

В стартовия екран, плъзнете надолу от горната част на екрана и докоснете 🌈

- 1. Превключете Wi-Fi мрежа на Вкл 💻 .
- 2. Изберете връзката, която искате да използвате.

# Използване на мобилна връзка за данни

В стартовия екран, плъзнете надолу от горната част на екрана, докоснете ВСИЧКИ НАСТРОЙКИ > мобилна мрежа+SIM и превключете Връзка за данни на вкл [[]].

# Използване на мобилна връзка за данни в роуминг

В стартовия екран, плъзнете надолу от горната част на екрана, докоснете ВСИЧКИ НАСТРОЙКИ > мобилна мрежа+SIM и превключете Опции за роуминг на данни на с роуминг.

Свързването с интернет в роуминг, особено когато сте в чужбина, може значително да увеличи разходите ви за пренос на данни.

Роумингът на данни означава, че изтегляте данни в телефона си през мрежи, които не са собственост на или не се поддържат от вашия мобилен оператор.

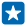

Съвет: Можете да следите количеството използвани данни и с приложението индикатор данни.

# Свързване на компютъра с интернет

Искате да използвате интернет на лаптопа си, когато сте в движение? Превърнете телефона във Wi-Fi точка на достъп и използвайте мобилната си връзка за данни, за да свържете с интернет лаптопа си или друго устройство.

 В стартовия екран, плъзнете надолу от горната част на екрана и докоснете ВСИЧКИ НАСТРОЙКИ > споделяне на интернет.

2. Превключете Споделяне на Вкл 🔲.

За да промените името на връзката, докоснете настройка > Име на мрежата и напишете име.

🚼 🛛 Съвет: Можете също да въведете парола за връзката.

4. Изберете връзката на другото устройство.

Другото устройство използва данни от вашия план за данни, за което може да бъдете таксувани. За информация относно предлагането и цените се свържете с вашия мобилен оператор.

# Използвайте ефективно своя план за данни

Притеснявате се за разходите за данни? Приложението индикатор данни ви помага да откриете по-ефективни начини за използване на мобилни данни и да следите количеството данни, което използвате. Приложението може да прекъсне връзките за данни, ако е необходимо.

1. В стартовия екран, плъзнете наляво и докоснете индикатор данни.

2. Докоснете задай лимит и изберете желаните стойности.

Съвет: Когато използвате Internet Explorer, можете автоматично да намалите разходите си за данни. Докоснете ••• > настройки > Спестени данни от Индикатор данни и изберете желаната настройка.

# Уеб браузър

Бъдете в крак с новините и посещавайте любимите си уеб сайтове. Можете да използвате Internet Explorer 11 в телефона си, за да разглеждате уеб страници в интернет. Освен това, браузърът може да ви предупреждава за заплахи за защитата.

# Докоснете 🩋 Internet Explorer.

За да разглеждате уеб страници, трябва да сте свързани с интернет.

### Преглеждане в интернет

За какво ви е компютър, щом можете да разглеждате уеб страници на телефона си?

Съвет: Ако нямате план за данни с постоянна такса от мобилния оператор, за да спестите разходите за пренос на данни, можете да използвате Wi-Fi мрежа за свързване с интернет.

- 1. Докоснете 🧉 Internet Explorer.
- 2. Докоснете лентата за адреси.
- 3. Напишете уеб адрес.

**Съвет:** За да напишете бързо суфикса на уеб адрес, например .org, докоснете и задръжте клавиша за суфикси на клавиатурата и докоснете желания суфикс.

4. Докоснете -

•

Съвет: За да потърсите в интернет, напишете дума за търсене в лентата за адреси и докоснете ->.

# Увеличаване или намаляване на мащаба

Поставете два пръста върху екрана и ги раздалечете или доближете с плъзгане.

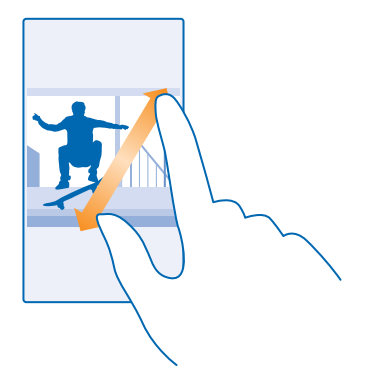

🗙 🛛 Съвет: Можете също да докоснете двукратно екрана.

### Отваряне на нов раздел

Когато искате да отворите няколко уеб сайта едновременно, отворете нови раздели на браузъра и превключвайте между тях.

Докоснете 🩋 Internet Explorer.

Докоснете 🖲 > 🕂.

Съвет: За да отворите разделите, които разглеждате, на други устройства, плъзнете наляво до други.

Превключване между раздели Докоснете () и желания раздел.

Затваряне на раздел Докоснете () > (>).

### Смяна на режима на браузъра

Прекалено голямо увеличение? Текстът в уеб сайтовете се чете трудно? Можете да използвате браузъра в режим за мобилно устройство или за компютър, или пък да превключвате някои уеб страници в изглед за четене и да избирате размера на шрифта, както ви харесва.

За да настроите браузъра винаги да използва режима, който желаете, докоснете Internet
Explorer > ••• > настройки.

2. Променете настройката за Предпочитания за уеб сайтове.

## Превключване към изглед за четене

Докоснете 💵 в адресната лента. За да зададете размера на шрифта за изгледа за четене, докоснете ••• > настройки > разширени настройки > Размер на шрифт на изгледа за четене.

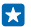

Съвет: За да се запознаете с настройките на браузъра и да научите какво правят, докоснете връзката най-долу на екрана.

# Добавяне на уеб сайт към вашите предпочитани

Ако често посещавате едни и същи уеб сайтове, добавете ги като предпочитани, за да имате бърз достъп до тях.

# Докоснете 🩋 Internet Explorer.

- 1. Отворете уеб сайт.
- 2. Докоснете ••• > добави към предпочитани.
- 3. Редактирайте името, ако желаете, и докоснете 🕗.

Съвет: Може също да закачите предпочитаните си уеб сайтове на стартовия екран. Докато разглеждате уеб сайт, докоснете ••• > закачи на стартовия екран.

# Отваряне на предпочитан уеб сайт

Докоснете ••• > предпочитани и уеб сайт.

×

Съвет: За бърз достъп до вашите предпочитани, добавете иконата Предпочитани в лентата с уеб адреси. Докоснете ••• > настройки и превключете Използвай бутона на адресната лента за на предпочитани.

# Споделяне на уеб страница

Ако сте намерили интересна уеб страница, можете да я изпратите на приятели. Ако в момента сте заедно, споделете страницата чрез NFC, просто като допрете телефоните един до друг. Иначе можете да изпратите страницата в имейл или текстово съобщение, или да я публикувате във вашите социални мрежи.

 За да сте сигурни, че NFC е включено, в стартовия екран плъзнете надолу от горната част на екрана, докоснете ВСИЧКИ НАСТРОЙКИ > NFC и превключете Допри и сподели на Вкл [].
Докоснете Internet Explorer и отворете уеб сайт.

3. Докоснете ••• > сподели страницата > Допри и сподели (NFC).

4. Допрете телефона на приятеля с вашия телефон. Другият телефон трябва да поддържа NFC. За повече информация вижте ръководството на потребителя на другия телефон.

Тази функция може да не е съвместима с всички телефони, които поддържат NFC.

# Изпращане на уеб страница в имейл или текстово съобщение, или публикуване в социални мрежи

Докато разглеждате в интернет, докоснете ••• > сподели страницата и начина на споделяне.

# Изтриване на хронологията на браузъра

Когато приключите с разглеждането в интернет, можете да изтриете поверителните данни, например хронологията на браузъра и временните интернет файлове.

# 1. Докоснете 🧟 Internet Explorer.

# 2. Докоснете ••• > настройки > изтрий хронологията.

Кеш паметта е място в паметта, което се използва за временно съхраняване на данни. Ако сте правили опит за достъп или сте осъществили достъп до конфиденциална информация или защитена услуга, изискваща пароли, изчиствайте кеш паметта след всяко използване. Изтриване на отделен елемент от хронологията на посетените уеб страници Докоснете ••• > последни > (;), елемента за изтриване и ()).

# Търсене в интернет

Търсете в интернет и в света около вас с търсенето в Bing. Можете да използвате клавиатурата или гласа си, за да напишете думи за търсене.

# 1. Натиснете $\mathcal{P}$ .

2. Напишете думата за търсене в полето за търсене и докоснете ->. Можете също да изберете дума за търсене от предложените съвпадения.

**3.** За да видите свързани резултати от търсенето, плъзнете наляво, за да видите различните категории резултати от търсенето.

# Гласово търсене

Натиснете 🔎, докоснете 🎍 в полето за търсене и кажете думата за търсене.

Тази функция не се предлага за всички езици. За повече информация за предлагането на функции и услуги, посетете **www.windowsphone.com**.

# Прекъсване на интернет връзки

Пестете батерията, като затворите всички интернет връзки, отворени във фон. Можете да направите това, без да затваряте никакви приложения.

1. В стартовия екран, плъзнете надолу от горната част на екрана и докоснете 🌈

2. Превключете Wi-Fi мрежа на Изкл 🛛 🛲 .

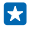

Съвет: Wi-Fi мрежа се включва отново автоматично. За да промените тази настройка, докоснете Повторно включване на Wi-Fi.

# Прекъсване на мобилна връзка за данни

В стартовия екран, плъзнете надолу от горната част на екрана, докоснете ВСИЧКИ НАСТРОЙКИ > мобилна мрежа+SIM и превключете Връзка за данни на изкл []===].

# Развлечения

Имате малко свободно време и си търсите развлечение? Научете как да гледате видеоклипове, да слушате любимата си музика и да играете игри.

# Гледане и слушане

Можете да използвате телефона, за да гледате видеоклипове и да слушате музика и подкасти в движение.

### Пускане на музика

Слушайте любимата си музика, където и да сте.

- 1. В стартовия екран плъзнете наляво и докоснете <u>П</u> Музика.
- 2. Докоснете песента, изпълнителя или албума, които искате да слушате.
- Съвет: Можете да подобрите качеството на звука, като промените настройките на еквалайзера. В стартовия екран, плъзнете надолу от горната част на екрана и докоснете ВСИЧКИ НАСТРОЙКИ > аудио.

Пауза или подновяване на възпроизвеждането Докоснете (в) или (•).

🚼 🛛 Съвет: За да пускате песните в произволен ред, докоснете 벛.

**Превъртане бързо напред или назад** Докоснете и задръжте 💬 или 💬.

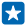

Съвет: За да се абонирате и да слушате подкасти, в стартовия екран плъзнете наляво и докоснете **Подкастове**.

Услугата може да не се предлага във всички страни и региони.

### Пускане на подкаст

Пускайте любимите си подкасти и се абонирате за тях в телефона.

1. В стартовия екран плъзнете наляво и докоснете 聖 Подкастове.

2. Докоснете аудио или видео и подкаста, който искате да гледате или слушате.

🗙 🛛 Съвет: За да изберете определен епизод от подкаста, докоснете 🚍 .

### Абониране за подкаст

Плъзнете до ИЗТЕГЛЯНЕ НА ПОДКАСТОВЕ и напишете адреса на подкаста.

🗙 Съвет: Можете също да потърсите подкаста по име.

## Пускане на видеоклип

Носете предпочитаната мултимедия със себе си – гледайте видеоклипове, където и да сте.

1. В стартовия екран плъзнете наляво и докоснете 🛄 Видео.

2. Плъзнете до КОЛЕКЦИЯ.

- 3. Докоснете видеоклипа, който искате да пуснете.
- Съвет: Можете също да купувате или наемате видеоклипове и ТВ програми от видео магазина на Xbox.

Пауза или подновяване на възпроизвеждането Докоснете (п) или (•).

**Превъртане бързо напред или назад** Докоснете и задръжте 💬 или 💬.

### Повече удоволствие от звука

Доставете си максимално удоволствие от музиката – подобрете звука на песните и видеоклиповете.

1. В стартовия екран, плъзнете надолу от горната част на екрана и докоснете ВСИЧКИ НАСТРОЙКИ > аудио.

 За да регулирате тона на музиката, плъзнете до еквалайзер и плъзгайте лентите така, както ви харесва. Или изберете една от готовите настройки на еквалайзера.

 $\mathbf{x}$ 

Съвет: За по-постоянна сила на звука при възпроизвеждане на вашите музикални записи и видеоклипове, плъзнете до подобрения и превключете Аудио изравняване с Dolby на Включено [].

# Слушайте музика безжично

С безжична тонколона можете да слушате музика с висококачествен звук без никакви кабели.

Безжичните тонколони Nokia се продават отделно. Предлагането на аксесоари зависи от държавата или региона.

 В стартовия екран, плъзнете надолу от горната част на екрана и докоснете ВСИЧКИ НАСТРОЙКИ > NFC.

2. Превключете Допри и сподели на Вкл 📃 .

Преди да използвате NFC се уверете, че екранът и клавишите са отключени.

3. Докоснете NFC зоната на тонколоната с NFC зоната на телефона. Тонколоната се свързва автоматично с телефона.

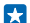

Съвет: Можете също да се свържете чрез Bluetooth. В стартовия екран, плъзнете надолу от горната част на екрана, докоснете ВСИЧКИ НАСТРОЙКИ > Bluetooth и сдвоете телефона с тонколоната.

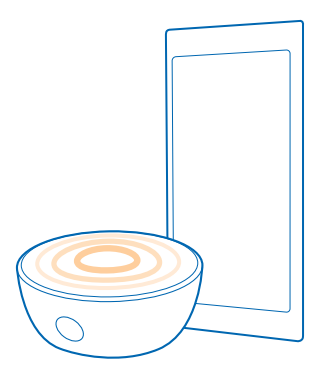

# MixRadio

Откривайте нова музика с MixRadio.

C MixRadio можете:

- Да слушате подбрани миксове
- Да запишете своите миксове офлайн, за да ги слушате и когато не сте свързани с интернет
- Да маркирате песни с "палец нагоре" или "палец надолу", за да получите микс, който е по вкуса ви
- Да създавате свои собствени миксове от предпочитаните ви изпълнители

За да научите повече за използването на MixRadio, докоснете 🙂 MixRadio в телефона, плъзнете наляво и докоснете ().

Тази услуга може да не се предлага във всички региони.

Изтеглянето и стриймингът на музика и друго съдържание може да са свързани с прехвърляне на голям обем данни през мрежата на вашия мобилен оператор. За информация относно тарифите за пренос на данни се обърнете към мобилния оператор.

# Синхронизиране на музика и видеоклипове между телефона и компютъра

Имате мултимедия на компютъра си, която искате да слушате или гледате на телефона? Използвайте USB кабел, за да синхронизирате музиката и видеоклиповете между телефона и компютъра.

1. Свържете телефона със съвместим компютър чрез USB кабел.

2. В диспечера на файлове на компютъра, например Windows Explorer или търсача, влачете и пускайте песни и видеоклипове в телефона.

**-**Съвет: Ако операционната система на компютъра ви е Windows 7 или Windows 8, можете да използвате и приложението Windows Phone. Windows 8 инсталира приложението автоматично. При Windows 7. можете да го изтеглите от www.windowsphone.com.

За информация кое приложение с какъв компютър работи, вижте таблицата по-долу:

|                  | Приложение<br>Windows<br>Phone | Приложение<br>Windows<br>Phone за<br>компютър | Приложение<br>Windows<br>Phone за Mac | Windows<br>Explorer |
|------------------|--------------------------------|-----------------------------------------------|---------------------------------------|---------------------|
| Windows 8        | x                              | x                                             |                                       | x                   |
| Windows 8 RT     | x                              |                                               |                                       | x                   |
| Windows 7        |                                | х                                             |                                       | x                   |
| Windows Vista/XP |                                |                                               |                                       | x                   |
| Мас              |                                |                                               | x                                     |                     |

# Игри

Искате развлечения? Забавлявайте се, като изтегляте и играете игри с телефона си.

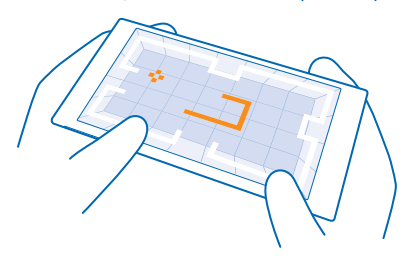

# Изтегляне на нови игри

Отидете в магазин за игри, за да изтеглите и инсталирате нови игри в телефона си.

- 1. В стартовия екран плъзнете наляво и докоснете 🔼 игри > магазин за игри.
- 2. Прегледайте колекцията и докоснете желаната игра.
- 3. За да изтеглите безплатна игра, докоснете инсталирай.
- 4. За да изпробвате безплатно игра, докоснете изпробвай.
- 5. За да закупите игра, докоснете купи.

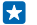

🚼 Съвет: За да деинсталирате игра, докоснете 🎮 игри, докоснете и задръжте върху играта и след това докоснете премахни.

Достъпните начини на плащане зависят от страната на местоживеене и от мобилния оператор.

## Следете какво изтеглят децата ви

Ako детето ви използва Windows Phone 8.1, чрез уеб сайта "My Family" можете да контролирате изтеглянията и настройките на неговите игри и приложения. За да настроите "My Family", отидете на https://www.windowsphone.com/family, влезте в акаунта си в Microsoft с вашите и с тези на детето ви имейл адрес и парола и следвайте инструкциите.

Тази функция не се предлага за всички езици. За повече информация за предлагането на функции и услуги вижте раздела "Как да" на адрес **www.windowsphone.com**.

Наличността на приложения и игри може да зависи от възрастта на децата ви.

### Как да играете игри

Игрите на вашия телефон са наистина социално изживяване. Xbox, услугата за игри на Microsoft, ви позволява да играете игри с приятели и да използвате профила си на играч, за да следите резултатите и постиженията си. Можете да правите това онлайн - на вашата конзола за Xbox или на телефона - в центъра игри.

В стартовия екран, плъзнете наляво и докоснете 🖪 игри.

Плъзнете до **КОЛЕКЦИЯ** и изберете игра. Ако това е игра от Xbox, влезте в акаунта си в Xbox. Ако все още нямате акаунт, можете да си създадете. Xbox не се предлага във всички региони.

Съвет: Може да закачите предпочитаните игри в стартовия екран. В менюто с приложения докоснете и задръжте върху играта и докоснете закачи на стартовия екран.

## Изтегляне на още игри

Плъзнете до КОЛЕКЦИЯ и докоснете магазин за игри.

Съвет: Когато сте влезли в акаунта си в Xbox, можете да получавате покани от приятели да играете игри. Ако нямате тази игра, но тя се предлага във вашия регион, в магазин за игри можете да изтеглите пробна версия или да я закупите веднага.

### Подновяване на игра

Когато се върнете в играта, в нея може да има икона за подновяване. В противен случай докоснете екрана.

# Офис

Бъдете организирани. Научете как да използвате календара и приложенията на Microsoft Office.Научете как да използвате календара, за да сте винаги организирани.

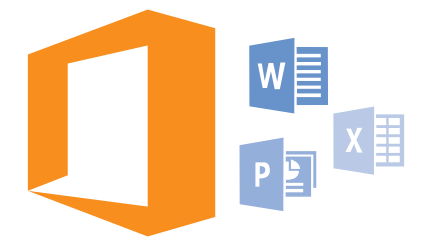

# **Microsoft Office Mobile**

Microsoft Office Mobile е вашият офис, когато не сте в офиса.

Отидете в центъра Office, където можете да създавате и редактирате документи на Word и работни книги на Excel, да отваряте и гледате слайдшоу на PowerPoint и да споделяте документи с помощта на SharePoint.

Можете също да запишете документите си в OneDrive. OneDrive е място за съхранение в облака, което ви дава достъп до вашите документи чрез телефон, таблет, компютър или Xbox. Когато приключите с работата по даден документ и се върнете към него по-късно, ще го намерите в състоянието, в което сте го оставили, без значение кое устройство използвате.

Microsoft Office Mobile включва следните приложения:

- Microsoft Word Mobile
- Microsoft Excel Mobile
- Microsoft PowerPoint Mobile
- Microsoft SharePoint Workspace Mobile
- OneDrive

# Работа с Word Mobile

Изглаждайте документите си в движение с Microsoft Word Mobile. Можете да създавате или редактирате документи и да ги споделяте в сайт на SharePoint.

# Докоснете 🚺 Office.

- 1. Плъзнете до места.
- 2. Докоснете местоположението на файла.
- 3. Докоснете файла на Word, който искате да редактирате.
- 4. За да редактирате текста, докоснете 🕗.
- 5. За да запишете документа, докоснете ••• > запиши.

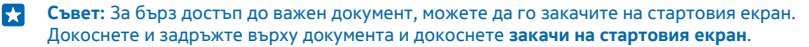

Създаване на нов документ Плъзнете до последни и докоснете ④.

Търсене на текст в документ Докоснете файла на Word и Ø.

**Добавяне на коментар** Докоснете ⊘ > (12).

Форматиране на текст Докоснете файла на Word и ⊘ > (4).

Маркиране на текст Докоснете файла на Word и ⊘> ④ и изберете цвета за маркиране.

**Показване на структурата на документ** Докоснете (=).

Изпращане на документ в имейл Докоснете файла на Word и ••• > споделяне....

Изтриване на документ Плъзнете до места, докоснете и задръжте върху документа и докоснете изтрий.

# Работа с Excel Mobile

Не е нужно да пътувате до офиса, за да проверите най-новите данни. С Microsoft Excel Mobile можете да редактирате своите електронни таблици, да създавате нови и да споделяте готовите в сайт на SharePoint.

# Докоснете 🚺 Office.

- 1. Плъзнете до места.
- 2. Докоснете местоположението на файла.
- **3.** Докоснете файла на Excel, който искате да редактирате.
- 4. За да преминете в друг работен лист, докоснете 🔘 и работен лист.
- 5. За да запишете работната книга, докоснете ••• > запиши.
- **Създаване на нова работна книга** Докоснете **последни** > ⊕.

**Добавяне на коментар към клетка** Докоснете ••• > коментар.

Филтриране на клетки Докоснете ••• > прилагане на филтър.

Форматиране на клетка или текст Докоснете ••• > форматиране на клетка....

Промяна на размера на ред или колона Докоснете ред или колона и плъзнете плъзгача.

## **Търсене на данни в работна книга** Докоснете файла на Excel и Ø.

### Изпращане на работна книга в имейл

Докоснете файла на Excel и ••• > споделяне....

# Работа с PowerPoint Mobile

Добавете последен щрих в презентацията си, докато пътувате за срещата, с помощта на Microsoft PowerPoint Mobile.

1. Докоснете 1 Office, плъзнете до места и докоснете местоположението на файла на PowerPoint, който искате да видите.

2. Докоснете файл на PowerPoint и завъртете телефона в пейзажен режим.

- 3. За да преглеждате слайдовете, плъзгайте наляво или надясно.
- 4. За да отидете на определен слайд, докоснете 🖲 и слайда, който искате да видите.

5. За да добавите бележка към слайд, завъртете телефона в портретен режим и докоснете празното пространство под слайда.

- 6. За да редактирате слайд, докоснете 🙆. Докоснете 😨, за да се върнете.
- 7. За да запишете презентацията, докоснете ••• > запиши.

# Изпращане на презентация в имейл

Докоснете файла на PowerPoint и ••• > споделяне....

#### Изтриване на презентация

Докоснете и задръжте върху файла на PowerPoint и след това докоснете изтрий.

### Гледане на излъчване на PowerPoint

За да гледате излъчването на PowerPoint презентация в интернет, отворете съобщението, което съдържа връзката към излъчването на презентацията, и докоснете връзката.

# Работа с SharePoint Workspace Mobile

Работете по споделени документи на Microsoft Office и в сътрудничество с колеги по проекти, графици и идеи. С Microsoft SharePoint Workspace Mobile можете да намирате, изпращате, редактирате и синхронизирате своите документи онлайн.

- 1. Докоснете 🚺 Office и плъзнете до места.
- 2. Докоснете 🖲, напишете уеб адреса на сайт на SharePoint и докоснете 🕂.
- 3. Изберете документ.
- В телефона се изтегля негово копие.

4. Прегледайте или редактирайте документа и запишете промените.

Съвет: За да запазите офлайн копие на документа в телефона си, докоснете и задръжте върху документа и докоснете винаги офлайн.

# **Връщане в SharePoint Workspace Mobile** Натиснете —.

# Писане на бележка

Бележките на хартия се губят лесно. Вместо да пишете на хартия, можете да записвате бележките си с Microsoft OneNote Mobile. По този начин те ще са винаги с вас. Можете също да синхронизирате бележките си със OneDrive и да ги преглеждате и редактирате с OneNote на телефона или компютъра си, както и онлайн в уеб браузър.

- 1. В стартовия екран, плъзнете наляво и докоснете 🍱 OneNote.
- 2. Докоснете 🕀.
- 3. Напишете бележката си.
- **4.** За да форматирате текста, докоснете ••• > **формат**.
- 5. За да добавите снимка, докоснете 🙆.
- 6. За да запишете звуков клип, докоснете 🖲.
- 7. За да запишете промените, натиснете 🗲.

Ako сте настроили в телефона си акаунт в Microsoft, промените се записват и синхронизират с вашия бележник по подразбиране Личен (уеб) в OneDrive. В противен случай промените се записват в телефона.

# Изпращане на бележка в имейл

Докоснете бележка и ••• > споделяне....

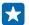

**Съвет:** За бърз достъп до важна бележка, можете да я закачите на стартовия екран. Докоснете и задръжте върху бележката и докоснете **закачи на стартовия екран**.

# Продължете да работите върху документ на друго устройство

Можете да запишете своя служебен документ в OneDrive и да продължите да работите върху него на друго устройство.

- 1. Докато работите върху документ на Office, докоснете ••• > запиши като....
- 2. Докоснете Записване в > OneDrive.
- 3. Докоснете запиши.

Cera можете да отворите документа от OneDrive на друго устройство и да продължите оттам, докъдето сте стигнали.

# Използване на калкулатора

Забравили сте джобния си калкулатор? Вашият телефон има обикновен, научен и двоичен калкулатор.

- 1. В стартовия екран, плъзнете наляво и докоснете 🔳 Калкулатор.
- 2. За да използвате обикновения калкулатор, дръжте телефона изправен.

Използване на научния калкулатор Завъртете телефона в пейзажен режим, с десния ръб нагоре.

# Използване на двоичния калкулатор

Завъртете телефона в пейзажен режим, с левия ръб нагоре.

# Използване на служебен телефон

Един служебен акаунт в телефона ще ви помогне в работата.

Ако имате служебен телефон, вашата фирма може да създаде служебен акаунт, който предлага по-добра защита на информацията в телефона, осигурява достъп до документи или информация

във фирмената мрежа и дори предоставя приложения или центрове, които ви помагат в работата.

Ако фирмата разполага с конкретни приложения, имате възможност да ги изтеглите веднага щом приключите с добавянето на служебния акаунт в телефона си. Ако дадено приложение не е достъпно, докато не настроите акаунта си, фирмата може да ви каже как да го получите.

Център за фирмена информация ви дава достъп до всякаква служебна информация на едно място, например новини, разходи, приложения или достъп до фирмен магазин. Инсталирането на център за става по същия начин, както инсталирането на фирмено приложение (ако има такова) – имате възможност да го добавите веднага след като сте добавили служебния си акаунт. Ако фирмата разработи център впоследствие, ще ви бъде предложен друг начин да го настроите, когато е готов.

Повечето фирмени акаунти имат свои правила. Фирмените правила позволяват на фирмата да въведе предпазни мерки за вашия телефон, често за да предпази поверителната или чувствителна информация.

За да настроите своя фирмен акаунт, в стартовия екран плъзнете от горната част на екрана и докоснете **ВСИЧКИ НАСТРОЙКИ > работно място**.

# Съвети за бизнес потребителите

Използвайте телефона си ефективно, когато работите.

За повече информация за предложенията на Microsoft Mobile за бизнеса, посетете Nokia Expert Centre на адрес https://expertcentre.nokia.com.

### Работа с пощата и календара в телефона и на компютъра

Можете да използвате отделни имейл адреси за служебна и лична поща. Можете да добавите няколко пощенски кутии в телефона си и да използвате един имейл акаунт и в телефона, и на компютъра, било то акаунт на Outlook, Office 365 или който и да е друг имейл акаунт. Пощата и календарът ви остават синхронизирани и можете да се присъединявате към събрания направо от поканите в календара. Можете да използвате интегрираните поща и календар: ако например ви предстои събрание, можете да прегледате списъка с участници и с докосване да отворите дискусия чрез имейли или текстови съобщения, която сте провели с някой от участниците.

За повече информация за Office 365 гледайте видеоклипа на адрес www.youtube.com/watch? v=2QxiYmAerpw (само на английски език).

#### Защитете данните в телефона си

Вашият телефон има различни опции за защита, които гарантират, че никой друг няма достъп до чувствителните данни в телефона ви. Например можете да настроите телефона да се заключва автоматично или дори да откриете телефона си, ако бъде изгубен (не се предлага във всички региони).

За повече информация посетете www.nokia.com/gb-en/products/nokia-for-business/nokialumia/security/windows-phone-security.

# Работете ефективно с приложенията от Office

Вашият телефон разполага с мобилните версии на приложенията от Microsoft Office.

Можете:

- Да преглеждате своите бележки и документи, да ги променяте в последния момент и да създавате нови документи
- Да преглеждате и редактирате презентации на PowerPoint
- Да създавате, преглеждате и редактирате работни книги на Microsoft Excel
- Да записвате файловете на Office в OneDrive и да продължавате оттам, докъдето сте стигнали, когато се върнете на компютъра си
- Да използвате услугата на Office 365

C SharePoint Workspace Mobile можете да отваряте, редактирате и записвате документи на Microsoft Office, съхранени на сайтове на SharePoint 2010 или SharePoint Online.

За повече информация за Office 365 гледайте видеоклипа на адрес www.youtube.com/watch? v=2QxiYmAerpw (само на английски език).

# Връзка с фирмените ресурси

Може да ви е необходима връзка с виртуална частна мрежа (VPN), за да получите достъп до фирмените ресурси като интранет или фирмен имейл.

Свържете се с ИТ администратора на вашата фирма за подробности за конфигурирането на VPN.

В стартовия екран, плъзнете надолу от горната част на екрана, докоснете ВСИЧКИ НАСТРОЙКИ > VPN и превключете Състояние на Вкл [\_\_\_].

- 1. За да добавите VPN профил, докоснете 🕀.
- 2. Превключете Автоматично свързване на Вкл [].
- 3. Въведете подробностите за профила, които сте получили от вашия ИТ администратор.

Телефонът се свързва автоматично с VPN, когато е необходимо.

Съвет: За да промените настройките на VPN за мобилна връзка за данни и роуминг, докоснете опции.

# Редактиране на VPN профил

Докоснете и задръжте върху профила, докоснете **редактирай** и променете данните, както желаете.

# Изтриване на VPN профил

Докоснете и задръжте върху профила и докоснете изтрий.

# Превключване към ръчно свързване с VPN

Докоснете и задръжте върху профила и докоснете **превключване на ръчно**. Докоснете профила, за да се свържете с VPN.

# Работете ефективно в екип с Lync в телефона

Microsoft Lync е комуникационна услуга от следващо поколение, която свързва хората по нови начини, по всяко време и наистина от всяко място.

С Lync можете:

© 2014 Microsoft Mobile. Всички права запазени.

- Да следите достъпността на контактите си
- Да изпращате незабавни съобщения
- Да провеждате телефонни разговори
- Да започвате или да се присъединявате към аудио-, видео- или уеб конференции

Lync е създаден така, че да се интегрира напълно с Microsoft Office. Можете да изтеглите в телефона си мобилната версия на Microsoft Lync от Магазин.

За повече информация вижте потребителската документация на страниците за поддръжка на Microsoft Lync на адрес lync.microsoft.com/en-us/resources/pages/resources.aspx? title=downloads.

# Управление и възможност за свързване на телефона

Грижете се за телефона и съдържанието му. Научете как да се свързвате с аксесоари и мрежи, да прехвърляте файлове, да архивирате съдържание, да заключвате телефона и да поддържате софтуера му актуален.

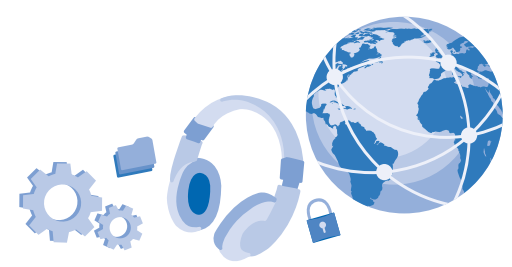

# Актуализиране на софтуера на телефона

Бъдете в крак с най-новото – актуализирайте софтуера и приложенията в телефона си безжично, за да получите нови и разширени функционалности за телефона. Освен това, актуализирането на софтуера може да подобри производителността на телефона.

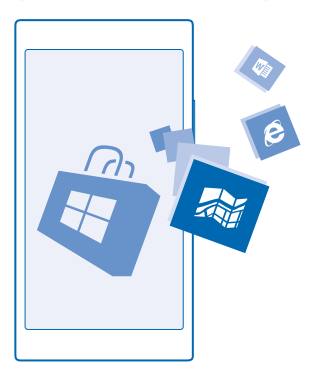

Преди да стартирате актуализирането, включете зарядно устройство или се уверете, че батерията има достатъчно заряд.

Предупреждение: Ако инсталирате актуализация на софтуер, не можете да използвате устройството дори за спешни повиквания, докато инсталирането не приключи и не рестартирате устройството. Използването на услуги или изтеглянето на съдържание, включително безплатно съдържание, може да е свързано с пренос на големи обеми от данни, за което да бъдете таксувани.

По подразбиране телефонът изтегля автоматично наличните актуализации, когато настройките за връзки за данни (например в роуминг) позволяват това. Когато телефонът ви уведоми за налична актуализация, просто следвайте инструкциите на екрана. Ако имате малко свободна памет в телефона, може да се наложи да преместите приложения, снимки и други неща в картата с памет.

🚼 🛛 Съвет: Проверявайте в Магазин за актуализации на приложенията.

След актуализацията, прегледайте новото ръководство на потребителя в приложението Nokia Care или на страниците за поддръжка.

## Изключване на автоматичното изтегляне на актуализации

Ако искате стриктен контрол върху разходите за данни в роуминг, можете да изключите автоматичното изтегляне на актуализации. В стартовия екран, плъзнете надолу от горната част на екрана, докоснете **ВСИЧКИ НАСТРОЙКИ > актуализация** и изчистете квадратчето за отметка Автоматично изтегляй актуализации, когато настройките за данни го разрешават.

# Wi-Fi

Научете повече за използването на Wi-Fi връзката.

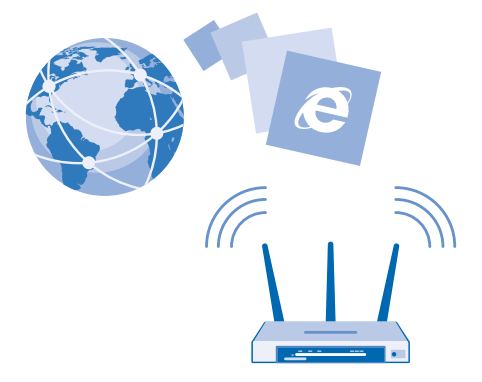

## Свързване с Wi-Fi

Свързването с Wi-Fi мрежа е удобен начин за достъп до интернет. Когато сте навън, можете да се свързвате с Wi-Fi мрежи на обществени места, например в библиотека или интернет кафе.

Вашият телефон периодично проверява и ви уведомява за наличните връзки. Известието се появява за кратко в горната част на екрана. За да управлявате Wi-Fi връзките си, изберете известието.

В стартовия екран, плъзнете надолу от горната част на екрана и докоснете 🌈

- 1. Превключете Wi-Fi мрежа на Вкл 💻 🛛 .
- 2. Изберете връзката, която искате да използвате.

Wi-Fi позиционирането подобрява точността на позициониране, когато няма сателитни сигнали, особено когато сте в затворено помещение или между високи сгради.

Бележка: Използването на Wi-Fi мрежи може да е ограничено в някои държави. Например в ЕС използването на 5150-5350 MHz Wi-Fi е разрешено само в закрити помещения, а в САЩ и Канада използването на 5,15-5,25 GHz Wi-Fi е разрешено само в закрити помещения. За повече информация се обърнете към местните власти.

### Прекъсване на връзката

Превключете Wi-Fi мрежа на Изкл .

Съвет: Телефонът се свързва отново с Wi-Fi мрежата автоматично. За да промените времето за автоматично повторно свързване или да превключите свързването с Wi-Fi на ръчно, докоснете Повторно включване на Wi-Fi и желаната опция.

# Свързване с Индикатор на Wi-Fi

За да се свързвате лесно с публични Wi-Fi точки на достъп, използвайте приложението Индикатор Wi-Fi.

Индикатор Wi-Fi свързва телефона ви с публични Wi-Fi точки на достъп и приема условията за ползване от ваше име, когато се изисква. Индикатор Wi-Fi може също да споделя вашата информация за контакт, ако желаете.

 В стартовия екран, плъзнете надолу от горната част на екрана и докоснете > Индикатор Wi-Fi.

2. Превключете Свързване с Wi-Fi хотспотове на Вкл [].

Съвет: Споделяйте Wi-Fi точки на достъп с приятели, които също използват Индикатор Wi-Fi. Превключете Споделяне на избраните от мен Wi-Fi мрежи на Вкл [].

# NFC

Проучвайте света около вас. Докосвайте аксесоари, за да се свържете с тях, или етикети, за да се обадите на някого или да отворите уеб сайт. Комуникацията на близко разстояние (NFC) прави свързването лесно и забавно.

## Първи стъпки с NFC

Включете функцията NFC в телефона, за да споделяте съдържание и да се свързвате с други устройства чрез докосване.

С NFC можете:

- Да се свързвате със съвместими Bluetooth аксесоари, които поддържат NFC, например слушалка или безжичен високоговорител
- Да изпращате съдържание (като контакти и снимки) до телефона на приятел, РС или таблет с Windows 8
- Да докосвате маркери, за да изтеглите още съдържание в телефона или за достъп до онлайн услуги
- Да плащате с телефона, ако функцията се поддържа от вашия мобилен оператор

NFC зоната е на гърба на телефона, близо до камерата. Докосвайте телефони, аксесоари, етикети или четци с NFC зоната.

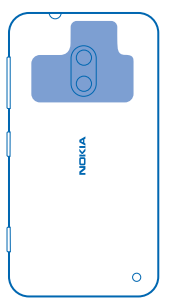

1. В стартовия екран, плъзнете надолу от горната част на екрана и докоснете ВСИЧКИ НАСТРОЙКИ > NFC.

2. Превключете Допри и сподели на Вкл 💻 🗌.

🚼 🛛 Съвет: Преди да използвате NFC се уверете, че екранът и клавишите са отключени.

### Разрешаване на плащания чрез NFC

В стартовия екран, плъзнете надолу от горната част на екрана, докоснете ВСИЧКИ НАСТРОЙКИ > NFC и превключете Допиране за плащане на Вкл []].

В зависимост от вашия мобилен оператор, е възможно да можете да плащате или да използвате телефона като билет, дори когато телефонът ви е заключен.

Съвет: За да изберете кога да можете да използвате плащания чрез NFC, докоснете Активиране на бързи карти.

# Свързване към Bluetooth аксесоар с NFC

Ръцете ви са заети? Използвайте слушалка. А защо да не слушате музиката от безжични тонколони? Трябва само да докоснете съвместимия аксесоар с телефона си.

Докоснете NFC зоната на аксесоара с NFC зоната на вашия телефон и следвайте инструкциите на екрана.

Аксесоарите се продават отделно. Предлагането на аксесоари зависи от държавата или региона.

# Прекъсване на връзката с аксесоара

Докоснете отново NFC зоната на аксесоара.

За повече информация вижте ръководството на потребителя на аксесоара.

## Четене на NFC маркери

NFC маркерите може да съдържат информация като уеб адрес, телефонен номер или визитка. Информацията, която ви трябва, е ваша с едно докосване.

Докоснете маркер с NFC зоната на вашия телефон.

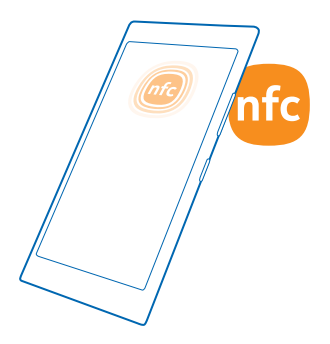

### Плащане с телефона

Забравили сте си портфейла си вкъщи? Няма проблем – можете да плащате с телефона си или да го използвате като билет, ако това се поддържа от вашия мобилен оператор.

Възможно е тази функция да не се предлага за всички региони. За информация относно предлагането се свържете с вашия мобилен оператор. Услугите са свързани с вашата SIM карта. Трябва да имате абонамент за услугата към вашия мобилен оператор и да сте инсталирали неговото приложение в Портфейл.

1. За да активирате услугата, се свържете с вашия мобилен оператор.

2. За да извършите плащане, докоснете четеца с NFC зоната на телефона. Вашият мобилен оператор може да поиска да потвърдите плащането.

Бележка: Приложенията и услугите за плащане и закупуване на билети се предоставят от трети страни. Microsoft Mobile не дава гаранция и не поема отговорност за такива приложения или услуги, включително поддръжка, функционалности или парични транзакции, нито за загуба на някакви парични средства. След ремонта на вашето устройство може да се наложи да преинсталирате и активирате приложението за плащане или закупуване на билети.

# Bluetooth

Можете да се свързвате безжично с други съвместими устройства, като телефони, компютри, слушалки и комплекти за автомобил. Можете също да изпращате заснетите снимки до съвместими телефони или до компютъра си.

## Свързване с безжична слушалка

С безжична слушалка (продава се отделно) можете да говорите по телефона със свободни ръце, без да прекъсвате заниманията си – например да продължите да работите на компютъра по време на разговор.

Тъй като устройствата с безжичната технология Bluetooth комуникират чрез радиовълни, не е необходима пряка видимост между тях. Bluetooth устройствата обаче трябва да са на не повече

от 10 метра (33 фута) едно от друго, като връзката може да бъде нарушена от смущения, причинени от прегради, като например стени, или от други електронни устройства.

Сдвоените устройства могат да се свързват с телефона ви, когато Bluetooth е включен. Други устройства могат да откриват телефона ви само ако екранът за Bluetooth настройки е отворен.

Не сдвоявайте и не приемайте заявки за свързване с непознато устройство. Това ще ви помогне да предпазите телефона си от опасно съдържание.

В стартовия екран, плъзнете надолу от горната част на екрана и докоснете ВСИЧКИ НАСТРОЙКИ > Bluetooth.

### 1. Превключете Състояние на Вкл 💻 🗌.

2. Уверете се, че слушалката е включена.

Може да се наложи да стартирате процеса на сдвояване от слушалката. За подробности вижте ръководството на потребителя на слушалката.

3. За да сдвоите телефона и слушалката, докоснете слушалката в списъка с открити Bluetooth устройства.

**4.** Може да се наложи да въведете парола. За подробности вижте ръководството на потребителя на слушалката.

🗙 Съвет: Тези инструкции за свързване се отнасят и за другите Bluetooth аксесоари.

# Прекъсване на връзката със слушалката

Докоснете свързаната слушалка в списъка.

Когато отново включите слушалката, връзката се възстановява автоматично. За да изтриете сдвояването, докоснете и задръжте върху слушалката в списъка с Bluetooth устройства и докоснете **изтрий**.

# Свързване с телефона на приятел чрез Bluetooth

Използвайте Bluetooth, за да се свържете безжично с телефона на приятел и да споделяте снимки и много други неща.

 В стартовия екран, плъзнете надолу от горната част на екрана и докоснете ВСИЧКИ НАСТРОЙКИ > Bluetooth.

2. Уверете се, че Bluetooth е включен и в двата телефона.

 Уверете се, че и двата телефона са видими за други телефони. Трябва да сте в екрана за Bluetooth настройки, за да бъде телефонът ви видим за други телефони.

4. Ще видите Bluetooth телефоните, които са в обхват. Докоснете телефона, с който искате да се свържете.

5. Ако другият телефон изисква парола, въведете или приемете паролата.

Паролата се използва само когато се свързвате с устройството за първи път.

## Изпращане на съдържание чрез Bluetooth

Иска ви се да споделите с приятел съдържание или снимките, които сте заснели? Можете да използвате Bluetooth, за да изпращате безжично вашите снимки или друго съдържание до съвместими устройства или до компютъра си.

Можете да използвате няколко Bluetooth връзки едновременно. Например докато използвате Bluetooth слушалка, можете да изпращате съдържание до други устройства.

1. Уверете се, че Bluetooth е включен.

 Докоснете и задръжте върху съдържанието, което искате да изпратите, и докоснете споделяне... > Bluetooth.

3. Докоснете устройството, с което искате да се свържете. Ще видите Bluetooth устройствата, които са в обхват.

4. Ако другото устройство изисква парола, въведете я. Паролата, която можете да зададете сами, трябва да се въведе и в двете устройства. Паролата за някои устройства е постоянна. Подробна информация ще намерите в ръководството за потребителя на другото устройство.

Паролата се използва само когато се свързвате с устройството за първи път.

# Смяна на името на устройство

Можете да смените името на устройство на телефона си, за да го идентифицирате лесно, когато се свързвате с други устройства с Bluetooth.

1. Използвайте съвместим USB кабел, за да свържете телефона с компютър с Windows.

2. Намерете телефона на екрана на Windows Explorer на компютъра.

3. Щракнете с десен бутон върху иконата Windows Phone и отворете изгледа със свойства на телефона.

4. Сменете името по подразбиране с име по ваш избор. Името по подразбиране обикновено е Windows Phone.

Името за Bluetooth на телефона е същото, като името му на устройство.

# Памет и място за съхранение

Научете как да управлявате снимките, приложенията и други неща в телефона си.

## Архивиране и възстановяване на данните в телефона

Понякога се случват злополуки, затова е добре да настроите телефона да архивира вашите настройки и данни в акаунта ви в Microsoft.

Трябва да имате акаунт в Microsoft, за да архивирате съдържанието от телефона си.

1. В стартовия екран, плъзнете надолу от горната част на екрана и докоснете ВСИЧКИ НАСТРОЙКИ > архивиране.

2. Ако бъдете попитани, влезте в акаунта си в Microsoft.

**3.** Изберете какво да се архивира и как. Можете да настроите телефона да архивира списъка с приложения, настройките, текстовите съобщения, снимките и видеоклиповете.

🚼 Съвет: Контактите и календарът се архивират автоматично в акаунта ви в Microsoft.

Изтеглените приложения може да не се включат в архива, но е възможно да ги изтеглите отново от Магазин, стига да са достъпни. Може да бъдете таксувани за прехвърлянето на данни. За повече информация се свържете с вашия мобилен оператор.

За автоматично архивиране на видеоклиповете или снимките с най-добро качество е необходима Wi-Fi връзка.

За да архивирате и друго съдържание, например музика, използвайте приложението Windows Phone за компютър или Windows Explorer.

### Възстановяване на архивирани данни

За да възстановите съдържанието, което сте архивирали, влезте в акаунта си в Microsoft. Съдържанието се възстановява автоматично.

Можете да възстановите архивираните данни, след като сте нулирали телефона или сте актуализирали софтуера му, или когато настройвате нов телефон.

### Проверка и увеличаване на свободната памет в телефона

Искате да проверите колко свободната памет имате? Използвайте приложението индикатор памет.

В стартовия екран, плъзнете наляво и докоснете индикатор памет.

Докоснете **телефон**. За да видите данните за картата с памет, докоснете **SD карта**.

Съвет: Искате да видите какво още имате в телефона? Докоснете типа файл, например снимки. За бърз достъп до приложенията или файловете, докоснете управление.

Ако паметта на телефона е започнала да се запълва, първо потърсете и изтрийте нещата, които повече не са ви необходими:

- Текстови или мултимедийни съобщения и имейли
- Записи и данни за контакти
- Приложения
- Музика, снимки или видеоклипове

Вместо да ги изтривате, може да преместите файловете в картата с памет.

Качеството на картата с памет може да има огромно влияние върху работата на телефона. За да използвате пълните възможности на телефона, изберете бърза карта от клас 4, 128 GB, от утвърден производител. За повече информация за картите с памет вижте често задаваните въпроси.

Използвайте само съвместими карти с памет, одобрени за употреба с това устройство. Несъвместимите карти могат да повредят картата и устройството, както и данните, съхранявани в картата.

### Изтриване на временни файлове за освобождаване на памет

Докоснете **телефон** > **временни файлове** > **изтрий**. За да изтриете временните файлове и други данни само от браузъра, докоснете **настройки на Internet Explorer** > **изтрий хронологията**.

#### Записване или преместване на приложения в карта с памет

Разширете паметта на телефона си, като поставите карта с памет и по подразбиране записвате в нея приложенията.

Качеството на картата с памет може да има огромно влияние върху работата на телефона. За да използвате пълните възможности на телефона, изберете бърза карта от клас 4, 128 GB, от утвърден производител. За повече информация за картите с памет вижте често задаваните въпроси.

Картата с памет се продава отделно.

В стартовия екран, плъзнете наляво и докоснете индикатор памет.

За да смените мястото, в което телефонът записва приложенията и другите файлове, докоснете **телефон** или **SD карта** за всеки тип файл.

От типа на картата с памет зависи колко време ще отнеме прехвърлянето на големите файлове в картата.

## Преместване на приложения в карта с памет

Докоснете **телефон** > **приложения+игри** > (a), изберете кои приложения да се преместят и докоснете **премести на SD картата**.

След време можете да преместите приложенията от картата с памет – обратно в телефона.

### Изтриване на приложение от телефона

Можете да премахнете инсталираните приложения, които вече не искате да пазите или използвате, за да освободите памет.

1. В стартовия екран, плъзнете наляво до менюто с приложения.

 Докоснете и задръжте върху приложението и докоснете деинсталирай. Възможно е да не можете да премахнете някои приложения.

Ако премахнете приложение, възможно е да можете да го инсталирате повторно, без да го закупувате отново, стига то да е налично в Магазин.

Ако инсталирано приложение зависи от премахнато приложение, то може да спре да работи. За повече информация вижте потребителската документация на инсталираното приложение.

Съвет: Искате да запазите приложението, но имате малко свободна памет в телефона? Преместете приложението в картата с памет, вместо да го деинсталирате. Докоснете индикатор памет > телефон > приложения+игри, докоснете (), изберете приложенията, които искате да преместите, и след това докоснете премести на SD картата.

# Изтриване на игра от телефона

За да деинсталирате игра, докоснете 🔼 <mark>игри</mark>, докоснете и задръжте върху играта и след това докоснете **премахни**.

# Копиране на съдържание между телефона и компютъра

Копирайте снимки, видеоклипове и друго създадено от вас съдържание между телефона и компютъра.

Съвет: Ако компютърът ви е Мас, инсталирайте приложението Windows Phone от Mac App Store.

Ако искате да прехвърлите снимките си на Мас, е препоръчително да използвате приложението Nokia Photo Transfer за Мас, което можете да изтеглите от **www.nokia.com**.

1. Свържете телефона със съвместим компютър чрез съвместим USB кабел.

2. На компютъра, отворете диспечера на файлове, например Windows Explorer или търсача, и отидете до телефона.

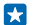

57

Съвет: Телефонът се показва под "преносими устройства" като Windows Phone. За да видите папките в телефона, щракнете двукратно върху името на телефона. Има отделни папки за документи, изтеглени файлове, музика, снимки, мелодии и видеоклипове.

3. Плъзгайте и пускайте елементи от телефона на компютъра или от компютъра – на телефона.

Уверете се, че поставяте файловете в правилните папки в телефона.

Съвет: Ако операционната система на компютъра ви е Windows 7, Windows 8 или по-нова, можете да използвате и приложението Windows Phone. Windows 8 и по-новите операционни системи инсталират приложението автоматично, когато свържете телефона с компютъра. При Windows 7, можете да го изтеглите от www.windowsphone.com.

За информация кое приложение с какъв компютър работи, вижте таблицата по-долу:

|                                   | Приложен<br>ие<br>Windows<br>Phone | Приложен<br>ие<br>Windows<br>Phone за<br>компютър | Приложен<br>ие<br>Windows<br>Phone за<br>Mac | Приложен<br>ие Nokia<br>Photo<br>Transfer<br>за Mac<br>(само за<br>снимки и<br>видеокли<br>пове) | Windows<br>Explorer |  |
|-----------------------------------|------------------------------------|---------------------------------------------------|----------------------------------------------|--------------------------------------------------------------------------------------------------|---------------------|--|
| Windows 8 и<br>следваща<br>версия | x                                  | x                                                 |                                              |                                                                                                  | x                   |  |
| Windows 8 RT                      | х                                  |                                                   |                                              |                                                                                                  | x                   |  |
| Windows 7                         |                                    | x                                                 |                                              |                                                                                                  | x                   |  |
| Windows<br>Vista/XP               |                                    |                                                   |                                              |                                                                                                  | x                   |  |
| Мас                               |                                    |                                                   | x                                            | x                                                                                                |                     |  |
|                                   |                                    |                                                   |                                              |                                                                                                  |                     |  |

# Защита

Научете как да защитавате телефона и да пазите данните си в безопасност.
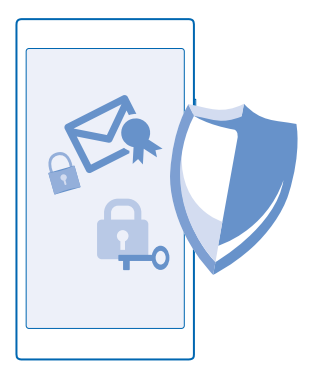

#### Настройка на телефона да се заключва автоматично

Искате да предпазите телефона си от неразрешена употреба? Определете код за защита и настройте телефона да се заключва автоматично, когато не го използвате.

 В стартовия екран, плъзнете надолу от горната част на екрана и докоснете ВСИЧКИ НАСТРОЙКИ > екран при заключване.

2. Превключете Парола на Вкл 🛄 и въведете код за заключване (поне 4 цифри).

3. Докоснете Изискване на парола след и задайте интервала от време, след който телефонът да се заключва автоматично.

Пазете кода за защита в тайна и го съхранявайте на сигурно място, отделно от телефона. Ако забравите кода за защита и не можете да го възстановите, или ако въведете грешен код прекалено много пъти, ще трябва да занесете телефона в сервиз. Може да има допълнителни такси и всички лични данни да бъдат изтрити от телефона. За повече информация се свържете с Nokia Care или с търговеца на телефони.

#### Отключване на телефона

Натиснете клавиша за захранване, влачете нагоре заключения екран и въведете вашия код за защита.

#### Смяна на паролата

В стартовия екран, плъзнете надолу от горната част на екрана и докоснете ВСИЧКИ НАСТРОЙКИ > екран при заключване > промяна на паролата.

#### Използване на телефона, когато е заключен

Когато телефонът ви е заключен, можете да използвате определени функции, без да се налага да въвеждате кода за защита.

За да събудите телефона, натиснете клавиша за захранване.

#### Показване на известията

Плъзнете надолу от горната част на екрана.

#### Отваряне на камерата

Натиснете и задръжте клавиша за камера.

#### Промяна на уведомяването за входящи обаждания

Натиснете клавиш за сила на звука и докоснете 🗸.

#### Пауза и подновяване или прескачане на друга песен

Използвайте бутоните за управление на музикалния плеър, показани в горната част на екрана.

#### Смяна на PIN кода

Ако SIM картата ви е предоставена със стандартен PIN код, можете да го смените с нещо посигурно.

 В стартовия екран, плъзнете надолу от горната част на екрана и докоснете ВСИЧКИ НАСТРОЙКИ.

- 2. Плъзнете до приложения и докоснете телефон.
- 3. Докоснете промяна на ПИН кода на SIM.

PIN кодът може да съдържа от 4 до 8 цифри.

#### Открийте изгубения си телефон

Не можете да намерите телефона си или се страхувате, че е откраднат? Използвайте открий моя телефон, за да откриете телефона или да изтриете от разстояние всички данни в него.

Трябва да имате акаунт в Microsoft в телефона си.

- 1. На компютъра, отидете на www.windowsphone.com.
- 2. Влезте в същия акаунт в Microsoft, като акаунта в телефона.
- 3. Изберете открий моя телефон.

Можете:

- Да откриете телефона си на карта
- Да накарате телефона да звъни, дори при включен тих режим
- Да заключите телефона от разстояние и да го настроите да показва съобщение, за да може да ви го върнат
- Да изтриете от разстояние всички данни в телефона

Наличните опции може да варират.

Съвет: Настройте телефона автоматично да записва местоположението си на всеки няколко часа. Дори батерията на телефона да се изтощи, ще можете да видите последното му записано местоположение. В стартовия екран, плъзнете надолу от горната част на екрана и докоснете ВСИЧКИ НАСТРОЙКИ > открий моя телефон.

### Кодове за достъп

Питали ли сте се някога за какво служат различните кодове в телефона ви?

| РІN код<br>(4-8 цифри)                                      | Предпазва вашата SIM карта от неразрешена<br>употреба или се изисква за достъп до някои<br>функции.                                                                         |
|-------------------------------------------------------------|----------------------------------------------------------------------------------------------------|
|                                                             | Можете да настроите телефона да пита за PIN кода, когато го включите.                                                                                                    |
|                                                             | Ако забравите кода или той не е предоставен<br>с картата, се обърнете към вашия мобилен<br>оператор.                                                                        |
|                                                             | Ако въведете кода неправилно три пъти<br>последователно, ще трябва да го отблокирате<br>с PUK кода.                                                                         |
| PUK                                                         | Изисква се за отблокиране на PIN кода.                                                                                                    |
|                                                             | Ако не е предоставен със SIM картата,<br>обърнете се към вашия мобилен оператор.                                                                                            |
| Код за защита (код за заключване, парола)<br>(поне 4 цифри) | Защитава телефона от неразрешена<br>употреба.                                                                                                    |
|                                                             | Можете да настроите телефона да пита за<br>кода за заключване, който сте задали.                                                                                            |
|                                                             | Пазете кода си в тайна и го съхранявайте на<br>сигурно място, отделно от телефона.                                                                                          |
|                                                             | Ако забравите кода и телефонът ви се<br>заключи, ще трябва да го занесете в сервиз.<br>Може да има допълнителни такси и всички<br>лични данни да бъдат изтрити от телефона. |
|                                                             | За повече информация се свържете с Nokia<br>Саге или с търговеца, от когото сте закупили<br>телефона.                                                                       |
| ІМЕІ номер                                                  | Служи за идентифициране на телефоните в<br>мрежата. Може също да се наложи да дадете<br>този номер, когато ползвате услуги на Nokia<br>Care.                                |
|                                                             | За да видите вашия MEID номер, наберете <b>*#06#</b> .                                                                                                    |

# Отстраняване на неизправности и поддръжка

Ако искате да научите повече за телефона си или не сте сигурни как той би трябвало да работи, има няколко канала за поддръжка, в които можете да проверите.

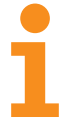

За да можете да използвате най-добре телефона си, в него има ръководство на потребителя с допълнителни инструкции. В стартовия екран, плъзнете наляво и докоснете **i Nokia Care**.

Може също да отидете на www.nokia.com/support, където ще намерите:

- Информация за отстраняване на неизправности
- Дискусии
- Новини за приложения и файлове за изтегляне
- Информация за актуализации на софтуера
- Още детайли за функции и технологии и за съвместимост на устройства и аксесоари

Отстраняването на неизправности и дискусиите може да не се предлагат за всички езици.

За видеоклипове за поддръжка, посетете www.youtube.com/NokiaSupportVideos.

#### Ако телефонът "замръзва"

Опитайте следното:

- Натиснете и задръжте клавиша за намаляване на звука и клавиша за захранване едновременно, за около 10 секунди. Телефонът се рестартира.
- Актуализирайте софтуера на телефона.
- Нулирайте телефона. Това ще възстанови фабричните настройки и ще изтрие цялото ви лично съдържание, включително закупените и изтеглени приложения. В стартовия екран, плъзнете надолу от горната част на екрана и докоснете ВСИЧКИ НАСТРОЙКИ > информация > нулирай телефона.

Ако проблемът остане неразрешен, обърнете се към вашия мобилен оператор или към Microsoft Mobile за варианти за поправка. Преди да дадете телефона за ремонт, непременно архивирайте данните си, тъй като всички лични данни може да бъдат изтрити.

• Съвет: Ако трябва да идентифицирате телефона си, за да видите неговия уникален IMEI номер, наберете **\*#06#**.

# Как да намерите номера на модела и серийния номер (IMEI)

Ако трябва да се свържете с Nokia Care или с вашия мобилен оператор, може да ви е необходима информацията за номер на модела и сериен номер (IMEI). За да видите тази информация, докоснете 🔀 Настройки > информация.

Можете да намерите тази информация и върху етикета на телефона, който се намира под батерията.

# Информация за продукта и безопасността

### Мрежови услуги и тарифи

Това устройство може да се използва само в мрежи UMTS 850, 900, 1900, 2100 MHz, както и мрежи GSM 850, 900, 1800, 1900 MHz. Трябва да сключите договор с мобилен оператор.

Използването на някои функции и изтеглянето на съдържание изисква връзка с мрежата и може да доведе до разходи за данни. Някои функции може да изискват абонамент.

#### Осъществяване на спешно повикване

- Уверете се, че телефонът е включен.
- 2. Проверете дали силата на сигнала е достатъчна.

Възможно е да се наложи да направите и следното:

- Поставете SIM карта в устройството, ако се поддържа от вашето устройство.
- Изключете в телефона ограниченията на повиквания, като забрана на повиквания, фиксирано набиране или затворена група контакти.
- Уверете се, че самолетен режим не е включен.
- Ако екранът и клавишите на телефона са заключени, отключете ги.
- 3. Натиснете 📕
- 4. Изберете 🔇
- 5. Изберете 🕡

6. Въведете официалния номер за спешни повиквания за вашето местонахождение към съответния момент. Номерата за спешни повиквания са различни в различните местоположения.

7. Изберете обади се.

 Предайте необходимата информация колкото е възможно по-точно. Не прекратявайте разговора, докато не получите разрешение за това.

Когато включите телефона за първи път, получавате подкана да създадете акаунт в Microsoft и да конфигурирате телефона. За да осъществите спешно повикване по време на конфигурирането на акаунта и телефона, докоснете спешни.

Важно: Активирайте както клетъчните, така и интернет повикванията, ако телефонът поддържа интернет повиквания. Телефонът може да се опита да извърши спешни повиквания както през клетъчната мрежа, така и чрез вашия доставчик на интернет повиквания. Не може да се гарантира връзка при всички условия. Никога не трябва да разчитате единствено на което и да е безжичен телефон за осъществяване на крайно необходими комуникации, например бърза медицинска помощ.

# Грижи за устройството

Работете внимателно с устройството, батерията, зарядното устройство и аксесоарите. Предложенията по-долу ще ви помогнат да поддържате нормалната работа на устройството.

- Пазете устройството сухо. Валежите, влажността и всички видове течности или влага може да съдържат минерали, които да доведат до корозия на електронните схеми. Ако устройството ви се намокри, извадете батерията и го оставете да изсъхне.
- Не използвайте и не съхранявайте устройството на прашни или замърсени места.
- Не съхранявайте устройството при високи температури. Високите температури може да повредят устройството или батерията.

© 2014 Microsoft Mobile. Всички права запазени.

- Не съхранявайте устройството при ниски температури. Когато устройството се затопли до нормалната си температура, във вътрешността му може да се образува влага, която да го повреди.
- Не отваряйте устройството по различен от указания в ръководството на потребителя начин.
- Неодобрените промени могат да повредят устройството и да доведат до нарушение на законите и разпоредбите, приложими към радиосъоръженията.
- Не изпускайте, не удряйте и не клатете устройството или батерията. При грубо боравене то може да се счупи.
- Използвайте само мека, чиста и суха кърпа за почистване на повърхността на устройството.
- Не боядисвайте устройството. Боите може да попречат на нормалната работа.
- За оптимална производителност, от време на време изключвайте устройството и изваждайте батерията.
- Дръжте устройството далеч от магнити или магнитни полета.
- За да бъдат в безопасност важните ви данни, съхранявайте ги най-малко на две отделни места, например на устройството, на карта с памет или на компютър, или си записвайте важната информация.

При продължителна работа устройството може да се загрее. В повечето случаи това е нормално. За да избегне прекомерно загряване, устройството може автоматично да забави, да затвори приложения, да прекрати зареждането и ако е необходимо – да се изключи. Ако устройството не работи правилно, занесете го в най-близкия оторизиран сервизен център.

#### Рециклиране

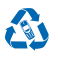

Винаги връщайте използваните електронни продукти, батерии и опаковки в предназначените за това събирателни пунктове. По този начии ще допринасяте за предотвратяването на безконтролното изхвърляне на отпадъци и ще съдействате за рециклирането на материали. Всички материали, вложени в устройството, могат да се възстановят под формата на суровини и енергия. Проверете как да рециклирате вашите продукти Nokia на адрес www.nokia.com/recycle.

#### Знак със зачеркнат контейнер

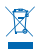

Знакът със зачеркнатия контейнер в документацията, батерията или опаковката на вашия продукт напомня, че всички електрически и електронни продукти и батерии трябва да се предават в специален събирателен пункт в края на техния експлоатационен период. Не изхвърляте тези продукти като битови отпадъци, които не подлежат на разделно събиране. Предайте ги за рециклиране. За информация относно най-близкия пункт за рециклиране се обърнете към местните власти или посетете www.nokia.com/support. Допълнителна информация за характеристиките на вашето устройство, свързани с опазването на околната среда, можете да намерите на адрес www.nokia.com/ecoprofile.

### Информация за управлението на права върху електронно съдържание

Когато използвате това устройство, спазвайте всички закони и зачитайте местните обичаи, личния живот и законните права на другите, включително авторските права. Защитата на авторските права може да не позволи копиране, променяне или прехвърляне на снимки, музика и друго съдържание.

Съдържанието, защитено с DRM (управление на права върху електронно съдържание), се предоставя със съответен лиценз, който определя правата ви да използвате това съдържание.

С това устройство можете да получите достъп до съдържание, защитено с PlayReady. Ако даден DRM софтуер не успее да защити съдържанието, собствениците на съдържанието могат да поискат да бъде отменена възможността на този DRM софтуер да има достъп до ново съдържание, защитено с DRM. Отмяната може да предотврати подновяването на подобно съдържание, защитено с DRM, което се намира вече в устройството. Отмяната на такъв DRM софтуер не засяга изполяването на съдържание, защитено с друг тип DRM, както и изполяването на незащитено с DRM. съдържание.

Ако в устройството има съдържание, защитено с PlayReady или WMDRM, при форматиране на паметта на устройството се губят и лицензите, и съдържанието. Можете също да загубите лицензите и съдържанието, ако файловете в устройството се повредят. Загубата на лицензите или на съдържанието може да ограничи възможността ви да използвате повторно същото съдържание в устройството си. За повече информация се обърнете към вашия мобилен оператор.

### Информация за батерията и зарядното устройство

Използвайте устройството само с оригинална акумулаторна батерия BL-4J.

Зареждайте телефона си със зарядно устройство АС-50. Куплунгът на зарядното устройство може да е от различен вид.

Зарядни устройства на трети страни, които са съвместими със стандарта IEC/EN 62684 и могат да се свържат към микро USB конектора на вашето устройство, може да са съвместими с устройството.

Microsoft Mobile може да предлага резервни батерии или зарядни устройства, съвместими с това устройство.

#### Безопасна работа с батерията и зарядното устройство

Преди да извадите батерията, винаги изключвайте устройството и разкачайте зарядното устройство. За да изключите зарядно устройство или аксесоар, хванете и дръпнете щепсела, а не кабела.

Когато зарядното устройство не се използва, изключете го от електрическия контакт. Ако изцяло заредена батерия се остави неизползвана, тя ще се саморазреди след известно време.

За оптимална производителност винаги съхранявайте батерията между 15 и 25°С (59 и 77°F). Крайните температури намаляват капацитета и живота на батерията. Устройство с гореща или студена батерия може временно да не работи.

Късо съединение може да възникне случайно, когато метален предмет докосне металните ленти на батерията. Това може да повреди батерията или другия предмет.

Не изхвърляйте батериите в огън, защото могат да се взривят. Спазвайте местните закони и разпоредби. Рециклирайте, когато е възможно. Не ги изхвърляйте като битови отпадъци.

Не разглобявайте, не срязвайте, не мачкайте, не прегъвайте, не пробивайте и не повреждайте батериите по какъвто и да било начин. В случай на протичане на батерията, не позволявайте течността да влезе в допир с кожата или очите. Ако това се случи, веднага изплакнете засегнатите области с вода или потърсете медицинска помощ. Не модифицирайте батерията, не се опитвайте да влагате в нея чужди тела и не я потапяйте или излагайте на вода или други течности. Батериите може да се взривят, ако се повредят.

Използвайте батерията и зарядното устройство само за целите, за които са предназначени. Неправилната употреба или използването на неодобрени или несъвместими батерии или зарядни устройства ноже да породи риск от пожар, експлозия или друга опасност и може да обезсили всякакъе вид одобрения или гаранции. Ако смятате, че батерията или зарядното устройство са повредени, занесете ги в сервизен център, преди да продължите да ги използвате. Никога не използвайте повредени зарядно устройство или батерия. Използвайте зарядното устройство само на закрито. Не зареждайте устройство по време на гръмотевични бури.

### Малки деца

Вашето устройство и неговите аксесоари не са играчки. Те може да съдържат малки части. Дръжте ги далеч от достъпа на малки деца.

### Медицински устройства

Работата на радио-предавателното оборудване, включително и безжичните телефони, може да предизвика смущения във функционирането на неподходящо защитени медицински устройства. За да определите дали едно медицинско устройство е подходящо предпазено от външна радиочестотна енергия, се консултирайте с лекар или с производителя на медицинското устройство.

### Имплантирани медицински устройства

За избягване на евентуални смущения, производителите на медицински устройства за имплантиране препоръчват спазване на минимално разстояние от 15,3 сантиметра (6 инча) между безжичното устройство и имплантираното медицинско устройство. Лицата, които имат такива устройства, трябва:

- Да държат винаги безжичното устройство на повече от 15,3 сантиметра (6 инча) от медицинското устройство.
- Да не носят безжичното устройство в джоб на гърдите си.
- Трябва да държат безжичното устройство до ухото, противоположно на медицинското устройство.
- Да изключат безжичното устройство, ако има каквато и да било причина да подозират, че възникват смущения.
- Да следват указанията на производителя за имплантираното медицинско устройство.

Ако имате каквито и да било въпроси относно употребата на вашето безжично устройство с имплантирано медицинско устройство, се консултирайте с вашия лекар.

## Слух

Предупреждение: Когато използвате слушалки, е възможно те да повлияят на способността ви да чувате външни шумове. Не използвайте слушалки, в случай че това може да застраши вашата безопасност.

Някои безжични устройства могат да предизвикат смущения в някои слухови апарати.

### Предпазване на устройството от опасно съдържание

Устройството ви е изложено на риск от вируси и друг вид опасно съдържание. Вземете следните предпазни мерки:

- Бъдете предпазливи, когато отваряте съобщения. Те могат да съдържат зловреден софтуер или по друг начин да увредят устройството или компютъра ви.
- Бъдете предпазливи когато приемате заявки за връзка, работите с браузъра в интернет или изтегляте съдържание. Не приемайте Bluetooth връзки от ненадеждни източници.
- Инсталирайте и използвайте само услуги и софтуер от надеждни източници, които предлагат съответна сигурност и защита.
- Инсталирайте антивирусен софтуер и друг софтуер за сигурност на вашето устройство и на свързаните с него компютри. Използвайте само едно антивирусно приложение в даден момент. Ако използвате повече, това може да се отрази на производителността и работата на устройството и/или компютъра.
- Ако отваряте предварително инсталирани маркери и връзки към интернет сайтове на трети страни, вземете подходящи предпазни мерки. Microsoft Mobile не носи никаква отговорност за такива сайтове.

### Превозни средства

Радиосигналите могат да окажат въздействие върху електронни системи в моторни превозни средства, които са неправилно инсталирани или нямат подходящата защита. За повече информация, проверете при производителя на вашия автомобил или неговото оборудване.

Устройството трябва да се монтира в превозни средства само от квалифициран персонал. Неправилният монтаж крие опасности и може да обезсили вашата гаранция. Редовно проверявайте дали цялото безжично оборудване в автомобила е монтирано и функционира правилно. Не съхранявайте и не пренасяйте запалими или взривни вещества в едно и също купе с устройството, частите и аксесоарите му. Не поставяйте вашето устройство или аксесоари в зоната, в която се отваря въздушната възглавница.

### Потенциално взривоопасни среди

Изключвайте устройството си в потенциално взривоопасни среди, например в близост до помпите на бензиностанция. Искрите могат да предизвикат експлозия или пожар, което да доведе до нараняване или смърт. Съобразявайте се с ограниченията в районите в близост до гориво, химически заводи или места, където се извършват взривове. Районите с потенциално експлозивна атмосфера може да не са ясно обозначени. Това обикновено са места, в които е препоръчително да изключите двигателя, под палубата на кораби, в комплекси за прехвърляне или съхранение на химикали и в които въздухът съдържа химикали или частици. Проверете при производителите на автомобили, използващи втечнен газ (например пропан или бутан), дали това устройство може да се използва безопасно в близост до тях.

### Сертификационна информация (SAR)

Това мобилно устройство отговаря на указанията за радиочестотно облъчване.

За информация относно SAR вижте отпечатаното ръководство на потребителя или посетете www.nokia.com/sar.

### Съобщения за поддръжка

За да ви помотнем да изполявате максимално възможностите на вашия телефон ну сулутите, е възможно да получавате съобщения от Microsoft Mobile. Тези съобщения може да съъръжат съвети и препоръки и информация за поддръжка. За предоставянето на гореописаните услуги, вашият мобилен телефонен номер, серийният номер на вашия телефон и някои идентификатори на мобилния абонамент може да бъдат изпратени на Microsoft Mobile, когато използвате телефона за първи път. Тази информация може да се използва както е посочено в правилата за поверителност, достъпни на адрес www.nokia.com.

### Авторски права и други забележки

#### ДЕКЛАРАЦИЯ ЗА СЪОТВЕТСТВИЕ

# €€01680

С настоящото Microsoft Mobile Оу декларира, че изделието RM-846 съответства на основните изисквания, както и на други приложими разпоредби на Директива 1999/S/EC. Копие на Декларацията за съответствие може да се намери на www.nokia.com/global/declaration/declaration-of-conformity.

Наличността на продукти, функции, приложения и услуги може да се различава според региона. По свое собствено усмотрение Microsoft Mobile може да променя, коригира или прекратява, изцяло или частично, всяка от своите услуги. За повече информация се обърнете към вашия търговец или вашия мобилен оператор. Това устройство може да съдържа елементи, технология или софтуер, по отношение на които се прилагат закони и разпоредби, регулиращи износа от САЩ и други държави. Забралява се нарушаването на закона.

Съдържанието на този документ е ограничено до изрично посоченото в него. Освен в случаите, когато приложимото право го изисква, не се дават никакви гаранции от какъвто и да било вид, нито изрични, нито подразбиращи се, включително, но не само подразбиращи се гаранции за годност за продажба и за определено предназначение, относно точността, достоверността или съдържанието на този документ. Microsoft Mobile си запазва правото да изменя или да оттегля този документ във всеки момент без предизвестие.

До максималната степен, позволена от приложимото право, при никакви обстоятелства Microsoft Mobile или неин лицензодател не носят отговорност за загуба на данни или за пропуснати ползи, нито за странични, извънредни, косвени или непреки вреди, независимо как са причинени.

Забранено е възпроизвеждането, прехвърлянето или разпространението на част или цялото съдържание на този документ под каквато и да е форма, без предварителното писмено разрешение на Microsoft Mobile. Microsoft Mobile провежда политика на постоянно развитие. Microsoft Mobile си запазва правото да прави изменения и подобрения на всеки от продуктите, описани в този документ, без предизвестие.

Microsoft Mobile не прави никакви изявления, не дава гаранция и не поема отговорност за функционирането, съдържанието или поддръжката на крайния потребител по отношение на създадените от трети страни приложения, които са предоставени с вашето устройство. Като използвате дадено приложение, вие потвърждавате, че то се предоставя "такова, каквото е".

Изтеглянето на карти, игри, музика и видеоклипове и качването на снимки и видеоклипове може да е свързано с прехвърляне на голям обем данни. Вашият мобилен оператор може да ви таксува за прехвърлянето на данни. Наличността на определени продукти, услуги и функции може да се различава според региона. За повече подробности и за наличност на езикови опции проверете при местния търговец.

#### ЗАБЕЛЕЖКА НА ФКК И КАНАДСКАТА ИНДУСТРИАЛНА КАМАРА

Това устройство отговаря на изискванията на част 15 от наредбите на ФКК и на RSS стандарта(ите) за освободено от лицензи оборудване на Канадската индустриална камара. Експлоатацията му зависи от следните две условия: (1) Това устройство не трябва да предизвикав вредни смущения и (2) това устройство трябва да приема получени смущения, включително и смущения, които могат да предизвикат нежелана работа. За повече информация посетете transition.fcc.gov/oet/rfsafety/rf-fags.html. Промени или модификации, извършени без изричното съгласие на Microsoft Mobile, могат да доведат до обезсилване на правото на потребителя да използва това оборудване.

Забележка: Това оборудване е изпробвано и отговаря на ограниченията за цифрово устройство клас В според част 15 на наредбите на ФКК. Тези ограничения са направени, за да предоставят подходяща защита от вредни смущения в жилищна сграда. Това оборудване произвежда, използва и може да излъчва радиочестотна енергия и ако не е инсталирано и използвано според инструкциите, може да предизвика вредни смущения на радиокомуникациите. Въпреки това няма гаранция, че няма да се появят смущения в определена инсталация. Ако това оборудване предизвика вредни смущения на радио- или телевизионни сигнали, което може да се установи чрез изключване и включване на оборудването, потребителят може да опита да отстрани смущенията по накой от следните начини:

- Завъртете в друга посока или преместете приемащата антена.
- Увеличете разстоянието между оборудването и приемника.
- Свържете оборудването към контакт, различен от този на приемника.
- Консултирайте се с продавача или с опитен радио- или тв техник.

TM & © 2014 Microsoft Mobile. Microsoft, Windows и емблемата на Windows са търговски марки на групата компании на Microsoft. Всички права запазени. "Nokia" е търговска марка на Nokia Corporation. Продукти/наименования на трети лица може да са търговски марки на съответните притежатели. The Bluetooth word mark and logos are owned by the Bluetooth SIG, Inc. and any use of such marks by Microsoft Mobile is under license.

Dolby and the double-D symbol are trademarks of Dolby Laboratories.

Manufactured under license from Dolby Laboratories.

Този продукт е лицензиран съгласно лиценза MPEG-4 Visual Patent Portfolio License (i) за лична употреба без търговска цел, свързана с информация, която е кодирана в съответствие със стандарта MPEG-4 Visual Standard, от потребител, който не извършав търговска дейност, и (ii) за употреба, свързана с MPEG-4 видео, предоставено от лицензиран доставчик на видеопродукти. Не се дава изричен, нито подразбиращ се лиценз за никакъв друг вид употреба. Допълнителна информация, включително информация, свързана с рекламна, вътрешна и търговска употреба, може да бъде получена от MPEG L4, LLC. Вижте **www.mpegla.com**.